INPI

# Aide en ligne

### déposer ou diviser une marque

Le portail de dépôt et de division des marques permet de :

- Faire un dépôt de marque
- Procéder aux formalités liées à la procédure de demande d'enregistrement de marque jusqu'à son enregistrement
- Formuler des observations de tiers
- Formuler des observations de tiers à l'encontre d'un règlement d'usage
- Gérer les accès aux demandes d'enregistrement de marque
- Diviser sa marque
- Agir dans le cadre d'une division

### Table des matières

| Faire un dépôt de marque en ligne                                                        | 3     |
|------------------------------------------------------------------------------------------|-------|
| QUESTIONS D'ORDRE GENERAL SUR LES MARQUES                                                | 3     |
| ACCUEIL                                                                                  | 4     |
| 1 TYPE DE DEMANDE                                                                        | 6     |
| 2 INTERVENANTS                                                                           | 13    |
| 3 TYPE DE MARQUE                                                                         | 26    |
| 4 PRODUITS ET SERVICES                                                                   | 59    |
| 5 OPTION : REVENDICATION DE PRIORITE                                                     | 67    |
| 6 OPTION : EXTENSION DE PROTECTION A LA POLYNESIE FRANÇAISE                              | 70    |
| 7 RECAPITULATIF                                                                          | 71    |
| Effectuer des formalités suite à un dépôt de marque en ligne tant que la marque n'est pa | s – – |
| enregistree                                                                              |       |
|                                                                                          |       |
|                                                                                          |       |
|                                                                                          | 85    |
|                                                                                          |       |
| FAIRE UNE DEMANDE D'ERRATUM SUITE A UNE ERREUR DE PUBLICATION DE L'INPI                  |       |
| FAIRE UNE DEMANDE DE CORRECTION D'ERREUR MATERIELLE                                      |       |
| TRANSMETTRE UN DOCUMENT                                                                  | 96    |
| Faire des observations de tiers                                                          |       |
| Faire des observations de tiers à l'encontre d'un règlement d'usage                      |       |
| Gérer l'accès à un dépôt de marque                                                       | 100   |
| DEMANDER LE RATTACHEMENT A SON DOSSIER                                                   | 100   |
| SE CONSTITUER MANDATAIRE DANS UN DOSSIER                                                 | 102   |
| DEMANDER LA REVOCATION DE SON MANDATAIRE                                                 | 103   |
| NE PLUS ETRE MANDATAIRE                                                                  | 104   |
| MODIFIER SES INFORMATIONS DE MANDATAIRE                                                  | 105   |
| SE RATTACHER A UN DOSSIER EN TANT QUE TITULAIRE D'UNE MARQUE CONTESTEE                   | 106   |
| Diviser sa marque                                                                        | 107   |
| 1 MARQUE A DIVISER                                                                       | 108   |
| 2 INTERVENANTS                                                                           | 109   |
| 3 PRODUITS ET SERVICES                                                                   | 118   |
| 4 OPTIONS                                                                                | 120   |
| 5 RECAPITULATIF                                                                          | 120   |

| 6 PAIEMENT                                 | 120 |
|--------------------------------------------|-----|
| Agir dans le cadre d'une division en ligne | 122 |
| AFFICHAGE D'UN DOSSIER                     | 122 |
| TRANSMETTRE UN DOCUMENT                    | 123 |
| DEMANDER UN RATTACHEMENT A UN DOSSIER      | 123 |
| SE CONSTITUER MANDATAIRE DANS UN DOSSIER   | 124 |
| REPONDRE A UNE NOTIFICATION                | 125 |

### Faire un dépôt de marque en ligne

Le guide est destiné à vous assister dans vos dépôts de marque. Les informations saisies sur chacun des écrans ont pour objet de vous identifier et de vous permettre d'effectuer des formalités liées à un nouveau dépôt de marque sur un espace sécurisé.

L'e-procédure « *Déposer une marque* » permet à toute personne physique ou morale de déposer électroniquement une demande d'enregistrement de marque.

La procédure d'enregistrement d'une marque de fabrique, de commerce ou de service comporte un certain nombre d'étapes.

L'aide en ligne est structurée de façon à suivre les enchaînements des étapes et des rubriques correspondantes et à vous rappeler quelques généralités liées aux marques. Pour accéder à une étape ou rubrique particulière, veuillez suivre les liens suivants :

#### QUESTIONS D'ORDRE GENERAL SUR LES MARQUES

Si vous avez des questions d'ordre général sur les marques vous trouverez de nombreuses informations à l'adresse suivante :

https://www.inpi.fr/fr/comprendre-la-propriete-intellectuelle/la-marque

Si cette demande est votre premier dépôt de demande d'enregistrement de marque, il vous est fortement recommandé de suivre le lien ci-dessus et de suivre l'explication ci-dessous sur chaque étape de la procédure de dépôt en ligne.

Pour toutes autres informations concernant les démarches et formalités à accomplir auprès de l'INPI, vous avez également la possibilité de contacter notre service d'information INPI Direct par téléphone au 01 56 65 89 98 ou par courriel à <u>contact@inpi.fr</u>.

De plus, si vous le souhaitez, pour être conseillé dans votre projet, vous pouvez prendre contact avec :

- un Conseil en Propriété Industrielle, voir notre annuaire sur <u>http://www.inpi.fr/fr/acces-rapide/annuaire-des-conseils-en-pi.html</u>
- un avocat sur <u>http://cnb.avocat.fr/</u>.

#### ACCUEIL

Cette aide est accessible sur la page d'accueil du portail des marques. Cette page vous permet de déposer vos demandes d'enregistrement de marques et de suivre l'avancement de vos démarches.

La page d'accueil donne un accès à l'ensemble des procédures et démarches liées aux marques (dépôt, opposition, action en nullité, action en déchéance, division, inscription, renouvellement, marque internationale).

Des corbeilles sont visibles sur la page d'accueil. Elles vous permettent de connaitre l'étape d'avancement de votre procédure ou démarche.

Les corbeilles ci-dessous vous permettent, respectivement, de consulter vos brouillons et vos sauvegardes de démarches en cours, les démarches en cours, les échanges de courrier avec l'INPI (nouvelles notifications), les demandes d'enregistrement de marque publiées, les démarches rejetées, les démarches terminées et les marques en cours de validité.

| Projets et sauvegardes | 2 | Dossiers en cours d'examen (y compris<br>marques internationales désignant la<br>France) | 109 | Nouvelles notifications                                               | 8  | Demandes publiées | Û |
|------------------------|---|------------------------------------------------------------------------------------------|-----|-----------------------------------------------------------------------|----|-------------------|---|
| Demandes rejetées      | 2 | Dossiers terminés                                                                        | 0   | Mes titres (y compris marques<br>internationales désignant la France) | 94 |                   |   |

Attention : les dépôts reçus par l'Institut font l'objet d'un examen à postériori. En cas d'irrégularités, un courrier vous est adressé par lettre recommandée avec accusé de réception (LRAR)

Ce courrier vous est envoyé dans un délai de quatre mois environ à compter de la date de dépôt de votre demande. En l'absence d'irrégularités, l'enregistrement est matérialisé par un certificat d'enregistrement qui est adressé au destinataire de la correspondance. Si vous ne recevez aucun document (courrier d'irrégularités ou certificat d'enregistrement dans un délai de 5 mois), n'hésitez pas à contacter notre service d'information INPI Direct par téléphone au 01 56 65 89 98.

Si vous souhaitez effectuer un dépôt de marque française, une transformation de marque européenne ou de marque internationale, un dépôt de marque collective ou un dépôt de de garantie, sur la page d'accueil, il convient de cliquer sur « dépôt, division » en haut à gauche :

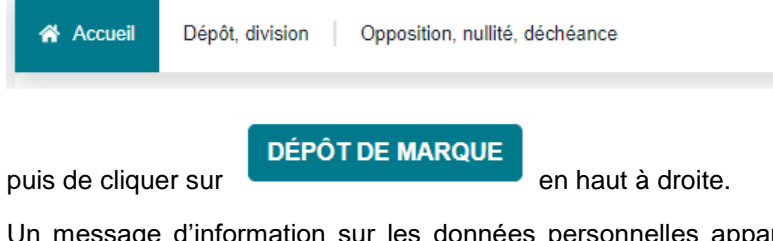

Un message d'information sur les données personnelles apparaît, après lecture, il faut cliquer sur

DÉBUTER LE FORMULAIRE

2 modes de dépôt sont proposés : un mode guidé, qui s'adresse aux personnes qui déposent des marques occasionnellement et qui est adapté aux demandes d'enregistrement de marques françaises classiques et un mode expert, qui s'adresse aux personnes qui déposent régulièrement des marques, notamment aux professionnels.

Le mode guidé est proposé par défaut.

Les rubriques se présentent dans l'ordre suivant :

| 1 | Type de demande      | > |
|---|----------------------|---|
| 2 | 2 Intervenants       |   |
|   | Déposant(s)          |   |
|   | Mandataire           |   |
|   | Destinataire         |   |
|   | Signataire           |   |
| 3 | 3 Type de marque     |   |
| 4 | Produits et services |   |
| 5 | 5 Options            |   |
| 6 | ) Récapitulatif      |   |
| 7 | 7 Paiement           |   |

Elles doivent être remplies dans cet ordre.

Vous pouvez tout d'abord créer votre « référence client ». Celle-ci n'est pas obligatoire, mais il est conseillé de renseigner ce champ. Par défaut, la référence est « création de la demande ».

Référence client
Votre référence client

Elle vous sera utile pour retrouver votre demande non finalisée parmi d'éventuels brouillons ou comme critère de recherche dans la liste des dossiers en cours. Elle sera reprise lors du récapitulatif généré à la fin de la procédure de dépôt.

Attention : cette donnée est stockée en clair afin de faciliter les opérations de recherche. Elle ne doit contenir aucun élément confidentiel.

#### 1 TYPE DE DEMANDE

#### - Demander une marque française

En mode guidé (par défaut) vous ne pouvez sélectionner que « *Demander l'enregistrement d'une marque française* ». Il s'agit du dépôt de marque classique pour une protection sur le territoire national français.

Il vous faut confirmer ce choix en cliquant dessus. L'encadré prend alors la couleur bleue.

| Ту | Type de demande                                                                                                 |                                                                                                    | Référence client |                        |  |
|----|----------------------------------------------------------------------------------------------------|----------------------------------------------------------------------------------------------------|------------------|------------------------|--|
| Ce | Cette rubrique vous permet de sélectionner le type de demande de marque française que vous souhaitez effectuer. |                                                                                                    | Votre ré         | Votre référence client |  |
|    |                                                                                                    |                                                                                                    |                  |                        |  |
|    | ?                                                                                                    | Le mode guidé s'adresse aux personnes qui déposent des marques occasionnellement.<br>Il est adapté aux demandes d'enregistrement de marques françaises classiques.<br>Le mode expert s'adresse aux personnes qui déposent régulièrement des marques et notamment aux professionnels.Il propose une version élargie du formulaire de dépôt permettant de s'adapter à toutes les situations. |                  |                        |  |
| 2  | Vous                                                                                                    | <u>êtes actuellement en mode guidé.</u><br>Demander l'enregistrement d'une marque française (protection sur le territoire national français)                                                                                                    |                  |                        |  |
|    |                                                                                                    |                                                                                                    | Voir plus        | 6                      |  |

L'indication du mode guidé est rappelé par un texte souligné en rouge. Elle apparaît également en haut à droite avec le bouton bleu intitulé « mode guidé » :

| Accueil ) Déposer, diviser ou transfor           | mer une marque             |
|--------------------------------------------------|----------------------------|
| DÉPOSER, DIVISER OU<br>TRANSFORMER UNE<br>MARQUE | Mode guidé                 |
| Pour passer à l'étape suivante, cliquer sur      | Etape suivante <b>&gt;</b> |

Pour accéder aux autres types de demande, il convient de choisir le mode expert.

Pour passer en mode expert, il convient de cliquer sur le bouton bleu intitulé « Mode guidé ». Cette action change la couleur du bouton « Mode guidé » qui devient gris clair.

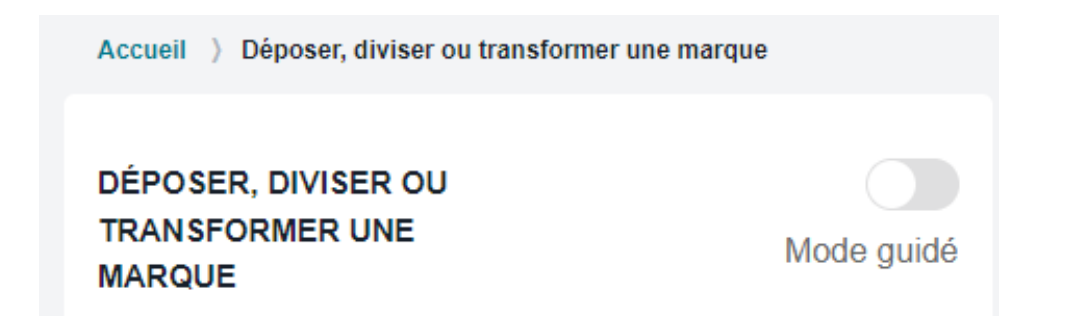

De nouveaux types de demande sont alors accessibles et un texte souligné en rouge vous rappelle que vous êtes en mode expert.

| Type de demande                                                                                                 | éférence client        |
|----------------------------------------------------------------------------------------------------|------------------------|
| Cette rubrique vous permet de sélectionner le type de demande de marque française que vous souhaitez effectuer. | Votre référence client |
|                                                                                                    |                        |
| <u>Vous êtes actuellement en mode expert.</u>                                                                   |                        |
| Demander l'enregistrement d'une marque française (protection sur le territoire national français)               |                        |
| Transformer une marque de l'Union européenne en demande de marque française                                     |                        |
| Transformer un enregistrement international en demande de marque française                                      |                        |
| Demander l'enregistrement d'une marque de garantie                                                              |                        |
| Demander l'enregistrement d'une marque collective                                                               |                        |

Vous devez sélectionner le type de demande que vous souhaitez effectuer en cliquant dessus.

Cinq choix sont proposés. Par défaut, la case cochée est toujours « *Demander l'enregistrement d'une marque française* »

Une demande d'enregistrement de marque française ne vaut que pour le territoire national français.

Vous avez également la possibilité de transformer une marque de l'Union européenne en marque française, de transformer un enregistrement international radié en demande de marque française ou de demander l'enregistrement d'une marque de garantie ou d'une marque collective.

#### - Transformer une marque de l'Union européenne en demande de marque française

Ce type de demande est réservé aux titulaires de marques de l'Union européenne ayant demandé auprès de l'EUIPO la transformation de leur marque de l'union européenne en marque française.

La transformation d'une marque de l'Union européenne en marque française peut avoir lieu dans le cas où la marque de l'Union européenne est refusée dans un Etat membre ce qui entraine un refus pour la totalité de l'Union européenne.

La formalité ne peut être effectuée que lorsque l'INPI, informé par l'EUIPO de votre volonté de procéder à une telle transformation, vous a adressé un courrier pour vous inviter à effectuer la démarche.

Si vous souhaitez effectuer ce type de demande, cliquez sur « *Transformer une marque de l'Union européenne en demande de marque française* ». Différentes informations vont alors vous être demandées.

| Transformer une marque de l'Union européenne en demande de marque française        |                                                                                                    |  |  |
|------------------------------------------------------------------------------------|----------------------------------------------------------------------------------------------------|--|--|
| Numéro de la marque de l'Union européenne *<br>Numéro                              | Date de dépôt de la marque de l'Union européenne *<br>jj / mm / aaaa                                        |  |  |
| Traduction en français de la requête en transformation  Sélectionner votre fichier | Traduction en français des pièces jointes à la requête en<br>transformation ①<br>Sélectionner votre fichier |  |  |

Indiquez le numéro de la marque de l'Union européenne ainsi que la date de dépôt de la marque de l'Union européenne (format jj/mm/aaaa).

Des pièces sont également à téléverser pour la prise en compte de la transformation : la traduction en français de la requête en transformation et la traduction en français des pièces jointes à la requête en transformation.

Le type de fichier accepté pour les pièces à téléverser est le format pdf et la taille du fichier ne doit pas dépasser 100 Mo.

Enfin, pour passer à l'étape suivante, cliquer sur

Etape suivante >

#### - Transformer un enregistrement international en demande de marque française

Ce type de demande est réservé aux titulaires de marques internationales radiées depuis moins de trois mois.

Une marque internationale peut être transformée en marque française à condition que la demande de transformation soit déposée dans les 3 mois suivant la radiation de la marque internationale et que les produits et/ou services énumérés dans la demande française soient déjà couverts dans l'enregistrement international.

Si vous souhaitez effectuer ce type de demande, cliquez sur « *Transformer un enregistrement international en demande de marque française* ». Différentes informations vont alors vous être demandées comme ci-dessous :

| Numéro de l'enregistrement international *                                                                                    | Date de l'enregistrement international *         |
|----------------------------------------------------------------------------------------------------|--------------------------------------------------|
|                                                                                                    | jj / mm / aaaa                                   |
| Copie de l'enregistrement international * 🕚                                                                                   | Traduction de l'enregistrement international * 🕚 |
| Sélectionner votre fichier                                                                                                    | Sélectionner votre fichier                       |
| Certificat de la radiation ou la lettre de l'OMPI faisant état de la<br>radiation et précisant sa date de prise en compte * 🚯 |                                                  |
| Sélectionner votre fichier                                                                                                    |                                                  |

Indiquez le numéro de l'enregistrement international ainsi que la date de dépôt de cet enregistrement (format jj/mm/aaaa).

Des pièces sont également à téléverser pour la prise en compte de la transformation : la copie de l'enregistrement international ainsi que sa traduction et le certificat de radiation ou la lettre de l'Organisation Mondiale de la Propriété Intellectuelle faisant état de la radiation et précisant sa date de prise en compte.

Pour téléverser les différents documents, cliquez sur

Le type de fichier accepté pour les pièces à téléverser est le format pdf et la taille du fichier ne doit pas dépasser 100 Mo.

Enfin, pour passer à l'étape suivante, cliquer sur

Etape suivante >

#### Marque de garantie

Une marque de garantie est une marque propre à distinguer les produits ou les services pour lesquels la matière, le mode de fabrication ou de prestation, la qualité, la précision ou d'autres caractéristiques sont garantis.

Peut déposer une marque de garantie toute personne physique ou morale y compris une personne morale de droit public, sous réserve que cette personne n'exerce pas une activité ayant trait à la fourniture de produits ou de services du même type que ceux qui sont garantis.

Le dépôt d'une demande d'enregistrement de marque de garantie est accompagné d'un règlement d'usage dont le contenu est défini par voie réglementaire.

Attention ! Si vous envisagez le dépôt d'une marque de garantie, n'hésitez pas à vérifier que vous êtes en mesure de fournir un règlement d'usage conforme aux dispositions légales. L'absence de règlement d'usage ou sa non-régularisation conduira au rejet de la marque sans remboursement possible.

Le dépôt de marque de garantie est accessible en mode expert en cliquant sur « demander l'enregistrement d'une marque de garantie » :

| Type de demande                                                                                                    | Référence client       |
|----------------------------------------------------------------------------------------------------|------------------------|
| Cette rubrique vous permet de sélectionner le type de demande de marque française que vous souhaitez effectuer.                                                                                                    | Votre référence client |
| Vous êtes actuellement en mode evnert                                                                                                    |                        |
|                                                                                                    |                        |
| Demander l'enregistrement d'une marque française (protection sur le territoire national français)                                                                                                    |                        |
| Transformer une marque de l'Union européenne en demande de marque française                                                                                                    |                        |
| Transformer un enregistrement international en demande de marque française                                                                                                    |                        |
| Demander l'enregistrement d'une marque de garantie                                                                                                    |                        |
| O Une marque de garantie est une marque ainsi désignée lors de son dépôt et propre à distinguer les produits ou les services pour lesquels la matière, le mode de fabricatit de préstation, la qualité, la prédaison ou d'autres caractéristiques sont garantis. Peut déposer une marque de garantie toute personne physique ou moraite y compris une personne morale de droit public, sous réserve que cette personne n'exerce pas activité ayant trait à la fourniture de produits ou de services du même type que ceux qui sont garantis. Le dépôt d'une demande d'enregistrement de marque de garantie est accompagné d'une règlement d'usage dont le contenu est défini par voir réglementaire. | un ou<br>une           |
| Verifiez que vous remplissez les conditions ci-dessus et notamment que vous êtes en mesure d'adresser un Règlement d'Usage de votre marque de garantie. Si ces cond<br>ne sont pas réunies et si un Règlement d'Usage n'est pas fourni, votre marque sera refusée à l'enregistrement, aucun remboursement n'étant possible.                                                                                                    | tions                  |
| J'ai bien lu les informations et je continue la démarche.                                                                                                    |                        |
| Règlement d'usage de la marque de garantie 0                                                                                                    |                        |
| Sélectionner votre fichier O                                                                                                    |                        |
| Demander l'enregistrement d'une marque collective                                                                                                    |                        |
| ANNULER ÉTAPE SUIVANTE                                                                                                    |                        |

En sélectionnant "demander l'enregistrement d'une marque de garantie", vous aurez la possibilité de fournir le règlement d'usage de la marque de garantie en utilisant la fonction de téléversement :

| Une marque de garantie est u<br>de prestation, la qualité, la prév | ine marque ainsi désignée lors de son dépôt et propre à distinguer les produits ou les services pour lesquels la matière, le mode de fabrication ou<br>cision ou d'autres caractéristiques sont garantis.                                                             |
|--------------------------------------------------------------------|----------------------------------------------------------------------------------------------------|
| Peut deposer une marque de<br>activité avant trait à la fourniture | garantie toute personne physique ou morale y compris une personne morale de droit public, sous réserve que cette personne n'exerce pas une<br>e de produits ou de services du même tyne que ceux qui sont garantis.                                                   |
| Le dépôt d'une demande d'enr                                       | registrement de marque de garantie est accompagné d'une règlement d'usage dont le contenu est défini par voir réglementaire.                                                                                                    |
| Vérifiez que vous remplissez le<br>ne sont pas réunies et si un Ré | as conditions ci-dessus et notamment que vous êtes en mesure d'adresser un Règlement d'Usage de votre marque de garantie. Si ces conditions<br>àglement d'Usage n'est pas fourni, votre marque sera refusée à l'enregistrement, aucun remboursement n'étant possible. |
| J'ai bien lu les information                                       | s et je continue la démarche.                                                                                                    |
| Règlement d'usage de la                                            | a marque de garantie 🕕                                                                                                    |
| Sélectionner votre fichier                                         | 0                                                                                                    |
|                                                                    |                                                                                                    |
|                                                                    |                                                                                                    |

Enfin, pour passer à l'étape suivante, cliquer sur

Etape suivante 🕽

.

#### - Marque collective

Une marque collective est une marque propre à distinguer les produits ou les services des personnes autorisées à l'utiliser en vertu de son règlement d'usage.

Peuvent déposer une marque collective, uniquement les associations ou groupements dotés de la personnalité morale représentant des fabricants, des producteurs, des prestataires de services ou des commerçants, ainsi que les personnes morales de droit public.

Attention ! Si vous ne faites pas partie de ces catégories de personnes, votre marque collective sera rejetée sans remboursement possible.

Le dépôt d'une demande d'enregistrement de marque collective est accompagné d'un règlement d'usage dont le contenu est défini par voie réglementaire.

Attention ! Si vous envisagez le dépôt d'une marque collective, n'hésitez pas à vérifier que vous êtes en mesure de fournir un règlement d'usage conforme aux dispositions légales. L'absence de règlement d'usage ou sa non-régularisation conduira au rejet de la marque sans remboursement possible.

Le dépôt d'une marque collective est accessible en mode expert en cliquant sur « demander l'enregistrement d'une marque collective » :

| Type de demande                                                                                                    | Référence client       |
|----------------------------------------------------------------------------------------------------|------------------------|
| Cette rubrique vous permet de sélectionner le type de demande de marque française que vous souhaitez effectuer.                                                                                                    | Votre référence client |
|                                                                                                    |                        |
| Vous êtes actuellement en mode expert.                                                                                                    |                        |
| Demander l'enregistrement d'une marque française (protection sur le territoire national français)                                                                                                    |                        |
| Transformer une marque de l'Union européenne en demande de marque française                                                                                                    |                        |
| Transformer un enregistrement international en demande de marque française                                                                                                    |                        |
| Demander l'enregistrement d'une marque de garantie                                                                                                    |                        |
| Demander l'enregistrement d'une marque collective                                                                                                    |                        |
| Une marque collective est une marque ainsi désignée lors de son dépôt et propre à distinguer les produits ou les services des personnes autorisées à l'utiliser en vertur<br>réplement d'usana                                                                                                    | de son                 |
| Peut déposer une marque collective, toute association ou tout groupement doté de la personnalité morale représentant des fabricants, des producteurs, des prestatal<br>sentices un des commercants ainsi que huite nersonne morale de droit nublic                                                                         | res de                 |
| Le dépôt d'une demande d'enregistrement de marque collective est accompagné d'un règlement d'usage dont le contenu est défini par voie réglementaire.                                                                                                    |                        |
| Vérifiez que vous remplissez les conditions ci-dessus et notamment que vous étes en mesure d'adresser un Règlement d'Usage de votre marque collective. Si ces conditi<br>sont pas réunies et si un Règlement d'Usage n'est pas fourni, votre marque sera refusée à l'enregistrement, aucun remboursement n'étant possible. | ons ne                 |
| J'ai bien lu les informations et je continue la démarche.                                                                                                    |                        |
| Règlement d'usage de la marque collective 0                                                                                                    |                        |
| Sélectionner votre fichier                                                                                                    |                        |
|                                                                                                    |                        |
|                                                                                                    |                        |
| ANNULER ÉTAPE SUIVANTE                                                                                                    |                        |
|                                                                                                    |                        |

En sélectionnant "demander l'enregistrement d'une marque collective", vous aurez la possibilité de fournir le règlement d'usage de la marque collective en utilisant la fonction de téléversement :

|   | Demander l'enregistrement d'une marque collective                                                                                                    |
|---|----------------------------------------------------------------------------------------------------|
| 0 | Une marque collective est une marque ainsi désignée lors de son dépôt et propre à distinguer les produits ou les services des personnes autorisées à l'utiliser en vertu de son règlement d'usage.<br>Peut déposer une marque collective, toute association ou tout groupement doté de la personnalité morale représentant des fabricants, des producteurs, des prestataires de services ou des commerçants, ainsi que toute personne morale de droit public.<br>Le dépôt d'une demande d'enregistrement de marque collective est accompagné d'un règlement d'usage dont le contenu est défini par voie réglementaire.<br>Vérifiez que vous remplissez les conditions ci-dessus et notamment que vous êtes en mesure d'adresser un Règlement d'Usage de votre marque collective. Si ces conditions ne sont pas réunies et si un Règlement d'Usage n'est pas fourni, votre marque sera refusée à l'enregistrement, aucun remboursement n'étant possible. |
|   | Règlement d'usage de la marque collective       Sélectionner votre fichier                                                                                                    |
|   |                                                                                                    |

Enfin, pour passer à l'étape suivante, cliquer sur

•

Etape suivante >

#### 2 INTERVENANTS

Cette rubrique a pour objectif d'identifier les intervenants c'est-à-dire le ou les déposant(s) (propriétaire(s) de la marque), le mandataire s'il y en a un, le destinataire des correspondances ainsi que le signataire, qui est la personne titulaire du compte e-procédures de connexion aux services en ligne.

Il ne peut y avoir qu'un seul mandataire, un seul destinataire et un seul signataire.

Le mode de saisie des intervenants est différent en mode guidé et mode expert.

Le mode guidé est recommandé pour les hypothèses suivantes :

- Le déposant est une personne physique
- Le déposant est une personne morale (société, association...)
- Le déposant est une entité en cours de formation (société, association...)
- Les co-déposants sont des personnes physiques

Pour les autres cas, il convient de sélectionner le mode expert.

Pour passer en mode expert, il convient de cliquer en haut sur le menu de gauche sur le bouton bleu intitulé « Mode guidé ».

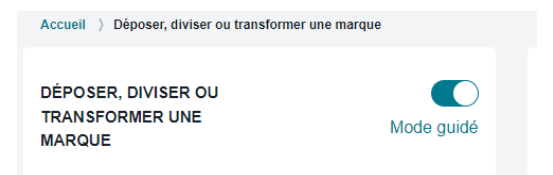

Cette action change la couleur du bouton « Mode guidé » qui devient gris clair. Vous êtes désormais en mode expert.

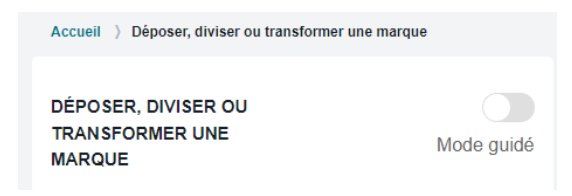

#### Déposant

Attention : le déposant est le <u>titulaire</u> de la marque et non pas simplement celui qui effectue le dépôt. S'il y a plusieurs déposants, ils doivent tous impérativement être identifiés dans l'onglet « Déposant ». Si une personne est indiquée en tant que mandataire ou destinataire ou signataire mais pas en tant que déposante, elle ne sera pas considérée comme étant titulaire de la marque.

• En mode guidé

Pour compléter la rubrique « déposant », il convient d'identifier et de sélectionner dans la liste cidessous la situation qui vous concerne :

| Identification des intervenants                                                                                                    | Référence client                            |
|----------------------------------------------------------------------------------------------------|---------------------------------------------|
| Les questions essentielles à se poser avant d'aller plus loin                                                                                                    | Votre référence client                      |
|                                                                                                    |                                             |
| Effectuez-vous le dépôt pour votre seul compte, en tant que personne physique ?                                                                                                    | NON                                         |
| Effectuez-vous le dépôt pour le compte d'une personne morale (société, association) ?                                                                                                    | NON                                         |
| Nous attirons votre attention sur le fait qu'une entreprise individuelle ne bénéficie pas de la personnalité morale. Si vous êtes dans ce cas de la tant que personne physique.                                                                                                    | figure, il convient d'effectuer un dépôt en |
| Effectuez-vous le dépôt au nom d'une entité en cours de formation (société, association) ?                                                                                                    | NON                                         |
| Nous attirons votre attention sur le fait qu'une entité en cours de formation ne bénéficie pas de la personnalité morale. Si vous êtes dans ce ce<br>dépôt en tant que personne physique et de préciser que vous agissez au nom et pour le compte d'une entité en cours de formation. | as de figure, il convient d'effectuer un    |
| Effectuez-vous le dépôt pour votre compte et le compte de plusieurs personnes physiques ?                                                                                                    | NON                                         |
| (?) Si vous n'avez pas identifié votre situation parmi les propositions, il convient d'utiliser le mode expert en décochant l'option Mode guidé de                                                                                                    | ans le menu latéral.                        |
| ÉTAPE PRÉCÉDENTE ÉTAPE SUIVANTE                                                                                                    |                                             |

En fonction du choix effectué, différents champs sont à compléter.

Attention : Les champs identifiés par un astérisque doivent obligatoirement être complétés.

- <u>Si le déposant est une personne physique</u>, sont obligatoires ses :
- Civilité
- Nom
- Prénom
- Adresse complète

|                                                                                                    | Sélectionner depuis mon carnet of                        | d'adresses Je suis le déposant Réinitialiser les champs |
|----------------------------------------------------------------------------------------------------|----------------------------------------------------------|---------------------------------------------------------|
| Déposant(s)<br>Il peut y avoir un ou plusieurs déposants. Il s'agit du ou des propriétair<br>Pour en savoir plus, consulter l'aide en ligne. | es des marques.                                          |                                                         |
| Personne                                                                                                    |                                                          |                                                         |
| Personne physique                                                                                                    | J'agis au nom et pour le compte d'une entité en cours de | 9 formation                                             |
| Civilité                                                                                                    | Nom                                                      | Prénom                                                  |
| Sélectionner                                                                                                    |                                                          |                                                         |
| Téléphone                                                                                                    | Email                                                    |                                                         |
|                                                                                                    |                                                          |                                                         |
| Adresse                                                                                                    |                                                          |                                                         |
| Saisir une adresse                                                                                                    |                                                          |                                                         |
| Entrée / Bâtiment                                                                                                    | Libellé de l'adresse *                                   | Mention spéciale                                        |
|                                                                                                    |                                                          |                                                         |
| Code postal *                                                                                                    | Ville *                                                  | Pays *                                                  |
|                                                                                                    |                                                          | France ¢                                                |
| Ajouter l'intervenant à mon carnet d'adresses                                                                                                |                                                          |                                                         |
| 1 Terre of Francis                                                                                                    | RETOUR ENREGISTRER LE DÉPOSANT                           |                                                         |

- Si le déposant est une personne morale, sont obligatoires ses :
- Raison sociale

- Forme juridique
- Adresse complète

Attention : le déposant personne morale ne peut pas être identifié par une enseigne.

Le nombre de caractères maximal respectif pour les champs à compléter pour une personne morale est le suivant :

- Raison sociale => 120 caractères
- Forme juridique => 100 caractères
- Entrée/bâtiment => 255 caractères
- N° => 10 caractères
- Voie => 100 caractères
- Code postal => 10 caractères
- Ville => 45 caractères

| Déposant(s)<br>Il peut y avoir un ou plusieurs déposants. Il s'agit du ou des propriétair<br>Pour en savoir plus, consulter l'aide en ligne. | es des marques.                         |                              |    |
|----------------------------------------------------------------------------------------------------|-----------------------------------------|------------------------------|----|
| Personne                                                                                                    |                                         |                              |    |
| Personne morale                                                                                                    | J'agis au nom et pour le compte d'une e | entité en cours de formation |    |
| Personne morale de droit public                                                                                                    |                                         |                              |    |
| Raison sociale *                                                                                                    |                                         | N° SIREN                     |    |
|                                                                                                    |                                         | ٩                            |    |
| Forme juridique *                                                                                                    |                                         |                              |    |
| Téléphone                                                                                                    | Email                                   |                              |    |
|                                                                                                    |                                         |                              |    |
| Adresse                                                                                                    |                                         |                              |    |
| Saisir une adresse                                                                                                    |                                         |                              |    |
| Entrée / Bâtiment                                                                                                    | Libellé de l'adresse *                  | Mention spéciale             |    |
| Code postal *                                                                                                    | Ville *                                 | Pays *                       |    |
|                                                                                                    |                                         | France                       | \$ |
| Ajouter l'intervenant à mon carnet d'adresses                                                                                                |                                         |                              |    |
|                                                                                                    |                                         |                              |    |

• <u>Si le déposant est une entité en cours de formation</u> : l'identification d'une personne morale en cours de formation se fait par le biais de la personne physique ou morale qui agit pour elle. En effet, une entité en cours de formation ne bénéficie pas de la personnalité morale.

|                                                                                                    | Sélectionner depuis mon carnet o                           | l'adresses Je suis le déposant Réinitialiser les champs |
|----------------------------------------------------------------------------------------------------|------------------------------------------------------------|---------------------------------------------------------|
| Déposant(s)<br>Il peut y avoir un ou plusieurs déposants. Il s'agit du ou des propriétaires<br>Pour en savoir plus, consulter l'aide en ligne. | des marques.                                               |                                                         |
| Personne                                                                                                    |                                                            |                                                         |
| Personne physique \$                                                                                                    | ✓ J'agis au nom et pour le compte d'une entité en cours de | formation                                               |
| Civilité                                                                                                    | Nom                                                        | Prénom                                                  |
| Sélectionner 💠                                                                                                    |                                                            |                                                         |
| Raison sociale de l'entité en cours de formation *                                                                                             | Nature de l'entité en cours de formation *                 |                                                         |
|                                                                                                    | Sélectionner +                                             |                                                         |
| Téléphone                                                                                                    | Email                                                      |                                                         |
|                                                                                                    |                                                            |                                                         |
| Adresse                                                                                                    |                                                            |                                                         |
| Saisir une adresse                                                                                                    |                                                            |                                                         |
| Entrée / Bâtiment                                                                                                    | Libellé de l'adresse *                                     | Mention spéciale                                        |
|                                                                                                    |                                                            |                                                         |
| Code postal                                                                                                    | Ville *                                                    | Pays *                                                  |
|                                                                                                    |                                                            | Sélectionner 💠                                          |
| Ajouter l'intervenant à mon carnet d'adresses                                                                                                  |                                                            |                                                         |
| * Zona oblivatoria                                                                                                    | RETOUR ENREGISTRER LE DÉPOSANT                             |                                                         |

Pour cela il convient de sélectionner « personne physique » ou « personne morale ».

Si c'est une personne physique qui agit au nom et pour le compte de l'entité en cours de formation, il convient de renseigner les informations suivantes :

- Civilité
- Nom
- Prénom
- Adresse complète

Si c'est une personne morale qui agit au nom et pour le compte de l'entité en cours de formation, il convient de renseigner les informations suivantes :

- Raison sociale
- Forme juridique
- Adresse complète

Il vous faut ensuite indiquer la raison sociale de l'entité en cours de formation, c'est-à-dire son nom ainsi que sa forme juridique.

• S'il y a plusieurs déposants personnes physiques, il convient successivement de compléter

les champs « déposant », puis de cliquer sur

|      | TED | LINI | DED | <u></u> |              |
|------|-----|------|-----|---------|--------------|
| AJUU |     |      | DEL | USF     | <b>AIN I</b> |
|      |     |      |     |         |              |

. La démarche doit être répétée pour chaque co-

déposant personne physique.

Astuce : Des fonctionnalités permettant de faciliter la saisie sont accessibles quel que soit le déposant, en mode guidé en cliquant sur les liens, repris ci-dessous :

Ajouter l'intervenant à mon carnet d'adresses

permet d'ajouter des intervenants dans un carnet d'adresses.

Sélectionner depuis mon carnet d'adresses

permet de sélectionner un déposant préalablement enregistré dans ce carnet d'adresses.

Je suis le déposant

permet de reprendre l'ensemble des informations de votre compte client dans les champs « déposant ».

Une fois que toutes les informations ont été correctement remplies, cliquez sur ENREGISTRER LE DÉPOSANT. Si vous souhaitez revenir en arrière, cliquez sur RETOUR.

Lorsqu'un déposant est enregistré, il apparait de la manière suivante :

| Déposant(s)<br>Il peut y avoir un ou plusieurs déposants. Il s'agit du ou des propriétaires de<br>Pour en savoir plus, consulter l'aide en ligne. | s marques.                                                                                                |
|----------------------------------------------------------------------------------------------------|----------------------------------------------------------------------------------------------------|
| Monsieur DUPONT Thomas<br>12 rue du champ de foire<br>75010 - Paris<br>France<br>thomas dupont@test.fr                                            | AJOUTER UN DÉPOSANT                                                                                       |
| ③ Si vous n'avez pas identifié votre situation parmi les p                                                                                        | ropositions, il convient d'utiliser le mode expert en décochant l'option Mode guidé dans le menu latéral. |
|                                                                                                    | ÉTAPE PRÉCÉDENTE ÉTAPE SUIVANTE                                                                           |

Si vous souhaitez modifier les informations relatives au déposant que vous venez de créer, il suffit de cliquer sur ÉTAPE PRÉCÉDENTE .

Vous pouvez également modifier les champs avec l'icône Grund du même les réinitialiser avec l'icône

quel que soit le mode de saisie.

• En mode expert

Le mode expert est recommandé pour les situations non prévues en mode guidé, notamment les copropriétés faisant intervenir des personnes morales.

Dès lors que votre situation n'est pas prévue dans les intervenants du mode guidé, il convient de passer en mode expert comme expliqué au début de la partie 2 INTERVENANTS.

Ce mode vous permet d'identifier le/les déposant(s) quelle que soit la configuration.

| Identification des interver                                                                                         | nants                                 |                                                          | Référence client                                          |
|----------------------------------------------------------------------------------------------------|---------------------------------------|----------------------------------------------------------|-----------------------------------------------------------|
| Cette rubrique vous permet d'identifie<br>destinataire et signataire devront être                                   | r les différents interven<br>remplis. | ants de votre demande. A minima les onglets déposant,    | Votre référence client                                    |
|                                                                                                    | Sélectionner depuis                   | s mon carnet d'adresses Copier les données d'un autre in | ntervenant - Je suis le déposant Réinitialiser les champs |
| Déposant(s)<br>Il peut y avoir un ou plusieurs déposants. Il s'a<br>Pour en savoir plus, consulter l'aide en ligne. | git du  ou des propriétaires d        | es marques.                                              |                                                           |
| Personne                                                                                                    |                                       |                                                          |                                                           |
| Personne physique                                                                                                   | ÷                                     | J'agis au nom et pour le compte d'une entité en cours    | de formation                                              |
| Civilité                                                                                                    |                                       | Nom                                                      | Prénom                                                    |
| Monsieur                                                                                                    | \$                                    | doe                                                      | john                                                      |
| Téléphone                                                                                                    |                                       | Email                                                    |                                                           |
| Adresse                                                                                                    |                                       |                                                          |                                                           |
| Saisir une adresse                                                                                                  |                                       |                                                          | ]                                                         |
| Entrée / Bâtiment                                                                                                   |                                       | Libellé de l'adresse *                                   | Mention spéciale                                          |
|                                                                                                    |                                       | 14 Avenue des Champs Elysées                             |                                                           |
| Code postal *                                                                                                    |                                       | Ville *                                                  | Pays *                                                    |
| 75008                                                                                                    |                                       | Paris                                                    | France \$                                                 |
| Ajouter l'intervenant à mon carnet d'a                                                                              | dresses                               |                                                          |                                                           |
|                                                                                                    |                                       | RETOUR ENREGISTRER LE DÉPOSANT                           |                                                           |
| * Zone obligatoire                                                                                                  |                                       |                                                          |                                                           |

Pour remplir les différentes rubriques, il convient de se référer aux explications du mode guidé cidessus.

- Mandataire
- En mode guidé

Dans ce mode, cet intervenant n'est proposé que dans le cas d'un dépôt effectué par plusieurs personnes physiques puisque la désignation d'un mandataire est alors obligatoire. Ce mandataire doit être un des co-déposants muni d'un pouvoir de représentation. Il convient de joindre ce pouvoir en copropriété désignant ce co-déposant comme mandataire.

Si la situation de votre dépôt fait intervenir un mandataire dans une situation différente de celle-ci, il convient de passer en mode expert.

#### La page suivante apparaît :

| Sélectionner                                                                                                    | depuis mon carnet d'adresses                                   | Copier les données d'un autre in | tervenant 🗸 | Je suis le mandataire      | Réinitialiser les champs |
|----------------------------------------------------------------------------------------------------|----------------------------------------------------------------|----------------------------------|-------------|----------------------------|--------------------------|
| Mandataire<br>Il s'agit de la personne chargée de représenter le ou les déposant<br>Pour savoir dans quels cas et qui peut être mandataire, consulter | s devant l'INPI. Il peut être obligatoire.<br>l'aide en ligne. |                                  |             |                            |                          |
| Personne                                                                                                    |                                                                |                                  |             |                            |                          |
| Civilité *                                                                                                    | Nom *                                                          |                                  | Prénor      | m *                        |                          |
| Sélectionner                                                                                                    | \$                                                             |                                  |             |                            |                          |
| Champ obligatoire<br>Téléphone                                                                                                    | Champ obligatoire<br>Email                                     |                                  | Champ       | obligatoire                |                          |
| Cabinet ou société                                                                                                    | J'agis en qualité de *                                         |                                  | Pouvo       | ir                         |                          |
|                                                                                                    | Co-déposant manda                                              | ataire                           | ♦ Séle      | ctionner                   |                          |
|                                                                                                    |                                                                |                                  | 🛓 Tél       | écharger un fichier d'exem | ple                      |
| Adresse                                                                                                    |                                                                |                                  |             |                            |                          |
| Saisir une adresse                                                                                                    |                                                                |                                  |             |                            |                          |
| Entrée / Bâtiment                                                                                                    | Libellé de l'adresse *                                         |                                  | Mentic      | on spéciale                |                          |
| Code postal *                                                                                                    | Champ obligatoire<br>Ville *                                   |                                  | Pays *      |                            |                          |
|                                                                                                    |                                                                |                                  | Fran        | ce                         | \$                       |
| Champ obligatoire<br>Ajouter l'intervenant à mon carnet d'adresses                                                                                    | Champ obligatoire                                              |                                  |             |                            |                          |
| * Zone obligatoire                                                                                                    |                                                                |                                  |             |                            |                          |
|                                                                                                    | ÉTAPE PRÉCÉD                                                   | ENTE ÉTAPE SUIVANTE              |             |                            |                          |

La qualité co-déposant mandataire est déjà présélectionnée. Il est possible et recommandé de téléverser le pouvoir de représentation du mandataire.

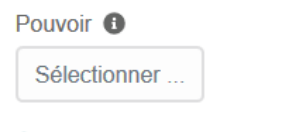

Télécharger un fichier d'exemple

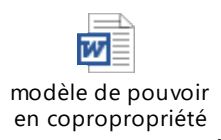

Si le document est correctement rempli, vous ne recevrez pas de courrier de l'Institut relatif au défaut de pouvoir. Dans le cas contraire, l'Institut vous adressera un courrier dans le cadre de l'examen formel.

Il vous est possible de télécharger un exemple de pouvoir en copropriété, à adapter à votre situation.

Astuce : Vous pouvez sélectionner les données du mandataire à l'aide des fonctionnalités ci-dessous :

Sélectionner depuis mon carnet d'adresses Copier les données d'un autre intervenant 🗸 Je suis le mandataire

• En mode expert

Attention : la désignation d'un mandataire est obligatoire si :

- 1. Il y a plusieurs co-déposants (personnes physiques et/ou morales),
- 2. Le ou les déposants ne sont ni domiciliés, ni établis en France, ni dans un Etat membre de l'Union Européenne ou de l'espace économique européen.

Ce mandataire peut être :

- 1. Un des co-déposants muni d'un pouvoir de représentation. Un seul des co-déposants peut être sélectionné.
- Le représentant légal d'une société co-déposante lorsque le dépôt est effectué au nom de plusieurs personnes morales ou alors au nom d'une ou plusieurs personne(s) physique(s) et d'une ou plusieurs personne(s) morale(s).
- 3. Un Conseil en Propriété Industrielle bénéficiant de la mention « marques, dessins et modèles ». Pour obtenir des informations quant au rôle et aux fonctions des Conseils en Propriété Industrielle, vous pouvez consulter le site de la Compagnie Nationale des Conseils en Propriété Industrielle. Pour connaitre la liste des Conseils agréés auprès de l'INPI cliquez sur le lien suivant : http://www.inpi.fr/fr/acces-rapide/annuaire-des-conseils-en-pi.html
- 4. Un Avocat.
- 5. Un professionnel d'un Etat membre de l'Union Européenne ou de l'Espace Economique Européen habilité à représenter toute personne auprès de l'office de propriété industrielle de son pays.
- 6. Une personne inscrite sur la liste spéciale L.422-5 munie d'un pouvoir de représentation.
- 7. Un représentant légal d'une société établie dans l'Union Européenne ou l'Espace Economique Européen, contractuellement liée à la société déposante, muni d'un pouvoir de représentation. Une société contractuellement liée à la société déposante est une société faisant nécessairement partie du même groupe (sociétés mère-fille par exemple). Le simple fait d'avoir des relations contractuelles avec une société qui ne serait pas du même groupe ne suffit pas.

Attention : Un pouvoir de représentation est requis pour tous les mandataires (à l'exception des conseils en propriété industrielle, des avocats).

Il peut s'agir **d'un <u>pouvoir général enregistré auprès de l'Institut</u>. Le pouvoir général permet d'éviter d'avoir à remplir un nouveau pouvoir pour chaque dépôt effectué pour le compte d'une même personne.** 

#### La page suivante s'affiche :

| Identification des intervenants                                                                                                    |                                                     |                         | Référence client                            |
|----------------------------------------------------------------------------------------------------|-----------------------------------------------------|-------------------------|---------------------------------------------|
| Cette rubrique vous permet d'identifier les différents intervena<br>destinataire et signataire devront être remplis.                                                      | ants de votre demande. A minima les onglets déposar | it,                     | Votre référence client                      |
|                                                                                                    | Sélectionner depuis mon carnet d'adresses           | Copier les données d'un | autre intervenant 🗸 🔰 Je suis le mandataire |
| Mandataire<br>Il s'agit de la personne chargée de représenter le ou les déposants devant l<br>Pour savoir dans quels cas et qui peut être mandataire, consulter l'aide en | 1NPI. Il peut être obligatoire.<br>ligne.           |                         |                                             |
| Personne                                                                                                    |                                                     |                         |                                             |
| Civilité                                                                                                    | Nom                                                 | Prénom                  |                                             |
| Monsieur ÷                                                                                                    |                                                     |                         |                                             |
| Téléphone                                                                                                    | Email                                               |                         |                                             |
|                                                                                                    |                                                     |                         |                                             |
| Cabinet ou société                                                                                                    | J'agis en qualité de *                              |                         |                                             |
|                                                                                                    | Sélectionner                                        | \$                      |                                             |
| Adresse                                                                                                    |                                                     |                         |                                             |
| Saisir une adresse                                                                                                    |                                                     |                         |                                             |
| Entrée / Bâtiment                                                                                                    | Libellé de l'adresse *                              | Mention spéc            | iale                                        |
|                                                                                                    |                                                     |                         |                                             |
| Code postal *                                                                                                    | Ville *                                             | Pays *                  |                                             |
|                                                                                                    |                                                     | France                  | \$                                          |
| Ajouter l'intervenant à mon carnet d'adresses                                                                                                    |                                                     |                         |                                             |

\* Zone obligatoire

#### La qualité du mandataire doit être identifiée dans la liste déroulante suivante :

| Co-déposant mandataire                           |  |
|--------------------------------------------------|--|
| Représentant légal d'une société co-déposante    |  |
| CPI                                              |  |
| Avocat                                           |  |
| Personne inscrite sur la liste L.422-5           |  |
| Société contractuellement liée                   |  |
| Mandataire EEE                                   |  |
| Représentant légal du déposant personne physique |  |
| Salarié de la personne morale mandataire         |  |

Si vous disposez d'un pouvoir dûment rempli au moment du dépôt et que vous souhaitez le téléverser lors de cette étape, cliquez sur « sélectionnez votre fichier » comme indiqué ci-dessous :

| Sélectionner |
|--------------|
|              |

Le Télécharger un fichier d'exemple

Si le document est correctement rempli, vous ne recevrez pas de courrier de l'Institut relatif au défaut de pouvoir. Dans le cas contraire, l'Institut vous adressera un courrier dans le cadre de l'examen formel.

Un modèle de pouvoir en copropriété à adapter à votre situation et à compléter peut aussi être téléchargé. Il s'agit du document suivant.

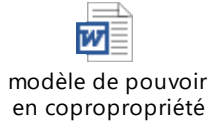

Si le mandataire est l'un des co-déposants, il convient de remettre les mêmes informations que celles indiquées dans la rubrique « Déposant ».

Une fois que vous avez renseigné toutes les informations relatives au mandataire, vous pouvez cliquer sur ÉTAPE SUIVANTE. Si vous souhaitez revenir en arrière, il vous faut cliquer sur ÉTAPE PRÉCÉDENTE.

#### - Destinataire

Vous devez ici identifier un interlocuteur unique, nécessairement localisé en France, dans l'Union Européenne ou dans l'Espace Economique Européen.

Attention : Il sera le destinataire unique des correspondances envoyées par l'Institut pour la demande de marque.

Il convient de le choisir avec soin. En effet, les correspondances sont adressées par courrier recommandé avec accusé de réception. Si le destinataire ne réclame pas le courrier dans le délai d'instance, les délais de réponse continuent à courir, ce qui peut, dans certains cas, entrainer le rejet total de la demande.

Attention : lorsque la correspondance est à adresser à un interlocuteur se trouvant au sein d'une société, pensez à indiquer le nom de la personne ainsi que le nom de la société. Ces informations sont reprises à l'identique lors d'un envoi de courrier. Si le nom de la société n'est pas indiqué, le courrier risque de ne pas être distribué.

| r                                                                                                    | Sélectionner depuis mon carnet d'adresses | Copier les données d'un autre intervenant 🗸 Réinitialiser les champs |
|----------------------------------------------------------------------------------------------------|-------------------------------------------|----------------------------------------------------------------------|
| Destinataire<br>Il s'agit de la personne à qui l'INPI va adresser la correspondance de procèdure.<br>Pour en savoir plus, consulter l'aide en ligne. |                                           |                                                                      |
| Personne                                                                                                    |                                           |                                                                      |
| Personne physique \$                                                                                                    |                                           |                                                                      |
| Civilité *                                                                                                    | Nom *                                     | Prénom *                                                             |
| Monsieur 0                                                                                                    |                                           |                                                                      |
| Téléphone                                                                                                    | Email                                     |                                                                      |
|                                                                                                    |                                           |                                                                      |
|                                                                                                    |                                           |                                                                      |
| )<br>Adresse                                                                                                    |                                           |                                                                      |
| Saisir une adresse                                                                                                    |                                           |                                                                      |
| Entrée / Bâtiment                                                                                                    | Libellé de l'adresse *                    | Mention spéciale                                                     |
|                                                                                                    |                                           |                                                                      |
| Code postal *                                                                                                    | Ville *                                   | Pays *                                                               |
|                                                                                                    |                                           | France o                                                             |
| Ajouter l'intervenant à mon carnet d'adresses                                                                                                    |                                           |                                                                      |
| * Zone obligatoire                                                                                                    |                                           |                                                                      |
|                                                                                                    | ÉTAPE PRÉCÉDENTE                          |                                                                      |

Astuce : La saisie du destinataire peut se faire en utilisant les fonctionnalités ci-dessous.

Sélectionner depuis mon carnet d'adresses Copier les données d'un autre intervenant 🗸 Je suis le destinataire des correspondances

L'adresse mail renseignée lors de la création du compte client est reprise automatiquement.

Une fois que vous avez indiqué les informations relatives au destinataire, cliquez sur ÉTAPE SUIVANTE . Pour revenir en arrière, cliquez sur ÉTAPE PRÉCÉDENTE .

#### - Signataire

Le signataire est, par défaut, le titulaire du compte créé pour la connexion au portail des marques. Il n'est pas modifiable. Il doit avoir la qualité requise pour effectuer le dépôt. La qualité doit être indiquée.

Si le signataire n'est pas le déposant (c'est-à-dire le titulaire de la marque) et qu'il n'a pas qualité à agir, un courrier sera adressé par l'Institut dans le cadre de l'examen formel.

Attention : la qualité de « Déposant » ne doit pas être sélectionnée si le/les déposant(s) (les titulaires de la marque) est/sont exclusivement une/des personne(s) morale(s). Le terme déposant ne désigne pas la personne qui effectue physiquement le dépôt, c'est à dire la formalité en ligne, mais la personne au sens du titulaire de la marque.

| 9                                                                                                    | 0                                  | Réinitialiser les champs | 2 |
|----------------------------------------------------------------------------------------------------|------------------------------------|--------------------------|---|
| Signataire<br>Le signataire est en principe le titulaire du compte e-procedure. Il doit avoir la qualit<br>Pour en savoir plus, consulter l'aide en ligne. | è requise pour effectuer le dépôt. |                          |   |
| Personne                                                                                                    |                                    |                          |   |
| Civilité "                                                                                                    | Nom *                              | Prénom *                 |   |
| Monsieur e                                                                                                    | DUPONT                             | Thomas                   |   |
| Oéléphone                                                                                                    | Email *                            | (                        | 5 |
|                                                                                                    |                                    |                          |   |
| J'agis en qualité de *                                                                                                    |                                    |                          |   |
| Déposant o                                                                                                    |                                    |                          |   |
|                                                                                                    |                                    |                          |   |
|                                                                                                    | ÉTAPE PRÉCÉDENTE ÉTAPE SUIVANTE    |                          |   |
| 6                                                                                                    | 0                                  |                          | 5 |

La qualité du signataire doit être identifiée par sélection dans la liste déroulante :

| J'agis en qualité de * |    |
|------------------------|----|
| Sélectionner           | \$ |

Vous devez sélectionner votre qualité parmi les différentes qualités proposées :

- En Mode guidé :
  - 1. « Déposant » si vous êtes la seule personne physique, titulaire du dépôt.
  - « Co-déposant mandataire » si vous agissez pour les co-déposants personnes physiques dont vous faites partie ; Attention, si vous souhaitez sélectionner cette qualité, vous devez auparavant vous être identifié également en tant que codéposant ;
  - 3. « Représentant légal au sein de la personne morale déposante » : sélectionnez cette qualité si vous êtes par exemple gérant, président…Les actionnaires ainsi que les associés n'ont pas qualité à représenter la personne morale déposante car ils n'en font pas nécessairement partie.
  - **4.** « **Salarié de la personne morale déposante** » : lorsque vous n'êtes pas le gérant/président de la société mais un salarié, sélectionnez cette qualité.
- En Mode expert :

En plus des qualités listées ci-dessus, vous pouvez également sélectionner l'une des suivantes :

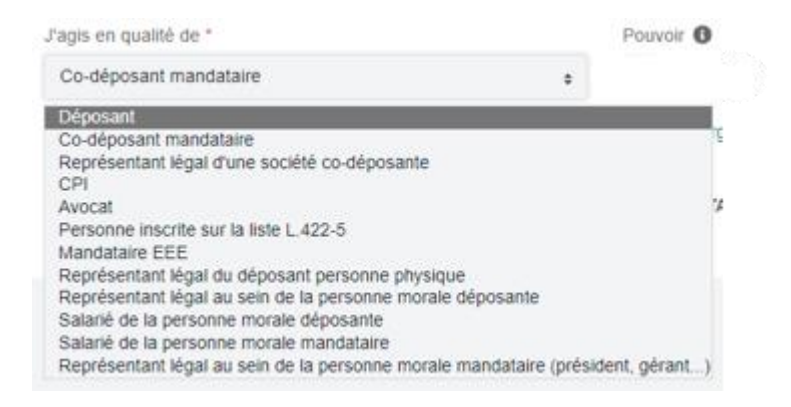

- 5. « Représentant légal au sein de la personne morale mandataire » : sélectionnez cette qualité si vous êtes par exemple gérant, président de la personne morale mandataire. Les actionnaires ainsi que les associés n'ont pas qualité à représenter la personne morale déposante car ils n'en font pas nécessairement partie.
- 6. « Représentant légal du déposant personne physique » : il s'agit des cas de tutelle, de curatelle ou si le dépôt est effectué au nom d'un enfant mineur.
- 7. « Avocat » : Si vous êtes avocat, sélectionnez cette qualité et non « Représentant légal au sein de la personne morale mandataire ». En effet, les avocats sont habilités à représenter un tiers en tant que personnes physiques et non en tant que personne morale.
- 8. « Conseil en Propriété Industrielle » : de la même manière que pour un avocat, sélectionnez cette qualité si vous êtes un conseil et non « Représentant légal au sein de la personne morale mandataire".
- 9. « Mandataire L.422-5 ».
- 10. « Mandataire EEE ».
- **11.** « Salarié de la personne morale mandataire » : sélectionnez cette qualité si vous déposez pour le compte d'une société à laquelle vous êtes contractuellement liée mais que vous n'êtes pas le gérant/président de la société mandataire.

#### **3 TYPE DE MARQUE**

A cette étape, vous allez définir le modèle de marque que vous désirez déposer.

#### - Vérifications préalables

Attention, il ne doit y avoir qu'un seul modèle de marque par dépôt. Vous ne devez pas faire figurer dans votre modèle de marque, plusieurs variantes de celle-ci.

De plus, afin d'éviter un rejet de la demande d'enregistrement de marque, voici, notamment, et de façon non exhaustive, quelques points à vérifier :

- Ma marque est disponible
- Ma marque est distinctive vis à vis de mes produits et services
- Ma marque n'est **pas descriptive de mes produits et services**
- Ma marque n'est pas trompeuse
- Ma marque ne comporte pas la représentation ou l'imitation d'un drapeau d'un Etat (y compris la France)

En mode guidé, pour les marques verbales et les marques figuratives, il vous est proposé de faire un auto-diagnostic sur ces différents points :

| Type de marque<br>Cette rubrique vous permet de déterminer le type de marque que vous souhaitez déposer. Pour en savoir plus, consulter<br>l'aide en ligne.                                      |                                                                                                    | Référence client Votre référence client                        |
|----------------------------------------------------------------------------------------------------|----------------------------------------------------------------------------------------------------|----------------------------------------------------------------|
| Marque verbale<br><u>Etape recommandée : faire son autodiagnostic</u><br>Elle est constituée de chiffres, de lettres, de mots en caractères noirs.<br><u>Sélectionner</u> <u>Voir un exemple</u> | Marque figurative<br><u>Etape recommandée : faire son ar</u><br>Elle est constituée d'une combinaison d'éle<br>d'un dessin, sans lettres, chiffres ou mots.<br><u>Sélectionner</u> <u>Voir un exemple</u> | <u>utodiagnostic</u><br>éments verbaux, dessins et couleurs ou |

Pour faire un auto-diagnostic, il convient de cliquer sous le type de marque envisagé, sur le lien de couleur bleu :

Etape recommandée : faire son autodiagnostic

Attention : L'auto-diagnostic proposé est différent pour la marque verbale et pour la marque figurative. Voir plus loin à quoi correspond chacun de ces types de marque.

| Auto - Diagnostic                                                                                                    | Référence client       |     |
|----------------------------------------------------------------------------------------------------|------------------------|-----|
| AVANT D'ALLER PLUS LOIN                                                                                                    | Votre référence client |     |
| Une fois le dépôt de marque effectué, l'INPI vérifie si votre marque répond aux exigences légales et peut être enregistrée.<br>Si tel n'est pas le cas, la marque peut être rejetée pour une partie des produits et services ou en totalité, aucun |                        |     |
| remboursement n'étant possible en cas de refus : pour être valable, une marque doit être disponible, distinctive et licite.                                                                                                    |                        |     |
| vérification de la validité de votre marque. Un refus est possible en dehors des cas de figure ci-dessous. En cas de rejet                                                                                                    |                        |     |
| de votre demande, aucun remboursement ne sera effectué.                                                                                                    |                        |     |
| Distinctive : C'est-à-dire, est-ce que le signe choisi permet à mes clients de distinguer mes produits (ou mes services) de ceux pro<br>marché par mes concurrents ?                                                                               | oosés sur le           | oui |
| En savoir plus 🗸                                                                                                    |                        |     |
|                                                                                                    |                        |     |
| Descriptive : Autrement dit, le signe que j'ai choisi décrit-il une caractéristique des produits ou des services que je vends, par exen<br>espèce, qualité, quantité, destination, valeur, provenance géographique etc ?                           | nple leur              | OUI |
| En savoir plus 🗸                                                                                                    |                        |     |
|                                                                                                    |                        |     |
| Disponible : C'est-à-dire, ai-je bien vérifié, en effectuant une recherche antériorités, qu'elle ne porte pas atteinte à un ou plusieurs o<br>antérieurs ?                                                                                         | Iroits                 | OUI |
| En savoir plus 🗸                                                                                                    |                        |     |
|                                                                                                    |                        |     |
| Trompeuse : Le signe que j'ai choisi peut-il induire en erreur le consommateur sur les produits ou services que je vends par exemp<br>nature, la qualité ou la provenance géographique du produit ou du service etc… ?                             | le sur la              | OUI |
| En savoir plus 🗸                                                                                                    |                        |     |
|                                                                                                    |                        |     |
|                                                                                                    |                        |     |
| ÉTAPE PRÉCÉDENTE ÉTAPE SUIVANTE                                                                                                    |                        |     |
|                                                                                                    |                        |     |

Pour plus de précision sur les points de l'auto-diagnostic et sur l'ensemble des critères d'enregistrement d'une marque, vous pouvez consulter les directives d'examen et d'opposition à l'adresse suivante :

#### https://www.inpi.fr/fr/directives

En cas de doutes et si vous avez des questions d'ordre général sur les marques vous trouverez de nombreuses informations à l'adresse suivante :

https://www.inpi.fr/fr/comprendre-la-propriete-intellectuelle/la-marque

Pour toute autre information concernant les démarches et formalités à accomplir auprès de l'INPI, vous avez également la possibilité de contacter notre service d'information INPI Direct par téléphone au 01 56 65 89 98 ou par courriel à <u>contact@inpi.fr</u>.

De plus, si vous le souhaitez, pour être conseillé dans votre projet, vous pouvez prendre contact avec :

- un Conseil en Propriété Industrielle, voir notre annuaire sur <u>http://www.inpi.fr/fr/acces-</u> rapide/annuaire-des-conseils-en-pi.html
- un avocat sur <u>http://cnb.avocat.fr/</u>.

Attention : les dépôts reçus par l'Institut font l'objet d'un examen à postériori. En cas d'irrégularités, un courrier vous sera adressé par lettre recommandé avec accusé de réception dans un délai de quatre mois environ à compter de la date de dépôt de votre demande.

En l'absence d'irrégularités, l'enregistrement sera matérialisé par un certificat d'enregistrement qui vous sera adressé. Si vous ne recevez aucun document (courrier d'irrégularités ou certificat d'enregistrement

dans un délai de 5 mois), n'hésitez pas à contacter notre service d'information INPI Direct par téléphone au 01 56 65 89 98 ou par courriel à <u>contact@inpi.fr</u>).

Nous vous rappelons enfin que suite à l'examen, en cas de refus d'enregistrement, le montant total des redevances versées ne vous sera pas remboursé.

#### Les différents types de modèle de marque

A cette étape, il vous est demandé d'identifier le type de marque que vous souhaitez déposer.

Cette identification doit être en cohérence avec la représentation du modèle de marque <u>effectivement</u> <u>déposé.</u>

• En mode guidé :

-

Seules la marque verbale et la marque figurative sont proposées en mode guidé.

Afin d'identifier plus facilement le type de marque qui convient, une explication de chaque type de marque est proposée.

De plus, pour voir des exemples d'un type de marque, vous pouvez cliquer sur le lien Voir un exemple .

| Marque verbale                                                            |                 |  |
|---------------------------------------------------------------------------|-----------------|--|
| Elle est constituée de chiffres, de lettres, de mots en caractères noirs. |                 |  |
| Modifier                                                                  | Voir un exemple |  |

Il apparait alors une liste non exhaustive d'exemples « types » :

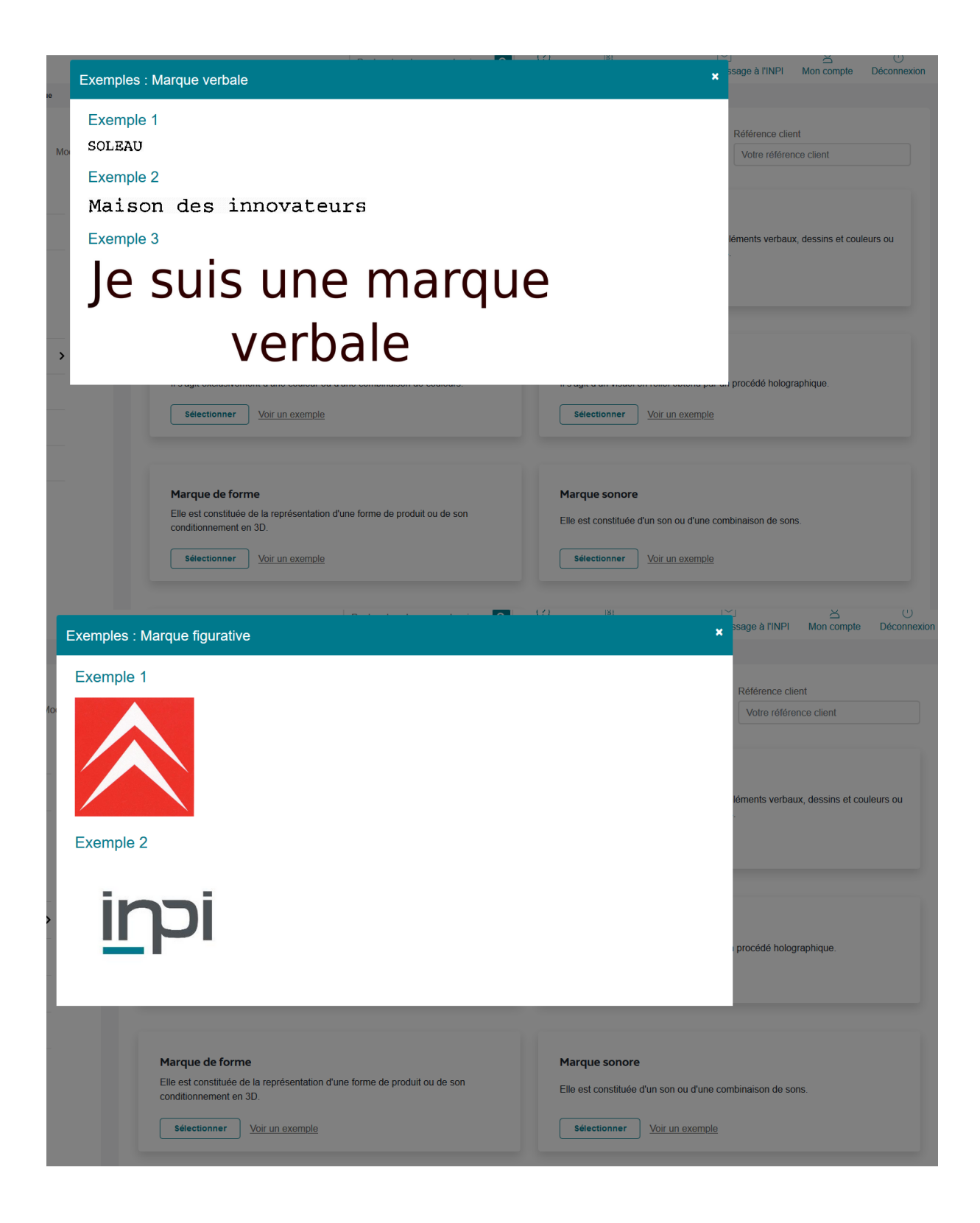

Afin de cacher les exemples qui sont apparus, il vous suffit de cliquer sur la croix en haut à droite de la page pop-up.

Pour sélectionner un type de marque, cliquer sur l'onglet

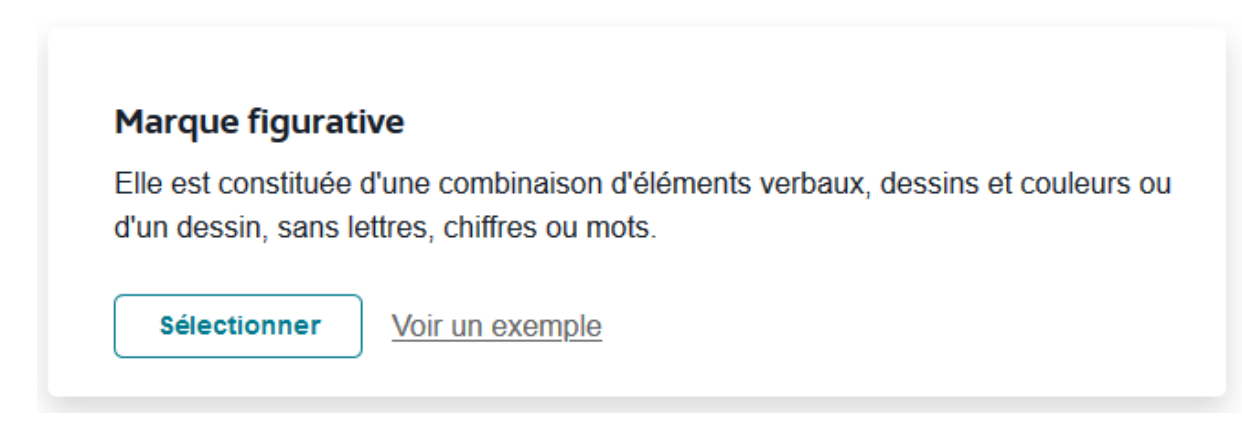

Si aucun des deux types proposés en mode guidé ne semble correspondre à votre besoin, il convient de passer en mode expert.

Pour cela, il vous faut cliquer en haut sur le menu de gauche sur le bouton bleu intitulé « Mode guidé ».

| Accueil ) Déposer, diviser ou transformer une marque | e          |
|------------------------------------------------------|------------|
| DÉPOSER, DIVISER OU<br>TRANSFORMER UNE<br>MARQUE     | Mode guidé |

Cette action change la couleur du bouton « Mode guidé » qui devient gris clair. Vous êtes désormais en mode expert.

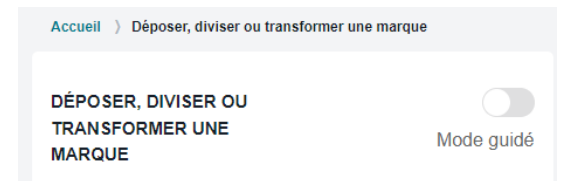

#### Marque verbale

Une marque verbale peut être constituée de chiffres, de lettres, de mots ou groupes de mots en caractères noirs mais aussi de noms patronymiques ou encore de sigles.

Pour une marque verbale, une zone texte est disponible pour saisir à l'aide du clavier le nom ou l'expression qui constituera votre marque.

Dans l'hypothèse où votre marque est entièrement constituée d'éléments verbaux en langue étrangère et que vous souhaitez en indiquer la traduction française ou la translittération, cliquer sur le bouton suivant pour la faire passer à oui :

| Souhaitez-vous indiquer la traduction de votre marque ?  |     |
|----------------------------------------------------------|-----|
| Celle-ci doit uniquement être la traduction d'une langue | Non |
| étrangère en langue française.                           |     |

Vous pouvez alors indiquer dans le champ proposé la traduction en français de votre marque.

### Attention : Ce champ ne sert pas à traduire votre marque formulée en français en une autre langue. Si c'est le cas, votre demande sera irrégulière.

Une fois les éléments de votre modèle de marque entrés, vous devez cliquer sur pour les valider.

Une fois la validation effectuée, si vous désirez effectuer une modification, il convient de cliquer sur

3 Type de marque > dans le menu de gauche.

Vous pouvez alors modifier les données entrées (modèle de marque et/ou traduction) en

sélectionnant le type de marque choisi initialement, puis en cliquant sur Modifier. Vous retrouvez alors toutes les informations sur votre modèle de marque, avec possibilité de les modifier.

Vous pouvez également modifier le type de votre marque en cliquant dans le nouveau type de

marque sur <u>Sélectionner</u>. Vous devrez alors renseigner les champs proposés.

Dans les deux cas, la validation des modifications s'effectue à nouveau en cliquant sur

#### Marque figurative

Une marque figurative est constituée d'un dessin, sans lettres, chiffres ou mots ou d'une combinaison d'éléments verbaux, dessins et couleurs.

NB : ce type "marque figurative" regroupe les marques dénommées antérieurement « figurative » et « semi-figurative ».

Pour une marque figurative, un fichier contenant la représentation de la marque doit être téléversé à partir de votre ordinateur.

Il convient de cliquer sur

Glissez-déposez ou cliquez pour proposer une nouvelle marque

Types de fichiers autorisés: jpeg Poids maximum autorisé: 2Mo

afin d'avoir accès à vos fichiers personnels et de sélectionner le fichier contenant la représentation de votre marque.

Il doit s'agir impérativement d'un fichier au format jpeg ne dépassant pas 2 Mo.

Par ailleurs, le modèle de marque doit être d'une netteté suffisante pour permettre la reproduction de tous les détails.

ÉTAPE SUIVANTE

| Marque figurative<br>Elle est constituée d'une combinaison d'éléments verbaux, dessins et couleurs ou d'un de<br>mots. | Référence client Votre référence client |
|----------------------------------------------------------------------------------------------------|-----------------------------------------|
| Glissez-déposez ou cliqu<br>Poids maximum autorisé: 2Mo<br>Types de fichiers autorisés: jpeg                           | iez pour proposer une nouvelle marque   |
| Souhaitez-vous indiquer les couleurs de la <b>Non</b>                                                                  | Brève description du signe<br>          |
| ÉTAPE PRÉCÉDEN                                                                                                    | NTE ÉTAPE SUIVANTE                      |

Une fois l'image téléversée, sont indiqués son format, son poids et l'indication que le fichier est valide (coche verte).

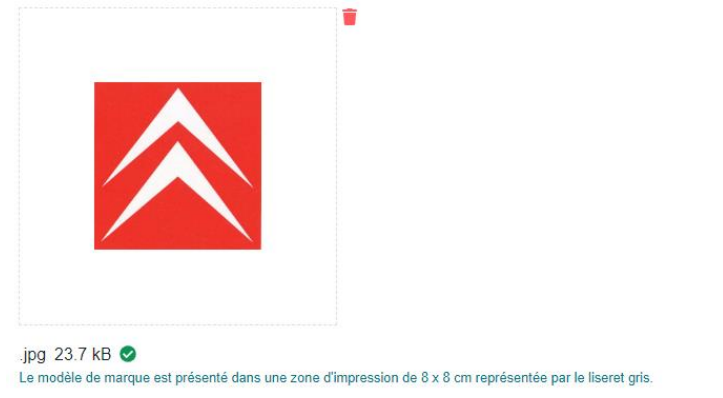

Il vous est possible de la supprimer en cliquant sur l'icône représentant une corbeille.

Si la représentation jointe de votre marque est en couleurs et que vous voulez indiquer ces couleurs, il convient de cliquer sur le bouton suivant :

| Souhaitez-vous indiquer les couleurs de la |     |
|--------------------------------------------|-----|
| représentation jointe de votre marque ?    | NON |

Vous pourrez indiquer les couleurs de votre modèle de marque en remplissant le champ proposé. Pour cela, il convient d'utiliser un ou des codes de type Pantone ou RAL, qui permettent d'identifier de façon précise une nuance de couleur.

Il vous est également proposé d'ajouter, de façon optionnelle, des précisions quant aux caractéristiques de l'image téléversée en remplissant le champ « brève description du signe ».

Brève description du signe

Cette rubrique est optionnelle et sert à décrire les éléments représentés dans votre signe. ATTENTION: les précisions apportées ne peuvent porter que sur des éléments représentés effectivement dans le signe. Il ne peut pas par exemple s'agir de variantes envisagées, de renseignements concernant l'exploitation qui sera faite du signe ou encore d'informations quant à l'activité du déposant.

Vous pouvez par exemple décrire la disposition des éléments visuels apparaissant dans le modèle de marque. Si la marque comporte une partie verbale en langue étrangère, peut également y être indiquée la traduction ou la translittération de cette partie du signe.

Cette rubrique peut comprendre jusqu'à 2000 caractères.

Attention : les précisions apportées ne peuvent porter que sur des éléments représentés effectivement sur l'image.

Il ne peut par exemple pas s'agir de variantes envisagées, de renseignements concernant l'exploitation qui sera faite du signe ou encore d'informations quant à l'activité du déposant.

Si la représentation ne reproduit pas <u>exactement</u> ce que vous souhaitez protéger, il vous faut corriger votre modèle de marque avant de valider votre demande.

En effet, vous devez impérativement téléverser le **modèle de marque définitif**. Après le paiement de votre demande d'enregistrement, vous ne pourrez plus modifier le modèle de marque.

| Une fois les éléments de votre modèle de marque entrés, vous devez cliquer sur valider. | ÉTAPE SUIVANTE | pour les |
|-----------------------------------------------------------------------------------------|----------------|----------|
| Une fois la validation effectuée, si vous désirez effectuer une modification, il conv   | vient de cliqu | er sur   |

| 3 T | уре | de | marque |  |
|-----|-----|----|--------|--|
|-----|-----|----|--------|--|

dans le menu de gauche.

Vous pouvez alors modifier les données entrées (modèle de marque et/ou description) en

sélectionnant le type de marque choisi initialement, puis en cliquant sur Modifier. Vous retrouvez alors toutes les informations sur votre modèle de marque, avec possibilité de les modifier.

Vous pouvez également modifier le type de votre marque en cliquant dans le nouveau type de

marque sur

Sélectionner

. Vous devrez alors renseigner les champs proposés.

Dans les deux cas, la validation des modifications s'effectue à nouveau en cliquant sur

• Mode expert :

11 types de marques sont proposés :

- Marque verbale
- Marque figurative (regroupant les marques dénommées antérieurement « figurative » et « semi-figurative »)
- Marque de couleur
- Marque hologramme
- Marque de forme
- Marque sonore
- Marque de position
- Marque de motif
- Marque de mouvement
- Marque multimédia
- Autre

| Type de marque<br>Cete norque vous persos de ottermer le type de norque que vous souhatis déposer. Pour en saor plus, consulter faior en tigne,        | Rathereo client<br>Votre inflamos client                                                                                                    |
|----------------------------------------------------------------------------------------------------|----------------------------------------------------------------------------------------------------|
| Margue verbale           Elle en constale do cliffes, ce india en caractères nons.           Bacher         Voir un caractér                           | Marque figurative<br>En es constales que commasor d'elemente vetaux, desans el couleurs ou d'un desan, sans abres, crittes ou mots.<br>International |
| Marque de cooleur<br>Eraga é clustement d'une coleur ou d'une contontation de coleurs.<br>Isentationer<br>Voir un sample                               | Marque hologramme<br>Eragit d'un sicule mélit datinu par un prodot holographique.<br>Eragit d'un sample<br>Voir un sample                            |
| Margue de forme<br>Elle es contribute si a inpresentation s'ure time de produit ou de son conditionement en 30.<br>Reventiment <u>Voir un samps</u>    | Marque sonore<br>Elle et constatué ou son o d'une contribution de sons.                                                                              |
| Marque de position<br>Elle est candinisés par la Bijon spécifique dnt elle est placée ou apposée eur la produit.<br>Reaedinanter<br>Visit un candinisé | Marque de motif<br>Elle est constitué d'un ensente rédensita injente air byon riguillere<br>Benatilieure                                             |
| Marque de mouvement<br>Elle se constitué par un mouement ou crangement de position des éléments de la marque.<br>Reautiment                            | Marque multimedia<br>Elle est constatés d'une constantes d'anges el ce sons.<br>Interdemon                                                           |
| Autre<br>Allerten : des nonque est exclusionent réservé au signes ne consepondant à avoir des types de marque présertés dans le menu<br>Interdement    |                                                                                                    |
| ENVE PRECEDENTE                                                                                                    | Charl Runnante                                                                                                    |

11

Pour les marques de type sonore, multimédia, hologramme, de mouvement, autre déposées en format MP3, MP4, une empreinte numérique est générée après validation du dépôt de la marque.

Au moment du dépôt, ces fichiers sont revêtus d'une empreinte numérique (hachage). On nomme fonction de hachage, une fonction particulière qui, à partir d'une donnée fournie en entrée, calcule une empreinte numérique servant à identifier rapidement la donnée initiale, au même titre qu'une signature pour identifier une personne.

Cette méthode permet de vérifier l'intégrité d'un fichier téléchargé afin de s'assurer qu'il est identique à l'original et non corrompu. Une empreinte ou somme de contrôle est alors calculée et peut être comparée à celle du fichier original. Si les sommes de contrôle sont identiques, l'utilisateur est alors certain que le fichier téléchargé est intègre et identique à celui envoyé.

L'INPI peut fournir des méthodes permettant de calculer simplement l'empreinte d'un fichier sous Windows afin que l'utilisateur puisse vérifier par lui-même la qualité du téléchargement du fichier.

Cette empreinte numérique permettra de vérifier, si besoin, que le fichier contenant la représentation de la marque n'a pas été corrompu depuis son téléversement sur le front office au moment du dépôt.

L'empreinte numérique ne constitue donc pas un mode de représentation de la marque.

Afin d'identifier le type de marque qui convient, une courte explication de chaque type de marque est proposée.

De plus, pour voir des exemples d'un type de marque, vous pouvez cliquer sur le lien Voir un exemple .

## Marque verbale Elle est constituée de chiffres, de lettres, de mots en caractères noirs. Modifier <u>Voir un exemple</u>

Il apparait alors une liste non exhaustive d'exemples « types » :
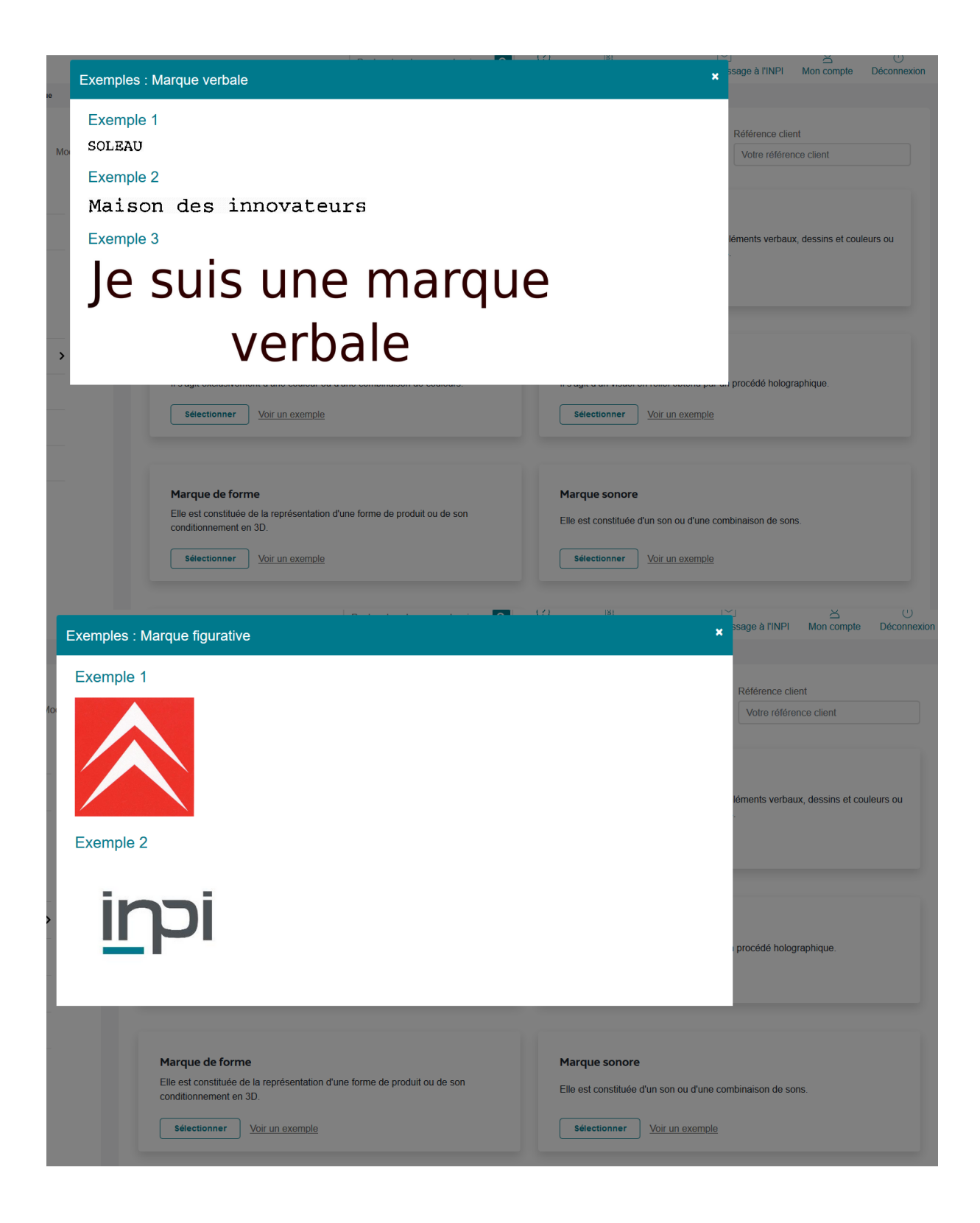

Afin de cacher les exemples qui sont apparus, il vous suffit de cliquer sur la croix en haut à droite de la page pop-up.

Pour sélectionner un type de marque, cliquer sur l'onglet

## **Marque figurative**

Elle est constituée d'une combinaison d'éléments verbaux, dessins et couleurs ou d'un dessin, sans lettres, chiffres ou mots.

Sélectionner Voir un exemple

#### Marque verbale

# Une marque verbale peut être constituée de chiffres, de lettres, de mots ou groupes de mots en caractères noirs mais aussi de noms patronymiques ou encore de sigles.

Pour une marque verbale, une zone texte est disponible pour saisir à l'aide du clavier le nom ou l'expression qui constituera votre marque.

Dans l'hypothèse où votre marque est entièrement constituée d'éléments verbaux en langue étrangère et que vous souhaitez en indiquer la traduction française ou la translittération, cliquer sur le bouton suivant pour la faire passer à oui :

| Souhaitez-vous indiquer la traduction de votre marque ?  |     |
|----------------------------------------------------------|-----|
| Celle-ci doit uniquement être la traduction d'une langue | Non |
| étrangère en langue française.                           |     |

Vous pouvez alors indiquer dans le champ proposé la traduction en français de votre marque.

Attention : Ce champ ne sert pas à traduire votre marque formulée en français en une autre langue. Si c'est le cas, votre demande sera irrégulière.

Une fois les éléments de votre modèle de marque entrés, vous devez cliquer sur pour les valider.

Une fois la validation effectuée, si vous désirez effectuer une modification, il convient de cliquer sur

3 Type de marque > dans le menu de gauche.

Vous pouvez alors modifier les données entrées (modèle de marque et/ou traduction) en

sélectionnant le type de marque choisi initialement, puis en cliquant sur Modifier. Vous retrouvez alors toutes les informations sur votre modèle de marque, avec possibilité de les modifier.

Vous pouvez également modifier le type de votre marque en cliquant dans le nouveau type de

marque sur <u>Sélectionner</u>. Vous devrez alors renseigner les champs proposés.

ÉTAPE SUIVANTE

Dans les deux cas, la validation des modifications s'effectue à nouveau en cliquant sur

#### Marque figurative

Une marque figurative est constituée d'un dessin, sans lettres, chiffres ou mots ou d'une combinaison d'éléments verbaux, dessins et couleurs.

Astuce : ce type "marque figurative" regroupe les marques dénommées antérieurement « figurative » et « semi-figurative ».

Pour une marque figurative, un fichier contenant la représentation de la marque doit être téléversé à partir de votre ordinateur.

| Il convient de cliquer sur |                                                              |
|----------------------------|--------------------------------------------------------------|
|                            | Glissez-déposez ou cliquez pour proposer une nouvelle marque |

#### Types de fichiers autorisés: jpeg Poids maximum autorisé: 2Mo

afin d'avoir accès à vos fichiers personnels et de sélectionner le fichier contenant la représentation de votre marque.

Il doit s'agir impérativement d'un fichier au format jpeg ne dépassant pas 2 Mo. Par ailleurs, le modèle de marque doit être d'une netteté suffisante pour permettre la reproduction de tous les détails.

| Marque figurative<br>Elle est constituée d'une combinaison d'éléments verbaux, dessins et couleurs ou d'un dessin,<br>mots. | Référence client Sans lettres, chiffres ou Votre référence client |
|----------------------------------------------------------------------------------------------------|-------------------------------------------------------------------|
| Glissez-déposez ou cliquez po<br>Poids maximum autorisé: 2Mo<br>Types de fichiers autorisés: jpeg                           | ur proposer une nouvelle marque                                   |
| Souhaitez-vous indiquer les couleurs de la <b>Non</b> Non                                                                   | Brève description du signe<br>                                    |
| ÉTAPE PRÉCÉDENTE                                                                                                    | ÉTAPE SUIVANTE                                                    |

#### \* Zone obligatoire

Une fois l'image téléversée, sont indiqués son format, son poids et l'indication que le fichier est valide (coche verte).

## .jpg 23.7 kB 🥑

Le modèle de marque est présenté dans une zone d'impression de 8 x 8 cm représentée par le liseret gris.

Il vous est possible de la supprimer en cliquant sur l'icône représentant une corbeille.

Si la représentation jointe de votre marque est en couleurs et que vous voulez indiquer ces couleurs, il convient de cliquer sur le bouton suivant :

Non

Vous pourrez indiquer les couleurs de votre modèle de marque en remplissant le champ proposé. Pour cela, il convient d'utiliser un ou des codes de type Pantone ou RAL, qui permettent d'identifier de façon précise une nuance de couleur.

Il vous est également proposé d'ajouter, de façon optionnelle, des précisions quant aux caractéristiques de l'image téléversée en remplissant le champ « brève description du signe ».

Brève description du signe

Cette rubrique est optionnelle et sert à décrire les éléments représentés dans votre signe. ATTENTION: les précisions apportées ne peuvent porter que sur des éléments représentés effectivement dans le signe. Il ne peut pas par exemple s'agir de variantes envisagées, de renseignements concernant l'exploitation qui sera faite du signe ou encore d'informations quant à l'activité du déposant.

Vous pouvez par exemple décrire la disposition des éléments visuels apparaissant dans le modèle de marque. Si la marque comporte une partie verbale en langue étrangère, peut également y être indiquée la traduction ou la translittération de cette partie du signe.

Cette rubrique peut comprendre jusqu'à 2000 caractères.

Attention : les précisions apportées ne peuvent porter que sur des éléments représentés effectivement sur l'image.

Il ne peut par exemple pas s'agir de variantes envisagées, de renseignements concernant l'exploitation qui sera faite du signe ou encore d'informations quant à l'activité du déposant.

Si la représentation ne reproduit pas <u>exactement</u> ce que vous souhaitez protéger, il vous faut corriger votre modèle de marque avant de valider votre demande.

En effet, vous devez impérativement téléverser le **modèle de marque définitif**. Après le paiement de votre demande d'enregistrement, vous ne pourrez plus modifier le modèle de marque.

Une fois les éléments de votre modèle de marque entrés, vous devez cliquer sur pour les valider.

Une fois la validation effectuée, si vous désirez effectuer une modification, il convient de cliquer sur

3 Type de marque > dans le menu de gauche.

Vous pouvez alors modifier les données entrées (modèle de marque et/ou couleur et/ou description)

en sélectionnant le type de marque choisi initialement, puis en cliquant sur Modifier. Vous retrouvez alors toutes les informations sur votre modèle de marque, avec possibilité de les modifier.

Vous pouvez également modifier le type de votre marque en cliquant dans le nouveau type de marque

sur <u>Sélectionner</u>. Vous devrez alors renseigner les champs proposés.

Dans les deux cas, la validation des modifications s'effectue à nouveau en cliquant sur

ÉTAPE SUIVANTE

• Marque de couleur

Une marque de couleur est constituée d'une couleur unique ou d'une combinaison de couleurs.

Attention : Sauf exception, l'acceptation d'une marque de couleur est subordonnée à la fourniture de preuves d'usage justifiant que le signe est perçu par le consommateur comme étant une marque.

Pour une marque de couleurs, un fichier contenant la représentation de la marque doit être téléversé à partir de votre ordinateur.

| Il convient de cliquer sur                                                                                                    |                                                                                      |                                                       |                                                 |                                                              |
|----------------------------------------------------------------------------------------------------|--------------------------------------------------------------------------------------|-------------------------------------------------------|-------------------------------------------------|--------------------------------------------------------------|
|                                                                                                    | Glissez-déposez ou cliquez p                                                         | our proposer une nouvel                               | e marque                                        |                                                              |
| Types de fichiers autorisés: jpeg<br>Poids maximum autorisé: 2Mo<br>afin d'avoir accès à vos fic<br>votre marque.<br>Il doit s'agir impérativeme<br>Par ailleurs, le modèle de<br>tous les détails. | chiers personnels et de s<br>nt d'un fichier au format j<br>marque doit être d'une r | électionner le<br>peg ne dépas<br>netteté suffisai    | fichier conter<br>sant pas 2 M<br>nte pour pern | nant la représentation de<br>o.<br>nettre la reproduction de |
| Marque de couleur<br>Il s'agit exclusivement d'une couleur ou d'une                                                                                                    | ∋ combinaison de couleurs.                                                           |                                                       |                                                 | Référence client<br>Votre référence client                   |
| Poids maximum autorisé: 2Mo<br>Types de fichiers autorisés: jpeg                                                                                                    | Glissez-déposez ou cliquez pour ajc                                                  | uter la représentation de la                          | a marque couleur                                |                                                              |
| Couleur *                                                                                                    |                                                                                      | Vous pouvez ajouter des<br>Sélectionner votre fichier | preuves d'usage (1)                             |                                                              |

ÉTAPE PRÉCÉDENTE

\* Zone obligatoire

Une fois l'image téléversée, Sont indiqués son format, son poids et l'indication que le fichier est valide.

ÉTAPE SUIVANTE

## .jpg 12.8 kB 🥑

Le modèle de marque est présenté dans une zone d'impression de 8 x 8 cm représentée par le liseret gris.

Il est possible de le supprimer en cliquant sur l'icône représentant une corbeille rouge.

Il vous est ensuite demandé d'indiquer impérativement dans le champ par un code de type Pantone ou RAL, la ou les couleurs représentées. S'il s'agit d'un agencement de couleurs, vous pouvez ajouter des précisions concernant cet agencement.

Attention : les précisions apportées ne peuvent porter que sur ce qui est effectivement représenté sur l'image.

Il ne peut par exemple pas s'agir de variantes envisagées, de renseignements concernant l'exploitation qui sera faite du signe ou encore d'informations quant à l'activité du déposant.

Il vous est également demandé de fournir des preuves d'usage justifiant que le signe est perçu par le consommateur comme étant une marque. Les preuves d'usage seront téléversées en utilisant la

Vous pouvez ajouter des preuves d'usage ()

fonctionnalité : devront pas dépasser 100 Mo.

Si la représentation ne reproduit pas <u>exactement</u> ce que vous souhaitez protéger, vous devez corriger votre modèle de marque avant de valider votre demande.

En effet, vous devez impérativement téléverser le modèle de marque définitif.

Après le paiement, vous ne pourrez plus modifier le modèle de marque. Par ailleurs, le modèle de marque doit être d'une netteté suffisante pour permettre la reproduction de tous les détails.

Une fois les éléments de votre modèle de marque entrés, vous devez cliquer sur valider.

Une fois la validation effectuée, si vous désirez effectuer une modification, il convient de cliquer sur

3 Type de marque

dans le menu de gauche.

Vous pouvez alors modifier les données entrées (modèle de marque et/ou couleur et/ou preuves

d'usage) en sélectionnant le type de marque choisi initialement, puis en cliquant sur vouver les informations sur votre modèle de marque, avec possibilité de les modifier.

Vous pouvez également modifier le type de votre marque en cliquant dans le nouveau type de marque

Sur

. Vous devrez alors renseigner les champs proposés.

Dans les deux cas, la validation des modifications s'effectue à nouveau en cliquant sur

ÉTAPE SUIVANTE

### <u>Marque hologramme</u>

Une marque déposée sous forme d'hologramme est constituée d'une image en relief obtenue par un procédé holographique.

Couleur \*

.Elles devront impérativement être au format pdf et ne

Pour une marque hologramme, un fichier contenant « une ou plusieurs représentations graphiques ou photographies du ou des éléments holographiés, à l'exclusion de l'hologramme lui-même » doit être téléversé à partir de votre ordinateur.

| Il convient de cliquer sur                                                                   |                                                              |
|----------------------------------------------------------------------------------------------|--------------------------------------------------------------|
|                                                                                              | Glissez-déposez ou cliquez pour proposer une nouvelle marque |
| Types de fichiers autorisés: jpeg,mp4<br>Poids maximum autorisé:<br>2Mo - jpeg<br>20Mo - mp4 |                                                              |

afin d'avoir accès à vos fichiers personnels et de sélectionner le fichier contenant la représentation de votre marque.

Il doit s'agir impérativement d'un fichier au format jpeg ne dépassant pas 2 Mo ou d'un fichier au format MP4 ne dépassant pas 20 Mo.

Par ailleurs, le modèle de marque doit être d'une netteté suffisante pour permettre la reproduction de tous les détails.

| Marque hologramme                                                                                                    | Référence client       |
|----------------------------------------------------------------------------------------------------|------------------------|
| Il s'agit d'un visuel en relief obtenu par un procédé holographique.                                                                                                    | Votre référence client |
|                                                                                                    |                        |
|                                                                                                    |                        |
|                                                                                                    |                        |
|                                                                                                    |                        |
| Glissez-déposez ou cliquez pour proposer une nouvelle marque                                                                                                    |                        |
| Types de fichiers autorisés: ipea mp4                                                                                                    |                        |
| Poids maximum autorisé:                                                                                                    |                        |
| 2Mo - jpeg                                                                                                    |                        |
| 2000 - 1104                                                                                                    |                        |
| Brève description du signe                                                                                                    |                        |
|                                                                                                    |                        |
|                                                                                                    |                        |
|                                                                                                    |                        |
| Cette rubrique est optionnelle et sert à décrire les éléments représentés dans votre signe.                                                                                                    |                        |
| Al l'En rion, les precisions apportees ne peuvent porter que sur des elements representés éfféctivément dans le<br>signe. Il ne peut pas par exemple s'agir de variantes envisagées, de renseignements concernant l'exploitation qui |                        |

sera faite du signe ou encore d'informations quant à l'activité du déposant.

Attention : les marques françaises déposées au format MP3/MP4 ne peuvent pas faire l'objet d'une extension internationale conformément au règlement d'exécution de l'OMPI.

Une fois le signe téléversé, sont indiqués son format, son poids et l'indication que le fichier est valide (coche verte).

#### .jpg 26.0 kB 🥑

Le modèle de marque est présenté dans une zone d'impression de 8 x 8 cm représentée par le liseret gris.

L'empreinte numérique du signe téléversé apparait également, si le fichier est au format MP4 :

#### .mp4 6.1 MB 🥑

Empreinte numérique: d066b827c3cfd27d06f166552ff03093773455a5c9a9411e56a4b45cde9760ee

Il est possible de le supprimer en cliquant sur l'icône représentant une corbeille rouge.

Il vous est également proposé d'ajouter, de façon optionnelle, des précisions quant aux caractéristiques du signe téléversé en remplissant le champ « brève description du signe ».

Brève description du signe

Cette rubrique est optionnelle et sert à décrire les éléments représentés dans votre signe. ATTENTION: les précisions apportées ne peuvent porter que sur des éléments représentés effectivement dans le signe. Il ne peut pas par exemple s'agir de variantes envisagées, de renseignements concernant l'exploitation qui sera faite du signe ou encore d'informations quant à l'activité du déposant.

Vous pouvez par exemple décrire la disposition des éléments visuels apparaissant dans le modèle de marque. Si la marque comporte une partie verbale en langue étrangère, peut également y être indiquée la traduction ou la translittération de cette partie du signe.

Cette rubrique peut comprendre jusqu'à 2000 caractères.

Attention : les précisions apportées ne peuvent porter que sur des éléments représentés effectivement sur le signe.

Il ne peut par exemple pas s'agir de variantes envisagées, de renseignements concernant l'exploitation qui sera faite du signe ou encore d'informations quant à l'activité du déposant.

Si la représentation ne reproduit pas <u>exactement</u> ce que vous souhaitez protéger, il vous faut corriger votre modèle de marque avant de valider votre demande.

En effet, vous devez impérativement téléverser le **modèle de marque définitif**. Après le paiement de votre demande d'enregistrement, vous ne pourrez plus modifier le modèle de marque.

Une fois les éléments de votre modèle de marque entrés, vous devez cliquer sur pour les valider.

Une fois la validation effectuée, si vous désirez effectuer une modification, il convient de cliquer sur

3 Type de marque

dans le menu de gauche.

Vous pouvez alors modifier les données entrées (modèle de marque et/ou brève description de la

marque) en sélectionnant le type de marque choisi initialement, puis en cliquant sur Modifier.

Vous pouvez également modifier le type de votre marque en cliquant dans le nouveau type de marque

sur Sélectionner . Vous devrez alors renseigner les champs proposés.

Dans les deux cas, la validation des modifications s'effectue à nouveau en cliquant sur

#### Marque de forme

Une marque de forme est constituée de la représentation d'une forme de produit ou de son conditionnement en trois dimensions.

ÉTAPE SUIVANTE

Pour une marque de forme, un fichier contenant la représentation de la marque doit être téléversé à partir de votre ordinateur. Ce fichier peut contenir plusieurs vues de la même forme.

| Il convient de cliquer sur                                                                                                    |                                                                                                    |
|----------------------------------------------------------------------------------------------------|----------------------------------------------------------------------------------------------------|
| Glissez-déposez ou cliquez pour propos                                                                                                    | er une nouvelle marque                                                                                                    |
| Types de fichiers autorisés ipeg<br>Poids maximum autorisé 2Mo<br>afin d'avoir accès à vos fichiers personnels et de sélectie<br>votre marque.<br>Il doit s'agir impérativement d'un fichier au format jpeg no<br>Par ailleurs, le modèle de marque doit être d'une nettete<br>tous les détails.                                                                                                    | onner le fichier contenant la représentation de<br>e dépassant pas 2 Mo.<br>é suffisante pour permettre la reproduction de |
| Marque de forme                                                                                                    | Référence client                                                                                                    |
| Elle est constituée de la représentation d'une forme de produit ou de son conditionnement en 3D.                                                                                                    | Votre référence client                                                                                                    |
| Glissez-déposez ou cliquez pour propo<br>Poids maximum autorisé: 2Mo<br>Types de fichiers autorisés: jpeg                                                                                                    | ser une nouvelle marque                                                                                                    |
| Brève description du signe                                                                                                    |                                                                                                    |
|                                                                                                    |                                                                                                    |
| Cette rubrique est optionnelle et sert à décrire les éléments représentés dans votre signe.<br>ATTENTION: les précisions apportées ne peuvent porter que sur des éléments représentés effectivement dans le<br>signe. Il ne peut pas par exemple s'agir de variantes envisagées, de renseignements concernant l'exploitation qui<br>sera faite du signe ou encore d'informations quant à l'activité du déposant. |                                                                                                    |
| ÉTAPE PRÉCÉDENTE ÉT                                                                                                    | APE SUIVANTE                                                                                                    |
| * Zone obligatoire                                                                                                    |                                                                                                    |

Une fois l'image téléversée, sont indiqués son format, son poids et l'indication que le fichier est valide (coche verte).

### .jpg 12.8 kB 🥑

Le modèle de marque est présenté dans une zone d'impression de 8 x 8 cm représentée par le liseret gris.

Dans l'hypothèse où l'image téléversée ne vous conviendrait pas, il est possible de la supprimer en cliquant sur l'icône représentant une corbeille.

Il vous est également proposé d'ajouter des précisions quant aux caractéristiques de l'image téléversée.

Brève description du signe

Cette rubrique est optionnelle et sert à décrire les éléments représentés dans votre signe. ATTENTION: les précisions apportées ne peuvent porter que sur des éléments représentés effectivement dans le signe. Il ne peut pas par exemple s'agir de variantes envisagées, de renseignements concernant l'exploitation qui sera faite du signe ou encore d'informations quant à l'activité du déposant.

Vous pouvez par exemple décrire la disposition des éléments visuels apparaissant dans le modèle de marque. Si la forme comporte une partie verbale en langue étrangère, peut également y être indiqué la traduction ou la translittération de cette partie du signe.

Cette rubrique peut comprendre jusqu'à 2000 caractères.

Attention : les précisions apportées ne peuvent porter que sur des éléments représentés effectivement sur l'image.

Il ne peut par exemple pas s'agir de variantes envisagées, de renseignements concernant l'exploitation qui sera faite du signe ou encore d'informations quant à l'activité du déposant.

Si la représentation ne reproduit pas <u>exactement</u> ce que vous souhaitez protéger, il vous faut corriger votre modèle de marque avant de valider votre demande.

En effet, vous devez impérativement téléverser le **modèle de marque définitif**. Après le paiement de votre demande d'enregistrement, vous ne pourrez plus modifier le modèle de marque.

Une fois les éléments de votre modèle de marque entrés, vous devez cliquer sur pour les valider.

Une fois la validation effectuée, si vous désirez effectuer une modification, il convient de cliquer sur

3 Type de marque

dans le menu de gauche.

Vous pouvez alors modifier les données entrées (modèle de marque et/ou brève description de la

marque) en sélectionnant le type de marque choisi initialement, puis en cliquant sur Modifier.

Vous pouvez également modifier le type de votre marque en cliquant dans le nouveau type de marque

SUI

. Vous devrez alors renseigner les champs proposés.

Dans les deux cas, la validation des modifications s'effectue à nouveau en cliquant sur

## ÉTAPE SUIVANTE

### Marque sonore

# Une marque sonore est constituée d'un son ou d'une combinaison de sons reproduits par un fichier audio ou représentés par des notes sur une portée musicale.

Pour une marque sonore, un fichier contenant la représentation de notes sur une portée musicale (format Jpeg) ou un fichier audio (format MP3) doit être téléversé à partir de votre ordinateur.

| Il convient de cliquer sur            |                                                              |  |
|---------------------------------------|--------------------------------------------------------------|--|
|                                       | Glissez-déposez ou cliquez pour proposer une nouvelle marque |  |
| Types de fichiers autorisés: jpeg.mp3 |                                                              |  |
| Poids maximum autorisé:               |                                                              |  |
| 2Mo - jpeg                            |                                                              |  |
| 2Mo - mp3                             |                                                              |  |

afin d'avoir accès à vos fichiers personnels et de sélectionner le fichier contenant la représentation de votre marque. Il doit s'agir impérativement d'un fichier au format jpeg ou au format MP3 ne dépassant pas 2 Mo.

Par ailleurs, le modèle de marque doit être d'une netteté suffisante pour permettre la reproduction de tous les détails.

| Marque sonore                                                                                                    | Référence client       |
|----------------------------------------------------------------------------------------------------|------------------------|
| Elle est constituée d'un son ou d'une combinaison de sons.                                                                                                    | Votre référence client |
|                                                                                                    |                        |
|                                                                                                    |                        |
|                                                                                                    |                        |
| Glissez-déposez ou cliquez pour proposer une nouvelle marque                                                                                                    |                        |
| Types de fichiers autorisés: jpeg,mp3                                                                                                    |                        |
| Poids maximum autorisé:                                                                                                    |                        |
| 2M0 - jpeg<br>2Mo - mp3                                                                                                    |                        |
|                                                                                                    |                        |
| Brève description du signe                                                                                                    |                        |
|                                                                                                    |                        |
|                                                                                                    |                        |
| Cette rubrique est optionnelle et sert à décrire les éléments représentés dans votre signe.                                                                                                    |                        |
| ATTENTION: les précisions apportées ne peuvent porter que sur des éléments représentés effectivement dans le<br>signe. Il ne peut pas par exemple s'agir de variantes envisagées, de renseignements concernant l'exploitation qui |                        |
| sera faite du signe ou encore d'informations quant à l'activité du déposant.                                                                                                    |                        |
|                                                                                                    |                        |
| ÉTAPE PRÉCÉDENTE ÉTAPE SUIVANTE                                                                                                    |                        |
| * Zone obligatorie                                                                                                    |                        |
| Earle Anilynaus                                                                                                    |                        |
|                                                                                                    |                        |

Attention : les marques françaises déposées au format MP3/MP4 ne peuvent pas faire l'objet d'une extension internationale conformément au règlement d'exécution de l'OMPI.

Une fois l'image ou le son téléversé, sont indiqués son format, son poids et l'indication que le fichier est valide (coche verte).

.jpg 26.8 kB 🥥 Le modèle de marque est présenté dans une zone d'impression de 8 x 8 cm représentée par le liseret gris.

## .mp3 1.2 MB 🥑

L'empreinte numérique du signe téléversé apparait également, si le fichier est au format MP3 :

Empreinte numérique: 70bcc395fedd7deefe0981ea7927aefb362cc453cb7c7c88c9f82428dfbcc74e

Dans l'hypothèse où l'image ou le son téléversés ne vous conviendrait pas, il est possible de le ou de la supprimer en cliquant sur l'icône représentant une corbeille.

Il vous est également proposé d'ajouter des précisions quant aux caractéristiques de l'image ou du son téléversé.

Brève description du signe

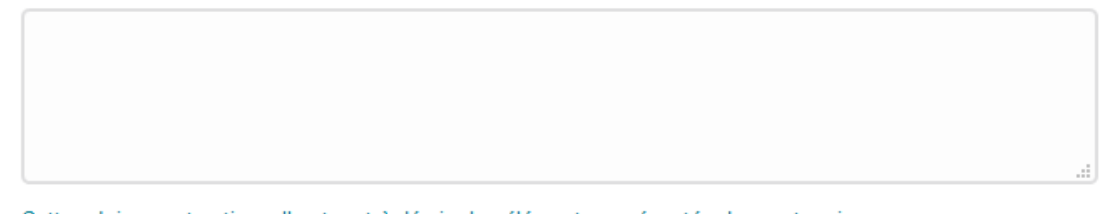

Cette rubrique est optionnelle et sert à décrire les éléments représentés dans votre signe. ATTENTION: les précisions apportées ne peuvent porter que sur des éléments représentés effectivement dans le signe. Il ne peut pas par exemple s'agir de variantes envisagées, de renseignements concernant l'exploitation qui sera faite du signe ou encore d'informations quant à l'activité du déposant.

Cette rubrique peut comprendre jusqu'à 2000 caractères.

Attention : les précisions apportées ne peuvent porter que sur des éléments représentés effectivement sur l'image ou le son.

Il ne peut par exemple pas s'agir de variantes envisagées, de renseignements concernant l'exploitation qui sera faite du signe ou encore d'informations quant à l'activité du déposant.

Si la représentation ne reproduit pas <u>exactement</u> ce que vous souhaitez protéger, il vous faut corriger votre modèle de marque avant de valider votre demande.

En effet, vous devez impérativement téléverser le **modèle de marque définitif**. Après le paiement de votre demande d'enregistrement, vous ne pourrez plus modifier le modèle de marque.

Une fois les éléments de votre modèle de marque entrés, vous devez cliquer sur pour les valider.

Une fois la validation effectuée, si vous désirez effectuer une modification, il convient de cliquer sur

3 Type de marque > dans le menu de gauche.

Vous pouvez alors modifier les données entrées (modèle de marque et/ou brève description de la

marque) en sélectionnant le type de marque choisi initialement, puis en cliquant sur Modifier.

Vous pouvez également modifier le type de votre marque en cliquant dans le nouveau type de marque

<u>sélectionner</u>. Vous devrez alors renseigner les champs proposés.

Dans les deux cas, la validation des modifications s'effectue à nouveau en cliquant sur

#### Marque de position

sur

Elle est caractérisée par la façon spécifique dont elle est placée ou apposée sur le produit.

Pour une marque de position, un fichier contenant une reproduction **identifiant dûment la position de la marque et sa taille ou sa proportion, par rapport aux produits concernés**, doit être téléversé à partir de votre ordinateur.

Les éléments ne faisant pas partie de l'enregistrement (c'est à dire les produits sur lesquels est apposée la marque) doivent être visuellement ignorés, de préférence par la présence de lignes discontinues ou pointillées.

| Il convient de cliquer sur                                                                                                    |                                                             |
|----------------------------------------------------------------------------------------------------|-------------------------------------------------------------|
| Glissez-déposez ou cliquez pour proposer une nouvelle marque                                                                                                    |                                                             |
| Types de fichiers autorisé: jpeg<br>Poids maximum autorisé: 2Mo<br>afin d'avoir accès à vos fichiers personnels et de sélectionner le fichier conten<br>votre marque.<br>Il doit s'agir impérativement d'un fichier au format jpeg ne dépassant pas 2 Mo<br>Par ailleurs, le modèle de marque doit être d'une netteté suffisante pour perm<br>tous les détails.                                                  | ant la représentation de<br>o.<br>lettre la reproduction de |
| Marque de position                                                                                                    | Référence client                                            |
| Elle est caractérisée par la façon spécifique dont elle est placée ou apposée sur le produit.                                                                                                    | Votre référence client                                      |
| Glissez-déposez ou cliquez pour proposer une nouvelle marque                                                                                                    |                                                             |
| Poids maximum autorisé: 2Mo                                                                                                    |                                                             |
| Brève description du signe                                                                                                    |                                                             |
| Cette rubrique est optionnelle et sert à décrire les éléments représentés dans votre signe.<br>ATTENTION: les précisions apportées ne peuvent porter que sur des éléments représentés effectivement dans le<br>signe. Il ne peut pas par exemple s'agit de variantes envisagées, de renseignements concernant l'exploitation qui<br>sera faite du signe ou encore d'informations quant à l'activité du déposant. |                                                             |
| ÉTAPE PRÉCÉDENTE ÉTAPE SUIVANTE                                                                                                    |                                                             |

\* Zone obligatoire

Une fois l'image téléversée, sont indiqués son format, son poids et l'indication que le fichier est valide (coche verte).

ÉTAPE SUIVANTE

.jpg 3.4 kB 📀 Le modèle de marque est présenté dans une zone d'impression de 8 x 8 cm représentée par le liseret gris.

Il vous est possible de la supprimer en cliquant sur l'icône représentant une corbeille.

Il vous est également proposé d'ajouter des précisions quant aux caractéristiques de l'image téléversée en remplissant le champ « brève description du signe ». Par exemple, la description peut détailler la façon dont le signe est apposé sur les produits.

Brève description du signe

Cette rubrique est optionnelle et sert à décrire les éléments représentés dans votre signe. ATTENTION: les précisions apportées ne peuvent porter que sur des éléments représentés effectivement dans le signe. Il ne peut pas par exemple s'agir de variantes envisagées, de renseignements concernant l'exploitation qui sera faite du signe ou encore d'informations quant à l'activité du déposant.

Si la marque comporte une partie verbale en langue étrangère, peut également y être indiquée la traduction ou la translittération de cette partie du signe.

Cette rubrique peut comprendre jusqu'à 2000 caractères.

Attention : les précisions apportées ne peuvent porter que sur des éléments représentés effectivement sur l'image.

Il ne peut par exemple pas s'agir de variantes envisagées, de renseignements concernant l'exploitation qui sera faite du signe ou encore d'informations quant à l'activité du déposant.

Si la représentation ne reproduit pas <u>exactement</u> ce que vous souhaitez protéger, il vous faut corriger votre modèle de marque avant de valider votre demande.

En effet, vous devez impérativement téléverser le **modèle de marque définitif**. Après le paiement de votre demande d'enregistrement, vous ne pourrez plus modifier le modèle de marque.

|                                                                                  | E IAPE SUIVANTE |          |
|----------------------------------------------------------------------------------|-----------------|----------|
| Une fois les éléments de votre modèle de marque entrés, vous devez cliquer sur l |                 | pour les |
|                                                                                  |                 | •        |
| valider.                                                                         |                 |          |

Une fois la validation effectuée, si vous désirez effectuer une modification, il convient de cliquer sur

- 3 Type de marque
- dans le menu de gauche.

Vous pouvez alors modifier les données entrées (modèle de marque et/brève description de la marque)

en sélectionnant le type de marque choisi initialement, puis en cliquant sur Modifier. Vous retrouvez alors toutes les informations sur votre modèle de marque, avec possibilité de les modifier.

Vous pouvez également modifier le type de votre marque en cliquant dans le nouveau type de marque

Sur

. Vous devrez alors renseigner les champs proposés.

Dans les deux cas, la validation des modifications s'effectue à nouveau en cliquant sur

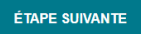

#### Marque de motif

#### Elle est constituée d'un ensemble d'éléments répétés de façon régulière.

Pour une marque de motif, un fichier contenant une représentation du signe doit être téléversé à partir de votre ordinateur.

| Il convient de cliquer sur                                                                                                    |                                                              |  |
|----------------------------------------------------------------------------------------------------|--------------------------------------------------------------|--|
| Glissez-déposez ou cliquez pour proposer une nouvelle marque                                                                                                    |                                                              |  |
| Types de fichiers autorisés: jpeg<br>Poids maximum autorisé: 2Mo<br>afin d'avoir accès à vos fichiers personnels et de sélectionner le fichier conter<br>votre marque.<br>Il doit s'agir impérativement d'un fichier au format jpeg ne dépassant pas 2 M<br>Par ailleurs, le modèle de marque doit être d'une netteté suffisante pour pern<br>tous les détails.                                                  | nant la représentation de<br>o.<br>nettre la reproduction de |  |
| Marque de motif                                                                                                    | Référence client                                             |  |
| Elle est constituée d'un ensemble d'éléments répétés de façon régulière.                                                                                                    | Votre référence client                                       |  |
| Glissez-déposez ou cliquez pour proposer une nouvelle marque<br>Types de fichiers autorisés: jpeg<br>Poids maximum autorisé: 2Mo                                                                                                    |                                                              |  |
| Brève description du signe                                                                                                    |                                                              |  |
|                                                                                                    |                                                              |  |
| Cette rubrique est optionnelle et sert à décrire les éléments représentés dans votre signe.<br>ATTENTION: les précisions apportées ne peuvent porter que sur des éléments représentés effectivement dans le<br>signe. Il ne peut pas par exemple s'agir de variantes envisagées, de renseignements concernant l'exploitation qui<br>sera faite du signe ou encore d'informations quant à l'activité du déposant. |                                                              |  |
| ÉTAPE PRÉCÉDENTE ÉTAPE SUIVANTE                                                                                                    |                                                              |  |
| * Zone obligatoire                                                                                                    |                                                              |  |

Une fois l'image téléversée, sont indiqués son format, son poids et l'indication que le fichier est valide (coche verte).

.jpg 26.0 kB 🥑

Le modèle de marque est présenté dans une zone d'impression de 8 x 8 cm représentée par le liseret gris.

Il vous est possible de la supprimer en cliquant sur l'icône représentant une corbeille.

Il vous est également proposé d'ajouter, de façon optionnelle, des précisions quant aux caractéristiques de l'image téléversée en remplissant le champ « brève description du signe ». Par exemple, vous pouvez y préciser la façon dont les éléments se répètent de façon régulière.

Cette rubrique est optionnelle et sert à décrire les éléments représentés dans votre signe. ATTENTION: les précisions apportées ne peuvent porter que sur des éléments représentés effectivement dans le signe. Il ne peut pas par exemple s'agir de variantes envisagées, de renseignements concernant l'exploitation qui sera faite du signe ou encore d'informations quant à l'activité du déposant.

Cette rubrique peut comprendre jusqu'à 2000 caractères.

Attention : les précisions apportées ne peuvent porter que sur des éléments représentés effectivement sur l'image.

Il ne peut par exemple pas s'agir de variantes envisagées, de renseignements concernant l'exploitation qui sera faite du signe ou encore d'informations quant à l'activité du déposant.

Si la représentation ne reproduit pas <u>exactement</u> ce que vous souhaitez protéger, il vous faut corriger votre modèle de marque avant de valider votre demande.

En effet, vous devez impérativement téléverser le **modèle de marque définitif**. Après le paiement de votre demande d'enregistrement, vous ne pourrez plus modifier le modèle de marque.

Une fois les éléments de votre modèle de marque entrés, vous devez cliquer sur pour les valider.

Une fois la validation effectuée, si vous désirez effectuer une modification, il convient de cliquer sur

3 Type de marque

Sélectionner

dans le menu de gauche.

Vous pouvez alors modifier les données entrées (modèle de marque et/ou brève description de la

marque) en sélectionnant le type de marque choisi initialement, puis en cliquant sur Modifier.

Vous pouvez également modifier le type de votre marque en cliquant dans le nouveau type de marque

sur

. Vous devrez alors renseigner les champs proposés.

Dans les deux cas, la validation des modifications s'effectue à nouveau en cliquant sur

#### <u>Marque de mouvement</u>

#### Elle est constituée par un mouvement ou changement de position des éléments de la marque.

Pour une marque de mouvement, un fichier vidéo (MP4) ou une série d'images fixes séquentielles (Jpeg) montrant le mouvement ou le changement de position doit être téléversé à partir de votre ordinateur.

ÉTAPE SUIVANTE

| Il convient de cliquer sur            |                                                              |  |
|---------------------------------------|--------------------------------------------------------------|--|
|                                       | Glissez-déposez ou cliquez pour proposer une nouvelle marque |  |
| Types de fichiers autorisés: jpeg,mp4 |                                                              |  |
| Poids maximum autorisé:               |                                                              |  |
| 2Mo - jpeg                            |                                                              |  |
| 20Mo_mp4                              |                                                              |  |

afin d'avoir accès à vos fichiers personnels et de sélectionner le fichier contenant la représentation de votre marque.

Il doit s'agir impérativement d'un fichier au format jpeg ne dépassant pas 2 Mo ou d'un fichier au format MP4 ne dépassant pas 20 Mo.

Par ailleurs, le modèle de marque doit être d'une netteté suffisante pour permettre la reproduction de tous les détails.

| Marque de mouvement<br>Elle est constituée par un mouvement ou changement de position des éléments de la marque.                                                                                                    | Référence client<br>Votre référence client |  |
|----------------------------------------------------------------------------------------------------|--------------------------------------------|--|
| Glissez-déposez ou cliquez pour proposer une nouvelle marque                                                                                                    |                                            |  |
| Types de fichiers autorisés: jpeg,mp4<br>Poids maximum autorisé:<br>2Mo - jpeg<br>20Mo - mp4                                                                                                    |                                            |  |
| Brève description du signe                                                                                                    |                                            |  |
| Cette rubrique est optionnelle et sert à décrire les éléments représentés dans votre signe.<br>ATTENTION: les précisions apportées ne peuvent porter que sur des éléments représentés effectivement dans le<br>signe. Il ne peut pas par exemple s'agir de variantes envisagées, de renseignements concernant l'exploitation qui<br>sera faite du signe ou encore d'informations quant à l'activité du déposant. |                                            |  |
| ÉTAPE PRÉCÉDENTE ÉTAPE SUIVANTE                                                                                                    |                                            |  |

Attention : les marques françaises déposées au format MP3/MP4 ne peuvent pas faire l'objet d'une extension internationale conformément au règlement d'exécution de l'OMPI.

Une fois le signe téléversé, sont indiqués son format, son poids et l'indication que le fichier est valide (coche verte).

## .jpg 12.8 kB 🥑

Le modèle de marque est présenté dans une zone d'impression de 8 x 8 cm représentée par le liseret gris.

L'empreinte numérique du signe téléversé apparait également, si le fichier est au format MP4 :

## .mp4 6.1 MB 📀 Empreinte numérique: d066b827c3cfd27d06f166552ff03093773455a5c9a9411e56a4b45cde9760ee

Il est possible de le supprimer en cliquant sur l'icône représentant une corbeille rouge.

Il vous est également proposé d'ajouter, de façon optionnelle, des précisions quant aux caractéristiques du signe téléversé en remplissant le champ « brève description du signe ».

Brève description du signe

Cette rubrique est optionnelle et sert à décrire les éléments représentés dans votre signe. ATTENTION: les précisions apportées ne peuvent porter que sur des éléments représentés effectivement dans le signe. Il ne peut pas par exemple s'agir de variantes envisagées, de renseignements concernant l'exploitation qui sera faite du signe ou encore d'informations quant à l'activité du déposant.

Vous pouvez par exemple décrire la disposition des éléments visuels apparaissant dans le modèle de marque. Si la marque comporte une partie verbale en langue étrangère, peut également y être indiquée la traduction ou la translittération de cette partie du signe.

Cette rubrique peut comprendre jusqu'à 2000 caractères.

Attention : les précisions apportées ne peuvent porter que sur des éléments représentés effectivement sur le signe.

Il ne peut par exemple pas s'agir de variantes envisagées, de renseignements concernant l'exploitation qui sera faite du signe ou encore d'informations quant à l'activité du déposant.

Si la représentation ne reproduit pas <u>exactement</u> ce que vous souhaitez protéger, il vous faut corriger votre modèle de marque avant de valider votre demande.

En effet, vous devez impérativement téléverser le **modèle de marque définitif**. Après le paiement de votre demande d'enregistrement, vous ne pourrez plus modifier le modèle de marque.

Une fois les éléments de votre modèle de marque entrés, vous devez cliquer sur pour les valider.

Une fois la validation effectuée, si vous désirez effectuer une modification, il convient de cliquer sur

3 Type de marque

dans le menu de gauche.

Vous pouvez alors modifier les données entrées (modèle de marque et/ou brève description de la

marque) en sélectionnant le type de marque choisi initialement, puis en cliquant sur Modifier . Modifier .

Vous pouvez également modifier le type de votre marque en cliquant dans le nouveau type de marque

SUI

. Vous devrez alors renseigner les champs proposés.

Dans les deux cas, la validation des modifications s'effectue à nouveau en cliquant sur

ÉTAPE SUIVANTE

#### • Marque multimédia

#### Elle est constituée d'une combinaison d'images et de sons.

Pour une marque multimédia, un fichier vidéo au format MP4 doit être téléversé à partir de votre ordinateur.

| Il convient de cliquer sur                                       |                                                              |
|------------------------------------------------------------------|--------------------------------------------------------------|
|                                                                  | Glissez-déposez ou cliquez pour proposer une nouvelle marque |
| Types de fichiers autorisés: mp4<br>Poids maximum autorisé: 20Mo |                                                              |

afin d'avoir accès à vos fichiers personnels et de sélectionner le fichier contenant la représentation de votre marque.

Il doit s'agir impérativement d'un fichier au format MP4 ne dépassant pas 20 Mo. Par ailleurs, le modèle de marque doit être d'une netteté suffisante pour permettre la reproduction de tous les détails.

| Marque multimedia                                                                                                    | Référence client       |
|----------------------------------------------------------------------------------------------------|------------------------|
| Elle est constituée d'une combinaison d'images et de sons.                                                                                                    | Votre référence client |
|                                                                                                    |                        |
|                                                                                                    |                        |
|                                                                                                    |                        |
| Glissez-déposez ou cliquez pour proposer une no                                                                                                    | uvelle marque          |
| Types de fichiers autorisés: mp4                                                                                                    |                        |
| Poids maximum autorisé: 20Mo                                                                                                    |                        |
| Brève description du signe                                                                                                    |                        |
|                                                                                                    |                        |
|                                                                                                    |                        |
| Cette rubrique est optionnelle et sert à décrire les éléments représentés dans votre signe.<br>ATTENTION les précisions apportées ne peuvent porter que sur des éléments représentés effectivement dans le |                        |
| signe. Il ne peut pas par exemple s'agir de variantes envisagées, de renseignements concernant l'exploitation qui<br>sera faite du signe ou encore d'informations quant à l'activité du déposant.          |                        |
|                                                                                                    |                        |
| E IAPE PRECEDENTE E IAPE SUIVA                                                                                                    |                        |
| * Zone obligatoire                                                                                                    |                        |

Attention : les marques françaises déposées au format MP3/MP4 ne peuvent pas faire l'objet d'une extension internationale conformément au règlement d'exécution de l'OMPI.

Une fois le signe téléversé, sont indiqués son format, son poids et l'indication que le fichier est valide (coche verte).

.mp4 19.8 MB 🥑

L'empreinte numérique du signe téléversé apparait également :

Empreinte numérique: 0835a0fcfc17f9e4dc79538899b3804e9efa2fc12aa5f616a1f3d9c02e15db88

Il est possible de le supprimer en cliquant sur l'icône représentant une corbeille rouge.

Il vous est également proposé d'ajouter, de façon optionnelle, des précisions quant aux caractéristiques du signe téléversé en remplissant le champ « brève description du signe ».

Brève description du signe

Cette rubrique est optionnelle et sert à décrire les éléments représentés dans votre signe. ATTENTION: les précisions apportées ne peuvent porter que sur des éléments représentés effectivement dans le signe. Il ne peut pas par exemple s'agir de variantes envisagées, de renseignements concernant l'exploitation qui sera faite du signe ou encore d'informations quant à l'activité du déposant.

Vous pouvez par exemple décrire la disposition des éléments visuels apparaissant dans le modèle de marque. Si la marque comporte une partie verbale en langue étrangère, peut également y être indiquée la traduction ou la translittération de cette partie du signe.

Cette rubrique peut comprendre jusqu'à 2000 caractères.

Attention : les précisions apportées ne peuvent porter que sur des éléments représentés effectivement sur le signe.

Il ne peut par exemple pas s'agir de variantes envisagées, de renseignements concernant l'exploitation qui sera faite du signe ou encore d'informations quant à l'activité du déposant.

Si la représentation ne reproduit pas <u>exactement</u> ce que vous souhaitez protéger, il vous faut corriger votre modèle de marque avant de valider votre demande.

En effet, vous devez impérativement téléverser le **modèle de marque définitif**. Après le paiement de votre demande d'enregistrement, vous ne pourrez plus modifier le modèle de marque.

Une fois les éléments de votre modèle de marque entrés, vous devez cliquer sur pour les valider.

Une fois la validation effectuée, si vous désirez effectuer une modification, il convient de cliquer sur

3 Type de marque

dans le menu de gauche.

Vous pouvez alors modifier les données entrées (modèle de marque et/ou brève description de la

marque) en sélectionnant le type de marque choisi initialement, puis en cliquant sur Modifier.

Vous pouvez également modifier le type de votre marque en cliquant dans le nouveau type de marque

Sur

. Vous devrez alors renseigner les champs proposés.

Dans les deux cas, la validation des modifications s'effectue à nouveau en cliquant sur

ÉTAPE SUIVANTE

Autre

Attention : Cette rubrique est exclusivement réservée aux signes ne correspondant à aucun des autres types de marque présentés dans le menu.

Si vous pensez que votre signe relève du type « Autre », nous vous invitons à contacter notre service d'information INPI Direct par téléphone pour le confirmer.

Il convient de cliquer sur

| Glissez-déposez ou cliquez pour proposer une nouvelle marque         |
|----------------------------------------------------------------------|
| /pes de fichiers autorisés: jpeg, mp4, mp3<br>nide maximum autorisé: |
| los maximum adonse.<br>No - jpeg                                     |
| Mo - mp3<br>IMo - mp4                                                |

afin d'avoir accès à vos fichiers personnels et de sélectionner le fichier contenant la représentation de votre marque.

Il doit s'agir impérativement d'un fichier au format jpeg ne dépassant pas 2 Mo ou d'un fichier au format MP3 ne dépassant pas 2 Mo ou d'un fichier au format MP4 ne dépassant pas 20 Mo.

Par ailleurs, le modèle de marque doit être d'une netteté suffisante pour permettre la reproduction de tous les détails.

| Autre                                                                                                    | Référence client       |
|----------------------------------------------------------------------------------------------------|------------------------|
| Attention : Cette rubrique est exclusivement réservée aux signes ne correspondant à aucun des types de marque<br>présentés dans le menu.                                                                                                    | Votre référence client |
|                                                                                                    |                        |
| Glissez-déposez ou cliquez pour proposer une nouvelle marque                                                                                                    |                        |
| Types de fichiers autorisés: joea. mp4. mp3                                                                                                    |                        |
| Poids maximum autorisé:<br>2Mo - jpeg                                                                                                    |                        |
| 20Mo - mp4                                                                                                    |                        |
| Brève description du signe                                                                                                    |                        |
|                                                                                                    |                        |
| Cette rubrique est optionnelle et sert à décrire les éléments représentés dans votre signe.<br>ATTENTION: les précisions apportées ne peuvent porter que sur des éléments représentés effectivement dans le<br>signe. Il ne peut pas par exemple s'agir de variantes envisagées, de renseignements concernant l'exploitation qui<br>sera faite du signe ou encore d'informations quant à l'activité du déposant. |                        |
| ÉTAPE PRÉCÉDENTE ÉTAPE SUIVANTE                                                                                                    |                        |
| * Zone obligatoire                                                                                                    |                        |

Attention : les marques françaises déposées au format MP3/MP4 ne peuvent pas faire l'objet d'une extension internationale conformément au règlement d'exécution de l'OMPI.

Une fois le signe téléversé, sont indiqués son format, son poids et une coche verte signale la validité du fichier.

L'empreinte numérique du signe téléversé apparait également, si le fichier est au format MP3 ou au format MP4

Il est possible de le supprimer en cliquant sur l'icône représentant une corbeille rouge.

Il vous est également proposé d'ajouter, de façon optionnelle, des précisions quant aux caractéristiques du signe téléversé en remplissant le champ « brève description du signe ».

Brève description du signe

Cette rubrique est optionnelle et sert à décrire les éléments représentés dans votre signe. ATTENTION: les précisions apportées ne peuvent porter que sur des éléments représentés effectivement dans le signe. Il ne peut pas par exemple s'agir de variantes envisagées, de renseignements concernant l'exploitation qui sera faite du signe ou encore d'informations quant à l'activité du déposant.

Vous pouvez par exemple décrire la disposition des éléments visuels apparaissant dans le modèle de marque. Si la marque comporte une partie verbale en langue étrangère, peut également y être indiquée la traduction ou la translittération de cette partie du signe.

Cette rubrique peut comprendre jusqu'à 2000 caractères.

Attention : les précisions apportées ne peuvent porter que sur des éléments représentés effectivement sur le signe.

Il ne peut par exemple pas s'agir de variantes envisagées, de renseignements concernant l'exploitation qui sera faite du signe ou encore d'informations quant à l'activité du déposant.

Si la représentation ne reproduit pas <u>exactement</u> ce que vous souhaitez protéger, il vous faut corriger votre modèle de marque avant de valider votre demande.

En effet, vous devez impérativement téléverser le **modèle de marque définitif**. Après le paiement de votre demande d'enregistrement, vous ne pourrez plus modifier le modèle de marque.

Une fois les éléments de votre modèle de marque entrés, vous devez cliquer sur pour les valider.

Une fois la validation effectuée, si vous désirez effectuer une modification, il convient de cliquer sur

- 3 Type de marque
- dans le menu de gauche.

Vous pouvez alors modifier les données entrées (modèle de marque et/ou brève description de la

marque) en sélectionnant le type de marque choisi initialement, puis en cliquant sur Modifier.

Vous pouvez également modifier le type de votre marque en cliquant dans le nouveau type de marque

sur

. Vous devrez alors renseigner les champs proposés.

Sélectionner

Dans les deux cas, la validation des modifications s'effectue à nouveau en cliquant sur

ÉTAPE SUIVANTE

## 4 PRODUITS ET SERVICES

Un dépôt de marque n'a pas vocation à protéger un signe de manière générale, mais un signe identifiant <u>des produits et/ou services</u> classés par catégorie.

Cette rubrique vous permet de sélectionner les produits et les services destinés à être identifiés par votre marque. Ils sont rangés par classe, selon une classification internationale, la Classification de Nice et le coût du dépôt est lié au nombre de classes dont relèvent vos produits ou services.

La classification n'a pas de valeur juridique, mais uniquement une valeur administrative. Elle permet à l'INPI de percevoir les redevances de dépôt et aux tiers d'effectuer les recherches d'antériorités sur les marques.

La classification internationale contient 45 classes. Les classes numérotées de 1 à 34 regroupent les produits, tandis que les classes 35 à 45 regroupent les services. Pour savoir dans quelle classe de la classification de Nice se trouve un produit ou un service, vous pouvez consulter les intitulés de classes <u>http://www.wipo.int/classifications/nivilo/nice/frmain.htm</u>

Il vous appartient tout d'abord d'identifier les produits et/ou services pour lesquels vous déposez une marque ; ensuite vous devez les ranger en fonction de la classification internationale et enfin, les mentionner avec leur classe sur le formulaire électronique de dépôt de marque. L'énumération des produits et services doit être suffisamment précise car elle permet de fixer l'étendue de votre protection. Pour plus d'informations, il est recommandé de se reporter aux directives d'examen.

Vous devez énoncer TOUS les produits et/ou services qui vous intéressent.

Attention : Après le paiement de la demande d'enregistrement, vous ne pourrez plus ajouter de nouveaux produits et/ou services ou étendre la portée de votre dépôt.

#### <u>Rédaction de la liste des produits et services</u>

Pour vous aider à rédiger votre liste de produits et services, cette rubrique vous propose de sélectionner vos produits et services dans des listes prédéfinies de produits et services déjà correctement classés et qui répondent aux exigences de précision.

Dans cette rubrique, 4 méthodes de rédaction de votre liste de produits et services vous sont proposées :

- Aperçu de la Classification
- Recherche avancée TMCLASS
- Saisie libre
- Import par fichier

Il est possible d'associer ces différentes méthodes pour constituer votre liste de produits et services.

#### VOTRE PANIER (8)

L'onglet en haut à droite vous permet quant à lui de visualiser les produits et/ou services au fur et à mesure de leur ajout.

| Produits et services R      |                                 |              | Référence client   |                        |  |
|-----------------------------|---------------------------------|--------------|--------------------|------------------------|--|
|                             |                                 |              |                    | Votre référence client |  |
|                             |                                 |              |                    |                        |  |
| APERÇU DE LA CLASSIFICATION | RECHERCHE AVANCÉE D'UN<br>TERME | SAISIE LIBRE | IMPORT PAR FICHIER | VOTRE PANIER           |  |
|                             |                                 |              |                    |                        |  |
|                             |                                 | Filtrer      |                    |                        |  |
|                             |                                 |              |                    |                        |  |

### Mode « APERCU DE LA CLASSIFICATION »

Astuce : Si vous utilisez ce mode de sélection, l'INPI ne vous adressera pas de notification d'irrégularités concernant d'éventuels problèmes liés à la rédaction de votre liste.

Ce mode de sélection vous propose une liste courte et variée de produits et/ou services rangés au sein de classes numérotées.

Cet onglet permet ainsi de sélectionner des produits et services issus de la Classification Internationale de Nice.

Dans chaque classe, ces produits et services sont regroupés par grandes thématiques (par exemple la classe 16 concerne les produits de l'imprimerie et la classe 38 les télécommunications). Pour retrouver ces thématiques, vous pouvez consulter les intitulés de classes <u>http://www.wipo.int/classifications/nivilo/nice/frmain.htm</u>

| Classe 1                                             |                                                           |                                                             |
|------------------------------------------------------|-----------------------------------------------------------|-------------------------------------------------------------|
| adhésifs (matières collantes) destinés à l'industrie | compositions extinctrices                                 | décolorants à usage industriel                              |
| engrais                                              | matières plastiques à l'état brut                         | matières tannantes                                          |
| préparations pour la soudure des métaux              | préparations pour la trempe de métaux                     | produits chimiques destinés à conserver les aliments        |
| produits chimiques destinés à l'agriculture          | produits chimiques destinés à la photographie             | produits chimiques destinés à la sylviculture               |
| produits chimiques destinés à l'horticulture         | Produits chimiques destinés à l'industrie et aux sciences | réactifs chimiques autres qu'à usage médical ou vétérinaire |
| sel pour conserver, autre que pour les aliments      |                                                           |                                                             |
|                                                      |                                                           |                                                             |

Il est possible de rechercher un terme directement au sein de cette liste de produits et services en l'indiquant dans le champ « filtrer » :

| APERÇU DE LA CLASSIFICATION | RECHERCHE AVANCÉE D'UN<br>TERME | SAISIE LIBRE | IMPORT PAR FICHIER | VOTRE PANIER |
|-----------------------------|---------------------------------|--------------|--------------------|--------------|
|                             | (                               | Filtrer      |                    |              |

N'apparaitront alors que les produits et/ou services contenant le terme renseigné.

Classe 2

| APERÇU DE LA CLASSIFICATION                   | RECHERCHE AVANCÉE D'UN<br>TERME | SAISIE LIBRE | IMPORT PAR FICHIER | VOTRE PANIER |
|-----------------------------------------------|---------------------------------|--------------|--------------------|--------------|
|                                               |                                 | pharma       |                    |              |
| Classe 5                                      |                                 |              |                    |              |
| préparations chimiques à usage pharmaceutique | Produits pharn                  | naceutiques  |                    |              |

Pour sélectionner un produit ou un service, il suffit de cliquer sur le produit ou service. Les produits et/ou services sélectionnés apparaissent dans un encadré en bleu.

| Classe 1                                             |                                                           |                                                             |
|------------------------------------------------------|-----------------------------------------------------------|-------------------------------------------------------------|
| adhésifs (matières collantes) destinés à l'industrie | compositions extinctrices                                 | décolorants à usage industriel                              |
| engrais                                              | matières plastiques à l'état brut                         | matières tannantes                                          |
| préparations pour la soudure des métaux              | préparations pour la trempe de métaux                     | produits chimiques destinés à conserver les aliments        |
| produits chimiques destinés à l'agriculture          | produits chimiques destinés à la photographie             | produits chimiques destinés à la sylviculture               |
| produits chimiques destinés à l'horticulture         | Produits chimiques destinés à l'industrie et aux sciences | réactifs chimiques autres qu'à usage médical ou vétérinaire |
| sel pour conserver, autre que pour les aliments      |                                                           |                                                             |

Pour sélectionner tous les produits ou services d'une même classe, cliquer sur le bouton situé à droite de numéro de la classe.

Une fois sélectionnés, les produits et/ou services sont directement ajoutés à votre panier.

|                                           | VOTRE PANIER (8) |      |        |    |          |       |          |
|-------------------------------------------|------------------|------|--------|----|----------|-------|----------|
| Apparaît alors sur l'onglet sélectionnés. |                  | , le | nombre | de | produits | et/ou | services |

Ils peuvent être visualisés dans l'onglet, en cliquant sur celui-ci.

| APERÇU DE LA C | CLASSIFICATION | RECHERCHE AVANCÉE D'UN<br>TERME | SAISIE LIBRE<br>Filtrer                               | IMPORT PAR FICHIER | VOTRE PANIER (1) |  |  |
|----------------|----------------|---------------------------------|-------------------------------------------------------|--------------------|------------------|--|--|
|                | Numéro         |                                 | Produits et services                                  |                    |                  |  |  |
| Ŧ              | Classe 1       |                                 | adhésifs (matières collantes) destinés à l'industrie; |                    |                  |  |  |
|                |                |                                 |                                                       |                    |                  |  |  |

Si vous désirez supprimer des produits et/ou services, deux choix s'offrent à vous :

- dans l'onglet « <u>Aperçu de la classification</u> », il est possible de supprimer des produits et/ou services un par un en cliquant sur chaque produit ou service sélectionné. L'encadré en bleu disparaît lorsque le produit ou service est désélectionné.

- directement dans le « *Panier* », il est possible de supprimer des produits et/ou services un par un en cliquant sur la corbeille à gauche du produit ou service.

Une fois vos produits et/ou services sélectionnés et après vérification du panier , il convient de cliquer

ÉTAPE SUIVANTE

sur afin de valider votre sélection et de passer à l'étape suivante dans la procédure de dépôt.

#### Mode « RECHERCHE AVANCEE D'UN TERME » par utilisation de la base TMCLASS

Astuce : Si vous utilisez ce mode de sélection, l'INPI ne vous adressera pas de notification d'irrégularités concernant d'éventuels problèmes liés à la rédaction de votre liste de produits et services.

Cet onglet vous permet d'avoir accès à une base de données harmonisée appelée « TMCLASS » et composée de plus de 70 000 termes acceptés par tous les offices nationaux de propriété intellectuelle de l'Union européenne.

Il vous suffit de rentrer un terme (3 lettres minimum) dans le champ prévu à cet effet et de lancer votre recherche.

Par exemple, pour une recherche de produits et/ou services contenant le terme « voiture » :

| APERÇU DE LA CLASSIFICATION                     | RECHERCHE AVANCÉE D'UN<br>TERME | SAISIE LIBRE                                                                 | IMPORT PAR FICHIER | VOTRE PANIER |
|-------------------------------------------------|---------------------------------|------------------------------------------------------------------------------|--------------------|--------------|
|                                                 |                                 | voiture                                                                      |                    |              |
| Classe 1                                        |                                 |                                                                              |                    |              |
| Mastics en pâtes pour la réparation de carrosse | eries de voiture                |                                                                              |                    |              |
| Classe 2                                        |                                 |                                                                              |                    |              |
| Peintures pour voitures                         |                                 |                                                                              |                    |              |
| Classe 3                                        |                                 |                                                                              |                    |              |
| Produits pour polir les voitures                | Shampooin                       | gs pour voitures                                                             |                    |              |
| Classe 4                                        |                                 |                                                                              |                    |              |
| Lubrifiants automobiles pour moteurs de voitur  | e Produits d'i<br>d'allumage    | nperméabilisation sous forme d'huiles pour systèm<br>de voitures automobiles | les                |              |
| Classe 5                                        |                                 |                                                                              |                    |              |
| Désodorisants pour voitures                     | ÉTAPE PR                        |                                                                              |                    |              |
| Classe 6                                        |                                 |                                                                              |                    |              |

Une fois la recherche lancée, il apparaît que le terme recherché est contenu dans 20 classes de produits et services.

Il est alors possible de sélectionner un par un chaque produit et/ou service en les cochant.

Les produits et/ou services sélectionnés apparaissent dans un encadré bleu.

| APERÇU DE LA CLASSIFICATION                    | RECHERCHE AVANCÉE D'UN<br>TERME      | SAISIE LIBRE                                                          | IMPORT PAR FICHIER | VOTRE PANIER (2) |
|------------------------------------------------|--------------------------------------|-----------------------------------------------------------------------|--------------------|------------------|
|                                                |                                      | voiture                                                               |                    |                  |
| Classe 1 💽                                     |                                      |                                                                       |                    |                  |
| Aastics en pâtes pour la réparation de carross | eries de voiture                     |                                                                       |                    |                  |
| Classe 2 🌑                                     |                                      |                                                                       |                    |                  |
| Peintures pour voitures                        |                                      |                                                                       |                    |                  |
| Classe 3                                       |                                      |                                                                       |                    |                  |
| Produits pour polir les voitures               | Shampooings (                        | oour voitures                                                         |                    |                  |
| Classe 4                                       |                                      |                                                                       |                    |                  |
| Lubrifiants automobiles pour moteurs de voitu  | e Produits d'impe<br>d'allumage de v | rméabilisation sous forme d'huiles pour systè<br>roitures automobiles | emes               |                  |
| Classe 5                                       |                                      |                                                                       |                    |                  |
| Désodorisants pour voitures                    | ÉTAPE PRÉC                           | ÉDENTE ÉTAPE SUIVANT                                                  | E                  |                  |

Une fois sélectionnés, les produits et/ou services sont directement ajoutés à votre panier.

|                                     |          | VOTRE PANIER (8) |             |    |          |       |          |
|-------------------------------------|----------|------------------|-------------|----|----------|-------|----------|
| Apparaît alors sur<br>sélectionnés. | l'onglet |                  | , le nombre | de | produits | et/ou | services |

Il suffit de cliquer sur cet onglet pour voir apparaitre la liste des produits et/ou services sélectionnés.

| Produits et services        |                                 |              | F                  | Référence client       |
|-----------------------------|---------------------------------|--------------|--------------------|------------------------|
|                             |                                 |              |                    | Votre référence client |
|                             |                                 |              |                    |                        |
| APERÇU DE LA CLASSIFICATION | RECHERCHE AVANCÉE D'UN<br>TERME | SAISIE LIBRE | IMPORT PAR FICHIER | VOTRE PANIER (2)       |
|                             |                                 |              |                    |                        |
|                             |                                 | voiture      |                    |                        |

Si vous désirez supprimer des produits et/ou services ajoutés à votre panier, il suffit de cliquer une nouvelle fois sur la case correspondante.

Une fois vos produits et/ou services sélectionnés et ajoutés au panier, il convient de cliquer sur

ÉTAPE SUIVANTE

afin de valider votre sélection et de passer à l'étape suivante dans la procédure de dépôt.

Mode « SAISIE LIBRE »

Attention : Il est important de noter que ce mode de saisie ne vous apporte pas l'assurance que le libellé rédigé par vos soins sera accepté lorsque votre demande sera examinée après son dépôt. Seuls peuvent être acceptés des libellés de produits et services suffisamment clairs et précis. Pour plus d'informations, il est recommandé de se reporter aux directives d'examen.

Vous pouvez choisir d'utiliser le mode « *saisie libre* » qui vous permet d'ajouter vous-même les produits et/ou services de votre choix.

| Produits et services                                                                                                    |                                                          |                     | Référe             | nce client       |
|----------------------------------------------------------------------------------------------------|----------------------------------------------------------|---------------------|--------------------|------------------|
|                                                                                                    |                                                          |                     | Votre              | référence client |
| APERÇU DE LA CLASSIFICATION                                                                                               | RECHERCHE AVANCÉE D'UN<br>TERME                          | SAISIE LIBRE        | IMPORT PAR FICHIER | VOTRE PANIER (2) |
| Classe                                                                                                    |                                                          |                     |                    |                  |
| Classe 1                                                                                                    |                                                          | \$                  |                    |                  |
| Énumération des Produits & Servic<br>Pour la classe indiquée, saisissez ici les p<br>les séparant par des points virgule. | es *<br>oduits et/ou services destinés à être identifiés | s par la marque, en |                    |                  |
|                                                                                                    |                                                          |                     |                    |                  |
|                                                                                                    |                                                          | ii.                 |                    |                  |
| AJOUTER                                                                                                    |                                                          |                     |                    |                  |

Vous devez sélectionner la classe correspondante au produit ou service que vous allez renseigner puis saisir, à l'aide du clavier, le(s) produit(s) et/ou service(s) de votre choix en les <u>séparant</u> <u>impérativement les uns des autres par un point-virgule.</u>

Le nombre de caractères maximal par classe de produits et services en saisie libre est limité à 30 000.

# Votre formulation devra être claire et précise sous peine d'être refusée lors de l'examen de votre marque.

Une fois votre/vos classe(s) et vos produits et/ou services renseignés, vous pouvez valider la saisie

en cliquant sur

Les produits ou services renseignés seront alors directement ajoutés à votre panier.

| APERÇU DE LA CLASSIFICATION                                                                                                    | RECHERCHE AVANCÉE D'UN<br>TERME                                                     | SAISIE LIBRE          | IMPORT PAR FICHIER | VOTRE PANIER (1) |
|----------------------------------------------------------------------------------------------------|-------------------------------------------------------------------------------------|-----------------------|--------------------|------------------|
| Classe Classe 1 Énumération des Produits & Servic Pour la classe indiquée, saisissez ici les p les séparant par des points virgule. AJOUTER | CeS *<br>produits et/ou services destinés à être identifiés pa                      | ◆<br>ar la marque, en |                    |                  |
| ? CLASSE 1                                                                                                    |                                                                                     |                       |                    | <b>ā</b> —       |
| Libellés                                                                                                    |                                                                                     | Origine               | Supprimer          |                  |
| ? produits chim                                                                                                    | iques                                                                               | Saisie libre          | â                  |                  |
| <ul> <li>Terme trouvé dans</li> <li>Terme trouvé dans</li> <li>Terme non trouvé</li> <li>Terme partiellemen</li> </ul>                      | la même classe<br>une classe différente<br>t trouvé dans la même ou une autre class | Se                    |                    |                  |

Une fois les produits ou services ajoutés en saisie libre, vous êtes informés du niveau de validité des termes choisis avec différents symboles. Une coche verte vous informe de la conformité des termes. Si un autre symbole s'affiche, vous vous exposez au risque d'une notification d'irrégularités matérielles à l'issue de l'examen formel.

Un message vous informe que les produits et/ou services ont bien été ajoutés.

| VOTRE PANIER (8) |
|------------------|
|                  |

Ils apparaissent alors dans l'onglet

Il suffit de cliquer sur cet onglet pour voir apparaitre la liste des produits ou services sélectionnés.

Vous pouvez la totalité des produits ou services d'une classe en cliquant sur la corbeille à droite.

Vous pouvez également supprimer individuellement un produit et/ou service en passant la souris dessus et en cliquant sur la croix rouge.

Une fois vos produits et/ou services sélectionnés et ajoutés au panier, il convient de cliquer sur

ÉTAPE SUIVANTE

de dépôt.

Attention, rappel : Lorsque vous sélectionnez un terme désignant un produit ou service à partir de la base de données harmonisée, vous avez l'assurance qu'il sera accepté au regard de sa précision et de sa classe lorsque votre demande sera examinée par nos services. Le mode "RECHERCHE

AVANCEE TMCLASS" doit donc être privilégié par rapport au mode "SAISIE LIBRE" lorsque cela est possible.

#### Mode « IMPORT PAR FICHIER »

Il est possible de téléverser au dépôt un fichier contenant les produits et services sélectionnés au préalable.

| Produits et services                              |                                 |                                                                                                    | Référence<br>Votre r                                                       | ce client<br>référence client |
|---------------------------------------------------|---------------------------------|----------------------------------------------------------------------------------------------------|----------------------------------------------------------------------------|-------------------------------|
| APERÇU DE LA CLASSIFICATION                       | RECHERCHE AVANCÉE D'UN<br>TERME | SAISIE LIBRE                                                                                                    | IMPORT PAR FICHIER                                                         | VOTRE PANIER (16)             |
| Fichier ①<br>Sélectionner votre fichier (au forma | at CSV) 💽                       | <ul> <li>Pour information, votre fichi classes et l'autre avec des l</li> <li>Télécharger un fichier d'autre</li> </ul> | er doit contenir deux colonnes : une a<br>noms de ces dernières<br>exemple | vec les numéros des           |

Pour ajouter votre ficher, cliquez sur l'onglet « fichier » afin d'avoir accès à votre document.

Le fichier téléversé doit impérativement être au format CSV, et ne pas dépasser 100Mo comme présenté ci-après :

| хI                                              | <u>ה א</u>    | C Q                                             | Ŧ               |                 |                |         |                           |                |                |         | ProduitsEtService | s_Fichiers_CS | l.csv [Lecture se | ule] - Excel   |        |
|-------------------------------------------------|---------------|-------------------------------------------------|-----------------|-----------------|----------------|---------|---------------------------|----------------|----------------|---------|-------------------|---------------|-------------------|----------------|--------|
| FICHI                                           | ER ACCI       | JEIL INSE                                       | RTION MIS       | SE EN PAGE      | FORMULES       | DONNÉES | RÉVISION                  | AFFICHAGE      |                |         |                   |               |                   |                |        |
|                                                 | 🔏 Coupe       | r                                               | Cali            | bri •           | 11 · A         | ≡ ≡     | <i>≫</i> -                | Renvoyer à la  | ligne automati | quement | Standard          | *             |                   |                | Normal |
| Coller                                          | Copier Keproc | duire la mise e                                 | n forme         | I <u>s</u> -    | - 💍 - <u>A</u> | • = = = | =   <del>(</del> = +=   = | Fusionner et o | entrer 👻       |         | 🚰 - % 000         | Mis           | e en forme Met    | tre sous forme | Neutre |
|                                                 | Presse        | -papiers                                        | rsi             | Police          |                | Gi I    |                           | Alignement     |                | Gi      | Nombre            | 6             |                   |                | Style  |
| $\kappa_{24}$ $\cdot$ : $\times \checkmark f_x$ |               |                                                 |                 |                 |                |         |                           |                |                |         |                   |               |                   |                |        |
|                                                 | А             | В                                               | с               | D               | E              | F       | G                         | н              | I              | J       | К                 | L             | м                 | N              | 0      |
| 1 N                                             | ° Classe      | Termes                                          |                 |                 |                |         |                           |                |                |         |                   |               |                   |                |        |
| 2                                               | 1             | 1 Produits chimiques destinés à la photographie |                 |                 |                |         |                           |                |                |         |                   |               |                   |                |        |
| 3                                               | 1             | Produits ch                                     | nimiques dest   | inés à l'agricu | lture          |         |                           |                |                |         |                   |               |                   |                |        |
| 4                                               | 2             | Peintures                                       |                 |                 |                |         |                           |                |                |         |                   |               |                   |                |        |
| 5                                               | 2             | Vernis                                          |                 |                 |                |         |                           |                |                |         |                   |               |                   |                |        |
| 6                                               | 2             | Laques                                          |                 |                 |                |         |                           |                |                |         |                   |               |                   |                |        |
| 7                                               | 2             | Produits er                                     | ntirouille      |                 |                |         |                           |                |                |         |                   |               |                   |                |        |
| 8                                               | 2             | Produits co                                     | ontre la détéri | oration du bo   | pis            |         |                           |                |                |         |                   |               |                   |                |        |
| 9                                               | 2             | Enduits (pe                                     | eintures)       |                 |                |         |                           |                |                |         |                   |               |                   |                |        |
| 10                                              | 9             | Appareils e                                     | et instrument   | s scientifique  | s              |         |                           |                |                |         |                   |               |                   |                |        |
| 11                                              | 9             | Appareils e                                     | et instrument   | s géodésique    | s              |         |                           |                |                |         |                   |               |                   |                |        |
| 12                                              | 14            | Bijouterie                                      |                 |                 |                |         |                           |                |                |         |                   |               |                   |                |        |
| 13                                              | 14            | Boitiers de                                     | montres         |                 |                |         |                           |                |                |         |                   |               |                   |                |        |
| 14                                              | 14            | Bracelets e                                     | et montres      |                 |                |         |                           |                |                |         |                   |               |                   |                |        |
| 15                                              | 38            | Informatio                                      | ns en matière   | de télécomn     | nunications    |         |                           |                |                |         |                   |               |                   |                |        |
| 16                                              | 38            | Communic                                        | ations par ter  | minaux d'ord    | inateurs       |         |                           |                |                |         |                   |               |                   |                |        |
|                                                 |               |                                                 |                 |                 |                |         |                           |                |                |         |                   |               |                   |                |        |

Une fois téléversé, il convient de cliquer sur l'onglet « *Ajouter* » afin que les produits et/ou services contenus dans le fichier soient ajoutés à votre Panier.

Une fois vos produits et/ou services sélectionnés et ajoutés au panier, il convient de cliquer sur

ÉTAPE SUIVANTE

afin de valider votre sélection et de passer à l'étape suivante dans la procédure de

dépôt.

## 5 OPTION : REVENDICATION DE PRIORITE

Cette rubrique est réservée aux personnes ayant préalablement déposé une demande d'enregistrement de marque dans un autre pays membres de l'Union de Paris ou de l'organisation mondiale du commerce (OMC) depuis moins de six mois et souhaitant étendre leur protection en France.

Cette option est accessible en mode guidé et en mode expert.

Revendiquer une priorité étrangère vous permet de bénéficier de la date de votre dépôt de marque à l'étranger pour la défense de votre marque française.

Attention : vous devez revendiquer la priorité <u>au moment où vous effectuez la démarche de dépôt</u> <u>de votre demande en France</u>.

Pour la revendiquer lors de votre dépôt en France, deux conditions doivent être réunies :

1. Le dépôt en France doit être effectué dans les 6 mois suivant le dépôt à l'étranger.

2. Le dépôt étranger doit avoir été réalisé dans un pays membres de la Convention d'Union de Paris (CUP), de l'Organisation Mondiale du Commerce (OMC) ou qui accordent les mêmes droits aux dépôts de marques françaises. Afin de savoir si vous pouvez bénéficier de cette règle, il faut donc se référer aux Etats

Afin de savoir si vous pouvez beneficier de cette regie, il faut donc se referer aux Etats contractants aux accords : pour ce faire, vous pouvez consulter les sites de <u>l'OMPI</u> et de <u>l'OMC</u>.

Ajouter une priorité 🕇

Pour revendiquer une priorité, cliquer sur

Différents champs vous sont alors proposés.

#### Option : revendication de priorité

Cette rubrique est réservée aux personnes ayant préalablement déposé une demande d'enregistrement de marque dans un autre pays membre de l'Union de Paris ou de l'organisation mondiale du commerce (OMC) depuis moins de six mois et souhaitant étendre leur protection en France. Pour en savoir plus, consulter l'aide en ligne.

| Sélectionner un pays ou organisme \$                |                                                                    |
|-----------------------------------------------------|--------------------------------------------------------------------|
|                                                     |                                                                    |
| Date du dépôt d'origine *                           |                                                                    |
| jj/mm/aaaa                                          |                                                                    |
| Copie officielle de la demande antérieure 0         | Traduction de la copie officielle de la demande antérieure ()      |
| Sélectionner votre fichier                          | Sélectionner votre fichier                                         |
| Justification du droit de revendiquer la priorité 1 | Traduction de la justification du droit de revendiquer la priorité |
| Sélectionner votre fichier                          | Sélectionner votre fichier                                         |

Il vous faut d'abord identifier l'Office national auprès duquel le dépôt de votre première marque a été réalisé. Pour sélectionner le pays concerné, cliquer sur « pays ou organisme » :

## PRIORITE Nº1

Pays ou organisme \*

Sélectionner un pays ou organisme

\$

Un menu déroulant vous permet de sélectionner le pays de votre choix.

Vous devez ensuite renseigner le numéro de dépôt de marque effectué à l'étranger :

Numéro du dépôt d'origine \*

Vous devez également préciser la date de ce dépôt, en remplissant les champs libres correspondants (jj/mm/aaaa) :

Date du dépôt d'origine \*

jj/mm/aaaa

Enfin, vous êtes invité à joindre les pièces nécessaires à la revendication du droit de priorité en utilisant la fonction de téléversement.

| Copie officielle de la demande antérieure 0         | Traduction de la copie officielle de la demande antérieure ()      |
|-----------------------------------------------------|--------------------------------------------------------------------|
| Sélectionner votre fichier                          | Sélectionner votre fichier                                         |
| Justification du droit de revendiquer la priorité 0 | Traduction de la justification du droit de revendiquer la priorité |
| Sélectionner votre fichier                          | Sélectionner votre fichier                                         |

<u>Attention</u> : il appartient au déposant de transmettre les différentes pièces jointes justifiant de l'exercice de son droit de priorité <u>dans les trois mois</u> à compter de la date de dépôt.

A l'échéance de ce délai de trois mois, si la copie officielle de la demande antérieure et, lorsque la situation le nécessite, la justification du droit de revendiquer la priorité n'ont pas été téléversées, la priorité sera réputée ne pas avoir été revendiquée.

Pour sauvegarder les différentes informations apportées et les fichiers téléversés, il faut impérativement cliquer sur :

AJOUTER LA PRIORITÉ

Pour supprimer les informations indiquées, il faut cliquer sur :

 ANNULER

 .

 AJOUTER LA PRIORITÉ

 , les différentes informations sont récapitulées dans l'encadré « Option : revendication de priorité » figurant au-dessous, et ce de la manière suivante :

 #
 Numéro
 Date de dépôt
 Pays

 1
 1256458
 18/04/2022
 Allemagne
 Imagne

Pour pouvoir modifier ces informations, il est possible de cliquer sur l'icône en forme de crayon. Pour supprimer toutes les informations, il convient de cliquer sur la corbeille.

Pour ajouter une nouvelle priorité, il convient de cliquer sur **Ajouter une priorité +**, et suivre les étapes décrites plus haut.

## 6 OPTION : EXTENSION DE PROTECTION A LA POLYNESIE FRANÇAISE

La demande de protection est faite sur le territoire français à l'exception de la Polynésie française, ce territoire disposant d'une compétence propre en matière de propriété industrielle.

Si vous le souhaitez, vous pouvez étendre la protection de votre demande de marque à la Polynésie française.

Attention : cette désignation doit être faite <u>au moment du dépôt</u>, elle ne pourra pas être ajoutée ensuite.

Cette option est proposée en mode guidé et en mode expert.

Attention, pour les types de marque suivants : marque hologramme (en format MP4), marque sonore (en format MP3), marque de position, marque de motif, marque de mouvement (en format MP4) et marque multimédia (en format MP4), il vous appartient de vous assurer que le type de marque que vous avez sélectionné est admis sur le territoire de la Polynésie française au jour du dépôt.

#### Par défaut, l'option n'est pas sélectionnée :

#### Option : extensions de protection

| La demande de protection est faite sur le territoire français à l'exception de la Polynésie française, ce territoire disposant d'une compétence<br>propre en matière de propriété industrielle. Si vous le souhaitez, vous pouvez étendre la protection de votre demande de marque à la<br>Polynésie française. Cette désignation doit être faite au moment du dépôt, elle ne pourra pas être ajoutée ensuite. Attention, pour les types<br>de marque suivants : marque hologramme (en format MP4), marque sonore (en format MP3), marque de position, marque de motif, marque<br>de mouvement (en format MP4) et marque multimédia (en format MP4), il vous appartient de vous assurer que le type de marque que vous<br>avez sélectionné est admis sur le territoire de la Polynésie française au jour du dépôt. |
|----------------------------------------------------------------------------------------------------|
| Extension de la protection à la Polynésie française                                                                                                    |
| ÉTAPE PRÉCÉDENTE ÉTAPE SUIVANTE                                                                                                    |
| Our sélectionner l'option, cliquer sur le bouton, qui devient bleu :                                                                                                    |
| Extension de la protection à la Polynésie française                                                                                                    |

Cette option est payante, le montant de la redevance correspondante vous sera indiqué en fin de récapitulatif.

## 7 RECAPITULATIF

La rubrique « récapitulatif » a pour objet de faire vérifier par la personne qui effectue le dépôt que le récapitulatif des données qui lui est présenté est conforme à ce qu'il souhaite déposer.

La première partie reprend les informations saisies aux étapes précédentes. Elle comprend également la liste des pièces téléversées.

La seconde partie récapitule le montant des redevances qui sont à acquitter au vu des données du dépôt.

La troisième partie permet à la personne qui effectue le dépôt d'attester de façon active que les données présentées à la relecture sont conformes à ses attentes.

Cette rubrique donne accès à l'étape de paiement qui coïncide avec la validation définitive du récapitulatif.

Attention : Après la <u>validation définitive</u> de ce récapitulatif, il n'est plus possible de modifier les données y figurant.

- Première partie : Récapitulatif des données

Il reprend les données du dépôt :

| <b>INFORM</b> | TIONS | GENERA | LES |
|---------------|-------|--------|-----|
|               |       |        |     |

Type de dépôt Marque française Date de la demande 03/08/2022

Référence client

Le type de demande que vous avez sélectionné apparait ci-dessus : « marque française ».

| INTERVENANTS                                                                                 |                                                                                               |  |  |  |
|----------------------------------------------------------------------------------------------|-----------------------------------------------------------------------------------------------|--|--|--|
| Déposant(s)<br>Monsieur doe john<br>14 Avenue des Champs Elysées<br>75008<br>Paris<br>France | Destinataire<br>Monsieur doe john<br>14 Avenue des Champs Elysées<br>75008<br>Paris<br>France |  |  |  |
| Signataire                                                                                   |                                                                                               |  |  |  |
| 0601010101<br>Déposant                                                                       |                                                                                               |  |  |  |

La rubrique « INTERVENANTS » indique le nombre et le type d'intervenants (déposant(s), mandataire, destinataire, signataire), leur identité et leurs coordonnées.

Il convient de vérifier que ces données sont conformes à vos souhaits (orthographe des noms, adresses). En particulier pour les co-dépôts, il faut vérifier que tous les co-déposants apparaissent bien en tant que déposants.
A ce stade, il vous est encore possible de modifier ces données ou d'en supprimer. Pour cela, il convient de cliquer sur l'onglet « intervenants » à gauche de l'écran.

| DÉ | ÉPOSER, DIVISER OU TRANSFORMER UNE MAR( |
|----|-----------------------------------------|
| 1  | Type de demande                         |
| 2  | Intervenants                            |
|    | Déposant(s)                             |
|    | Mandataire                              |
|    | Destinataire                            |
|    | Signataire                              |
| 3  | Type de marque                          |
| 4  | Produits et services                    |
| 5  | Options                                 |
|    | Disaritulatif                           |

Ce bouton renvoie directement à l'étape « intervenants », où vous pouvez effectuer les modifications souhaitées.

Il convient ensuite de cliquer sur « Récapitulatif » à la fin du menu à gauche de l'écran pour revenir sur le récapitulatif et vérifier que les données sont correctes. Puis vous pouvez poursuivre votre vérification.

|   | 3 | Type de marque       |
|---|---|----------------------|
|   | 4 | Produits et services |
|   | 5 | Options              |
| < | 6 | Récapitulatif        |
|   | 7 | Paiement             |

Il convient de répéter la vérification, rubrique par rubrique, en vous assurant que les données sont bien adaptées à votre demande, et en vous posant, par exemple, les questions suivantes :

| MARQUE                                                                     |  |  |  |
|----------------------------------------------------------------------------|--|--|--|
| Type de la marque<br>Marque verbale<br>Texte de la marque<br>aide en ligne |  |  |  |

Le modèle de marque que je souhaite déposer est-il bien une marque verbale telle qu'elle apparait sur le récapitulatif ?

| PRODUITS ET SERVICES |                                                      |         |  |  |  |
|----------------------|------------------------------------------------------|---------|--|--|--|
| CLASSE 1             |                                                      | -       |  |  |  |
|                      | Libellés                                             | Origine |  |  |  |
|                      | adhésifs (matières collantes) destinés à l'industrie | Nice    |  |  |  |
|                      | compositions extinctrices                            | Nice    |  |  |  |
|                      | décolorants à usage industriel                       | Nice    |  |  |  |
|                      | engrais                                              | Nice    |  |  |  |
|                      | matières plastiques à l'état brut                    | Nice    |  |  |  |
|                      | matières tannantes                                   | Nice    |  |  |  |
|                      | préparations pour la soudure des métaux              | Nice    |  |  |  |
|                      | préparations pour la trempe de métaux                | Nice    |  |  |  |
|                      | produits chimiques destinés à conserver les aliments | Nice    |  |  |  |
|                      | produits chimiques destinés à l'agriculture          | Nice    |  |  |  |
|                      | produits chimiques destinés à la photographie        | Nice    |  |  |  |
|                      | produits chimiques destinés à la sylviculture        | Nice    |  |  |  |
|                      | produits chimiques destinés à l'horticulture         | Nice    |  |  |  |

Les produits, services et les classes que je souhaite revendiquer sont-ils bien ceux figurant sur le récapitulatif ?

| Priorités         Numéro         Date de dépôt         Pays           1         215456         06/07/2022         Allemagne | OPTIONS   |        |               |      |
|----------------------------------------------------------------------------------------------------|-----------|--------|---------------|------|
| #         Numéro         Date de dépôt         Pays           1         215456         06/07/2022         Allemagne         | Priorités |        |               |      |
| 1 215456 06/07/2022 Allemagne                                                                                               | #         | Numéro | Date de dépôt | Pays |
|                                                                                                    |           |        |               |      |

Extensions de protections Extension de la protection à la Polynésie française

Ai-je bien sélectionné les options souhaitées ?

DOCUMENTS

| Nom                                           | Туре                                                                  | Date d'ajout | Télécharger le fichier                   |
|-----------------------------------------------|-----------------------------------------------------------------------|--------------|------------------------------------------|
| Notice portail des marques V3 pdf.pdf         | Traduction de la justification du droit de<br>revendiquer la priorité | 04/08/2022   | Télécharger le fichier                   |
| Notice portail des marques V3 pdf.pdf         | Traduction officielle de la demande antérieure                        | 04/08/2022   | Lélécharger le fichier                   |
| Notice portail des marques V3 pdf.pdf         | Justification du droit de revendiquer la<br>priorité                  | 04/08/2022   | Télécharger le fichier                   |
| Notice portail des marques V3 pdf.pdf         | Copie officielle de la demande<br>antérieure                          | 04/08/2022   | Télécharger le fichier                   |
| RG 21-00491 ORDONNANCE<br>SAVEUR KARURERA.pdf | Traduction de la justification du droit de<br>revendiquer la priorité | 04/08/2022   | Télécharger le fichier                   |
| convocation IRPI.pdf                          | Traduction officielle de la demande<br>antérieure                     | 04/08/2022   | ★ Télécharger le fichier                 |
| 4651297 - LES STARS DU CIRQUE<br>HONGROIS.pdf | Justification du droit de revendiquer la priorité                     | 04/08/2022   | Lélécharger le fichier                   |
| facture accidents.pdf                         | Copie officielle de la demande<br>antérieure                          | 04/08/2022   | Lélécharger le fichier                   |
|                                               |                                                                       |              | Télécharger la liste des pièces déposées |

Tous les documents que j'ai téléversés apparaissent-ils bien sur cette liste ?

Il est possible de télécharger chaque fichier téléversé ou bien la liste de ces pièces en utilisant respectivement les fonctionnalités de la colonne de droite du bien Télécharger la liste des pièces déposées

Il vous est possible de conserver, sous sa forme de pdf, le récapitulatif des données du projet de dépôt en cliquant en haut à droit sur <sup>L</sup> Télécharger le récapitulatif .

#### - Deuxième partie : Récapitulatif des redevances

Le montant des redevances apparaît dans cette partie sur le récapitulatif.

Il convient de vérifier le montant des redevances au regard du nombre de classes et des options revendiquées.

| Prestation                                                       | Tarif    | Quantité | Total    |
|------------------------------------------------------------------|----------|----------|----------|
| Dépôt pour une classe                                            | 190,00 € | 1        | 190,00 € |
| Extension Extension de la protection à<br>la Polynésie française | 60,00 €  | 1        | 60,00 €  |

- un dépôt de marque (1 classe)
- une extension de la marque à la Polynésie française

Dans le cas où il y a plus d'une classe, une redevance pour chaque classe supplémentaire doit apparaître sur le récapitulatif.

Dans l'exemple ci-dessus, l'option de l'extension de la protection à la Polynésie française a été sélectionnée. Cette option est payante.

- Troisième partie : Validation du récapitulatif

Sans validation du récapitulatif, le paiement est impossible. Pour effectuer cette validation et donc confirmer que les données sont conformes à celles que vous souhaitez, il faut cocher la case reproduite ci-dessous.

Je confirme que les données ci-dessus sont conformes à mes attentes

Attention : à ce stade, le montant des redevances et le récapitulatif présenté en dessous doivent avoir été vérifiés. Si les données <u>ne sont pas conformes à vos attentes</u>, il convient d'apporter les corrections nécessaires aux rubriques mal renseignées en utilisant les boutons « modifier » et « enregistrer ».

Pour passer à l'étape de paiement, cliquez sur le bouton

L'écran de paiement s'affiche comme ci-dessous, et comporte le détail de la prestation (par exemple : redevance de dépôt, redevance d'extension de la marque à la Polynésie française, et le cas échéant, redevance supplémentaire par classe au-delà de la première).

| MONTANT DES REDEVANCES                                                                                                    |                    |                              |                                                                                                    |
|----------------------------------------------------------------------------------------------------|--------------------|------------------------------|----------------------------------------------------------------------------------------------------|
| Prestation                                                                                                    | Tarif              | Quantité                     | Total                                                                                                  |
| Dépôt pour une classe                                                                                                    | 190,00 €           | 1                            | 190,00 €                                                                                               |
| Extension Extension de la protection à<br>la Polynésie française                                                                                                    | 60,00 €            | 1                            | 60,00 €                                                                                                |
| Total à payer 250,00 €                                                                                                    |                    |                              |                                                                                                    |
| CARTE BANCAIRE                                                                                                    |                    | COMPTE PROFESSIONNEL INPI    | MÉMOIRE ADMINISTRATIF                                                                                  |
| Payeur<br>Monsieur doe john<br>14 Avenue des Champs Elysées<br>75008<br>Paris<br>France.<br>Consent a recevoir les notifications<br>uniquement par courrier électronique<br>Vous n'êtes pas le payeur ? | VISA<br>MasterCard | N* de compte professionnel * | Ce mode de paiement est<br>réservé aux collectivités<br>territoriales et aux<br>établissements publics |
| PAYER                                                                                                    |                    | PAYER                        | PAYER                                                                                                  |

Le paiement peut se faire soit par carte bancaire, soit par prélèvement sur un compte professionnel ouvert à l'INPI.

• Paiement par carte bancaire :

Après avoir sélectionné ce mode de paiement en cliquant dans l'encadré correspondant à la carte bancaire sur **PAYER**, il convient d'indiquer votre numéro de carte bancaire, sa date de validité, ainsi que le cryptogramme visuel et de cliquer sur le bouton VALIDER.

• Paiement par compte client :

Pour accéder à ce mode de paiement, il convient de renseigner votre numéro de compte professionnel INPI (ou compte client) et votre mot de passe, dans les cases réservées à cet

|                      | COMPTE PROFESSIONNEL INPI    |                         |       |  |
|----------------------|------------------------------|-------------------------|-------|--|
|                      | N* de compte professionnel * |                         |       |  |
|                      |                              |                         |       |  |
|                      | Mot de passe *               |                         |       |  |
|                      |                              |                         |       |  |
|                      |                              |                         |       |  |
| <i></i>              | PAYER                        |                         | Payer |  |
| effet, sur l'encadré |                              | , puis de cliquer sur : |       |  |

Si le paiement est en cours, l'indication « Le paiement CCL est en cours » apparaît.

• Quel que soit le mode de paiement :

Une fois le paiement validé, les informations suivantes s'affichent :

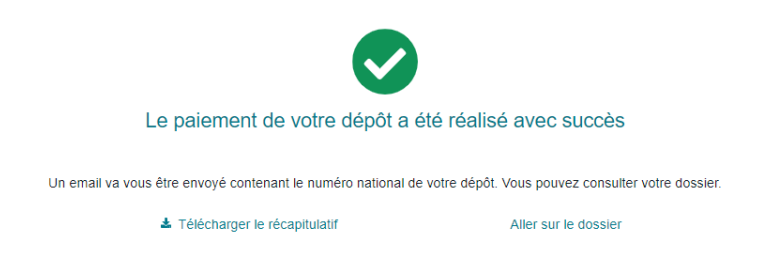

Il vous est alors possible de télécharger le récapitulatif de votre demande et de retrouver celui-ci dans la page d'accueil du portail des marques dans la corbeille « dépôts reçus par l'INPI ».

Le titulaire du compte de l'espace e-procédures (ETS) reçoit par mail le récapitulatif de la demande.

En cas de paiement par CB, le reçu de paiement ainsi que le ticket de carte bancaire seront envoyés à la même adresse mail.

En cas de paiement par compte client, le reçu de paiement de redevance sera envoyé à l'adresse mail du titulaire du compte client.

Si le paiement n'aboutit pas, les informations suivantes s'affichent :

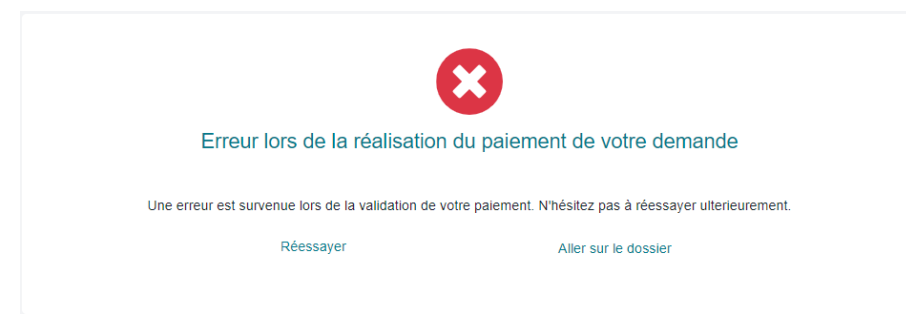

Dans ce cas, il est possible de réessayer de procéder au paiement directement ou bien d'aller sur le brouillon de la demande.

## Effectuer des formalités suite à un dépôt de marque en ligne tant que la marque n'est pas enregistrée

#### ACCEDER A UNE MARQUE

Depuis le portail des marques, vous pouvez retrouver une de vos marques soit, dans l'une des corbeilles :

| Projets et sauvegardes             | 2                       | Dossiers en cours d'examen (y compris<br>marques internationales désignant la<br>France) | 109     | Nouvelles notifications                                               | 8              | Demandes publiées                  | 0            |                   |
|------------------------------------|-------------------------|------------------------------------------------------------------------------------------|---------|-----------------------------------------------------------------------|----------------|------------------------------------|--------------|-------------------|
| Demandes rejetées                  | 2                       | Dossiers terminés                                                                        | 0       | Mes titres (y compris marques<br>internationales désignant la France) | 9              |                                    |              |                   |
| Soit par son nur<br>dans le bandea | méro, en u<br>u en haut | utilisant le champ o<br>à gauche.                                                        | le rech | erche «                                                               | chercher (     | dans mes dossi                     | ٩            | » situé           |
| Inpi MARQUES<br>FRANCAISES         |                         |                                                                                          | Re      | chercher dans mes dossi Q                                             | de Carnet d'ad | tresses Envoyer un message à l'INP | A Mon compte | ()<br>Déconnexion |

Une fois dans votre marque, vous avez accès à toutes les données de la marque, aux échanges avec l'INPI et aux différentes actions possibles.

| Accueil ) Dossiers en cours d'examen (y compris marques internationa                  | les désignant la France) ) Demande 4727325 |            |   |                           |                            |
|---------------------------------------------------------------------------------------|--------------------------------------------|------------|---|---------------------------|----------------------------|
|                                                                                       | 05/07/2022                                 | 06/07/2022 | 0 | 0                         |                            |
|                                                                                       | Publication                                | Dépôt      |   | Fin du délai d'opposition |                            |
|                                                                                       | Demande 4727325                            |            |   |                           | Autres actions possibles ~ |
| Projets et sauvegardes 3                                                              | INFORMATIONS GÉNÉRALES                     |            |   |                           |                            |
| Dossiers en cours d'examen (y compris<br>marques internationales désignant la France) | Type de dépôt<br>Marque française          |            |   |                           |                            |
| Nouvelles notifications                                                               | Date de la demande<br>06/07/2022           |            |   |                           |                            |
| Demandes publiées 0                                                                   | Référence client                           |            |   |                           |                            |
| Demandes rejetées                                                                     |                                            |            |   |                           |                            |

Une frise chronologique vous indique à quelle étape de procédure se situe votre demande.

#### **REPONDRE A UNE NOTIFICATION**

Lors de l'examen de votre demande, l'INPI peut être amené à vous adresser une notification de refus provisoire. Cette notification vous indiquera les modalités de réponse possibles. Il pourra s'agir de fournir une pièce ou des informations manquantes ou de modifier la liste des produits et services.

Vous êtes informé de la notification par l'envoi d'un mail contenant un lien vers le portail. Un courrier vous est également adressé en parallèle.

Le dossier faisant l'objet de la notification se trouve dans la corbeille « nouvelles notifications ».

| Bi<br>Dép | envenue sur le portail (<br>poser, renouveler ou inscrire vos r | des Marque<br>marques et suivr | es<br>re l'avancement de vos démarches                                                      |   |                                                                          |   |                   |                   |
|-----------|-----------------------------------------------------------------|--------------------------------|---------------------------------------------------------------------------------------------|---|--------------------------------------------------------------------------|---|-------------------|-------------------|
|           |                                                                 |                                |                                                                                             |   |                                                                          |   | Demander ou mo    | difier un accès 🗸 |
|           | Projets et sauvegardes                                          | 9                              | Dossiers en cours d'examen<br>(y compris marques<br>internationales désignant la<br>France) | 3 | Nouvelles notifications                                                  | 1 | Demandes publiées | 0                 |
|           | Demandes rejetées ou<br>retirées                                | 0                              | Dossiers terminés 0                                                                         | 0 | Mes titres (y compris<br>marques internationales<br>désignant la France) | 4 |                   |                   |

En ouvrant le dossier, le bloc notifications apparaît en premier. Vous y trouverez des informations sur la notification qui vient de vous être envoyée.

- Le type de la notification : refus provisoire partiel office ou refus provisoire partiel classique
- Sa date de réception
- Son échéance, c'est-à-dire la date à laquelle une réponse doit y être apportée
- Son statut, c'est-à-dire le fait que vous y avez ou non répondu
- Un lien pour la télécharger et prendre connaissance de son contenu. Elle est également accessible par le lien en rouge « veuillez télécharger le pdf pour voir l'intégralité de la notification »

| DTIFICATIONS                                                                                                    |            |         |       |                       |   |        |
|----------------------------------------------------------------------------------------------------|------------|---------|-------|-----------------------|---|--------|
|                                                                                                    |            |         |       |                       |   |        |
| Titre                                                                                                    | Reçu le    | Echéar  | ce    | Statut                |   |        |
| Refus provisoire partiel<br>classique - EXA                                                                                               | 16/09/2022 | 31/10/2 | 022   | En attente de réponse | * | Fermer |
| CONTENU DE LA NOTIFICATI                                                                                                    | ON         |         | RÉPON | SE À LA NOTIFICATION  |   |        |
| <b>OBJET</b> : Demande d'enregistrement de marque. Refus<br>provisoire partiel (art. R.712-11 du code de la propriété<br>intellectuelle). |            |         |       |                       |   |        |
| Madame, Monsieur,                                                                                                    |            |         |       |                       |   |        |
| Suite                                                                                                    |            |         |       |                       |   |        |

Si la notification est un refus provisoire office, l'INPI y propose une régularisation. La modification proposée sera réputée acceptée en l'absence de réponse au terme du délai indiqué dans la notification.

Si cette régularisation proposée vous convient, pour accélérer la validation de votre demande, vous pouvez l'accepter en cliquant sur le bouton, qui se trouve dans la partie droite « réponse à la notification » :

#### BON POUR ACCORD

Si vous cliquez sur ce bouton, la fenêtre pop-up suivante s'ouvre pour vous indiquer qu'une fois validée, un texte d'accord pour les modifications proposées dans la notification sera transmis à l'INPI.

| Répondre à la notification                                                                                                    | × |
|----------------------------------------------------------------------------------------------------|---|
| <u>Le texte suivant sera transmis aux services de l'INPI :</u><br>Madame, Monsieur,                                                                         |   |
| Je fais suite à votre notification et vous donne mon accord pour<br>procéder aux modifications requises qui permettront la<br>régularisation de ma demande. |   |
| Cordialement                                                                                                    |   |
| VALIDER                                                                                                    |   |

Si vous validez, le statut de la notification passe à répondue et la date de réception par l'INPI est également indiquée.

| Titre<br>Refus provisoire partiel office -<br>EXA                                                                                         | Reçu le<br>16/09/2022   | Echéance<br>31/10/2022 | Statut<br>Répondue                                        | *  | Fermer |
|----------------------------------------------------------------------------------------------------|-------------------------|------------------------|-----------------------------------------------------------|----|--------|
| CONTENU DE LA NOTIFICATION                                                                                                    | N                       | RÉPO                   | INSE À LA NOTIFICATION                                    |    |        |
| <b>OBJET</b> : Demande d'enregistrement de marque. Refus<br>provisoire partiel (art. R.712-11 du code de la propriété<br>intellectuelle). |                         |                        | pour accord le 16/09/2022<br>ption confirmée le 16/09/202 | 22 |        |
| Madame, Monsieur,                                                                                                    |                         |                        |                                                           |    |        |
| Suite                                                                                                    |                         |                        |                                                           |    |        |
| Veuillez télécharger le PDF pour v                                                                                                    | oir l'intégralité de la | notification           |                                                           |    |        |

Si la proposition de régularisation ne vous convient pas, vous pouvez cliquer sur « Autres types de réponse » pour accéder aux fonctionnalités d'ajout de document et de modification des produits et services.

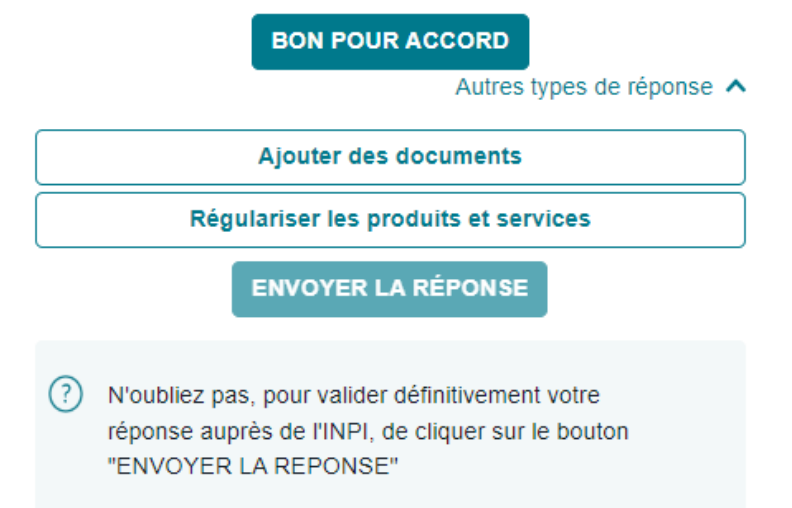

Si la notification est un refus provisoire classique, l'absence de réponse ou une réponse incorrecte entrainera le processus de rejet de votre demande. Pour ce type de notification, seules les modalités de réponse d'ajout de document et de modification des produits et services sont possibles.

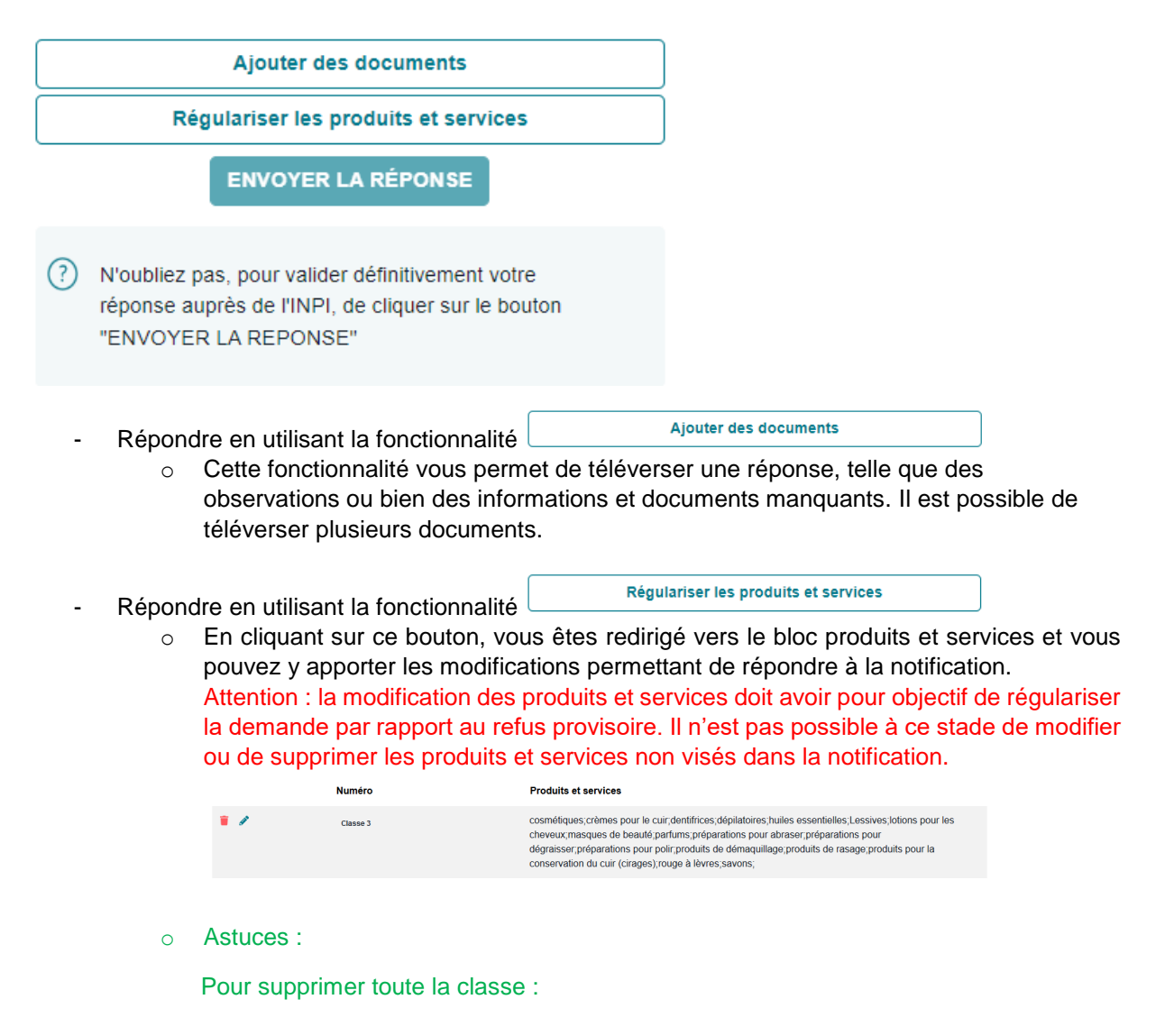

Je clique sur la corbeille rouge. Une fenêtre pop-up s'ouvre afin de confirmer la suppression. Si la validation est faite, les produits ou les services apparaissent en rouge avec le signe  $\bigcirc$  pour indiquer leur suppression. Si je souhaite revenir sur cette

suppression, je peux cliquer sur la flèche retour en arrière

Pour supprimer un produit ou service :

Je positionne la souris sur ce produit ou service afin de faire apparaître juste après celui-ci une croix rouge X. En cliquant sur la croix rouge, le produit ou service s'affiche en rouge avec le signe opur indiquer sa suppression.

Pour modifier un produit ou service :

Je clique sur le crayon. Je peux alors me placer dans la classe en cliquant à l'endroit où je souhaite supprimer une partie de texte et en ajouter une autre. Une fois la saisie effectuée, je clique sur l'icône de validation  $\checkmark$ . Le produit ou service ajouté ou modifié apparaît en bleu suivi du signe  $\bigcirc$ .

| Î | Classe 3 | cosmétiques; dépilatoires huise essentielles, Lessives lotions pour les cheveux, masques de<br>beauté partums, préparations pour abraser préparations pour dégraisser, préparations pour poir, produits<br>de démaquillage, produits de rasage produits pour la conservation du cuir (cirages), rouge à<br>levers, savons; crémes pour le cuir é dentifices é déplatoires é |
|---|----------|----------------------------------------------------------------------------------------------------|
|   |          |                                                                                                    |

#### Pour déplacer des produits et services dans une classe non présente au dépôt :

Je clique sur <sup>Ajouter une classe</sup> pour accéder à une fenêtre permettant d'identifier cette classe et d'énumérer les produits ou services qui doivent y figurer. Puis je valide l'ajout des produits ou services.

| Ajout de classe(s)                                                                                                    | ×                      |
|----------------------------------------------------------------------------------------------------|------------------------|
|                                                                                                    |                        |
| Classe                                                                                                    |                        |
| Classe 1 ¢                                                                                                    |                        |
| Énumération des Produits & Services *<br>Pour la classe indiquée, saisissez ici les produits et/ou services destinés à être identifiés par<br>la marque, en les séparant par des points virgule. | r                      |
| AJOUTER                                                                                                    |                        |
| VALIDER L'AJOUT DE                                                                                                    | S PRODUITS ET SERVICES |

Pour effacer toutes mes suppressions et modifications, tant que je n'ai pas validé ma régularisation :

Je clique sur Retour en arrière en haut à droite du bloc « produits et services ».

Lorsque vous avez terminé les modifications de produits et services, vous devez les valider en cliquant sur ENREGISTRER LES MODIFICATIONS.

Dans ce cas, il est indiqué qu'une régularisation de produits et services est enregistrée.

|                                                                 | Ajouter des documents                                                                                                    |
|-----------------------------------------------------------------|----------------------------------------------------------------------------------------------------|
| Régularisation                                                  | enregistrée sur les produits et services                                                                                         |
|                                                                 | ENVOYER LA RÉPONSE                                                                                                    |
|                                                                 |                                                                                                    |
|                                                                 |                                                                                                    |
|                                                                 |                                                                                                    |
| t également poss                                                | sible de répondre en cumulant les deux fonctionnalités.                                                                          |
| st également poss<br>garanties.pdf 🍵                            | sible de répondre en cumulant les deux fonctionnalités.                                                                          |
| st également poss<br>garanties.pdf 🍵                            | sible de répondre en cumulant les deux fonctionnalités.                                                                          |
| st également poss<br>garanties.pdf 🍵                            | sible de répondre en cumulant les deux fonctionnalités.<br>Ajouter des documents                                                 |
| et également poss<br>garanties.pdf 👕<br>ularisation enregistrée | sible de répondre en cumulant les deux fonctionnalités.           Ajouter des documents           e sur les produits et services |

N'oubliez pas, pour valider définitivement votre réponse auprès de l'INPI, de cliquer sur le bouton "ENVOYER LA REPONSE"

Attention, que vous utilisiez l'ajout de document, la régularisation de produits et services ou les deux,

une validation globale de la réponse est **impérative** en cliquant sur **ENVOYER LA RÉPONSE**. La fenêtre popup ci-dessous s'ouvre afin que vous validiez l'envoi de la réponse à la notification.

| Répondre à la notification                              | × |
|---------------------------------------------------------|---|
| Vous êtes sur le point de répondre à une notification ? |   |
| VALIDER                                                 |   |

Une fois cette validation effectuée, le bloc notifications reprend sur sa partie droite le contenu de la réponse apportée (documents et/ régularisation de produits et services) ainsi que les documents téléversés. Ces documents se retrouvent également dans le bloc documents plus bas.

#### RÉPONSE À LA NOTIFICATION

#### Réception confirmée le 16/09/2022

Document(s) justificatif(s)

garanties.pdf

Régularisation enregistrée sur les produits et services

Une confirmation par mail de la réception de votre réponse à la notification vous est faite.

Votre réponse va faire l'objet d'un examen par l'INPI. Si elle ne permet pas régulariser votre demande, vous recevrez un nouveau courrier.

#### FAIRE UN RETRAIT TOTAL

Le retrait total est la formalité par laquelle un déposant signifie qu'il renonce **totalement** à poursuivre la procédure de demande d'enregistrement de marque. A l'issue du retrait total, la procédure s'arrête définitivement et la marque ne pourra pas être enregistrée.

Attention ! Cette formalité ne donne lieu à aucun remboursement et une fois la formalité effectuée, il n'est pas possible de l'annuler.

Le retrait total s'effectue en sélectionnant la marque choisie en cliquant sur son numéro.

| Dépôt | 4726833 | titi |  | FR | 17/05/2022 |
|-------|---------|------|--|----|------------|
|-------|---------|------|--|----|------------|

Vous avez alors accès à un menu déroulant d'actions « Autres actions possibles » présent en haut à droite de votre dossier :

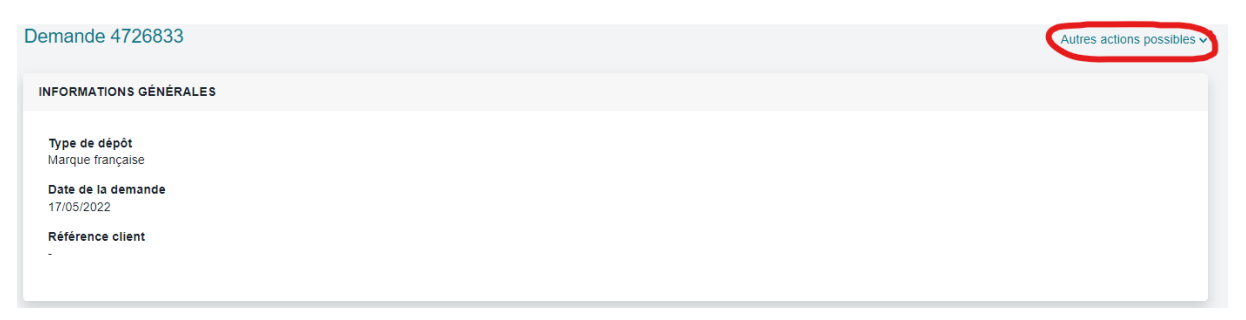

Il convient de cliquer sur « accéder au retrait des produits et services » dans ce menu déroulant d'actions.

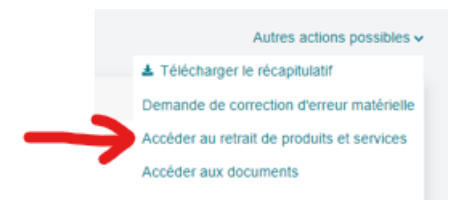

Vous êtes redirigé vers le bloc produits et services, où vous pourrez sélectionner le « retrait total ».

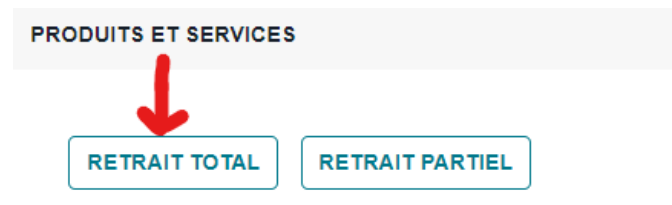

Une fenêtre pop-up s'ouvre alors pour vous alerter sur le **caractère définitif de la formalité** et son effet sur la marque.

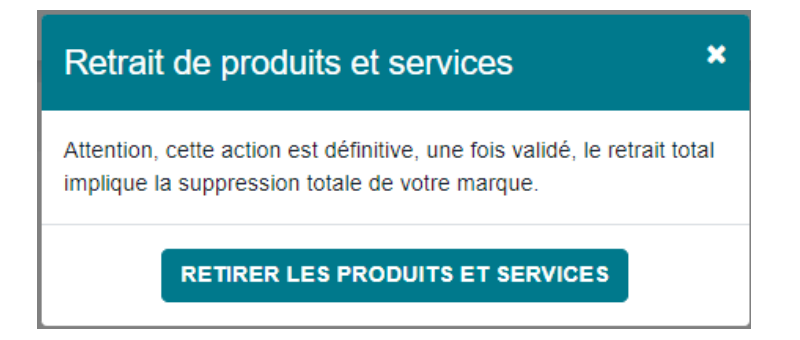

Si vous êtes sûr de vouloir procéder au retrait total de votre demande et ne plus avoir de marque, il convient de cliquer sur le bouton « retirer les produits et services ». Dans le cas contraire, il convient de cliquer sur la croix de la fenêtre pop-up.

Lorsque vous cliquez sur « retirer les produits et services », votre demande de retrait est transmise à l'INPI. Un courriel d'accusé de réception vous est envoyé à votre adresse mail ainsi que le récapitulatif de votre retrait.

Le récapitulatif du retrait figure également dans le bloc « documents ».

Ensuite, sur la fenêtre affichée :

- Un message vous informe que votre demande de retrait est en attente de validation par l'INPI.
- Les produits et services affichés correspondent à la
   DERNIÈRE VERSION VALIDÉE PAR L'INPI
   (avant le retrait)

| RODUITS ET SERVICES    | Retrait de produits et                                                                                                    |
|------------------------|----------------------------------------------------------------------------------------------------|
| Our version est en att | ente de validation. La version affichée est la dernière version validée par l'INPI.                                                                                                    |
|                        | DERNIÈRE VERSION VALIDÉE PAR L'INPI VOTRE DEMANDE DE RETRAIT                                                                                                    |
| Numéro                 | Produits et services                                                                                                    |
| Classe 5               | aliments diététiques à usage médical; aliments diététiques à usage vétérinaire, aliments pour bébés, alliages de métaux précieux<br>usage dentaire; articles pour pansements; compléments alimentaires; culottes hygiéniques; dentifrices<br>médicamenteux; désinfectants; fongicides; herbes médicinales; herbicides; matélières pour empreintes dentaires; matières pour plon<br>les dents; parasiticides; préparations chimiques à usage médical; préparations chimiques à usage pharmaceutique; préparations p<br>le bain à usage médical; produits antibactériens pour le lavage des mains; produits hygiéniques; pour la médecine. Produits<br>pharmaceutiques; produits pour la destruction des animaux nuisibles; produits vétérinaires; savons désinfectants; savons<br>médicinaux; serviettes hygiéniques; shampooings médicamenteux; tisanes médicinales; |
| Classe 6               | boîtes en métaux communs,câbles et fils métalliques non électriques,constructions métalliques,constructions transportables<br>métalliques,échafaudages métalliques,figurines en métaux communs,matériaux de construction métalliques,matériaux métallique<br>pour les voies ferrées,Métaux communs et leurs alliages,minerais,monuments métalliques,objets d'art en métaux<br>communs,panneaux acoustiques métalliques,plaques d'immatriculation métalliques,quincaillerie métallique,récipients d'emballa                                                                                                    |

 Vous pouvez voir tous les produits et services dont vous avez demandé la suppression en cliquant sur le bouton : VOTRE DEMANDE DE RETRAIT en bleu

| PR | PRODUITS ET SERVICES Retrait de produits et services |                                                                                                    |                                                                                                    |  |
|----|------------------------------------------------------|----------------------------------------------------------------------------------------------------|----------------------------------------------------------------------------------------------------|--|
|    | ? Une version est en attente de validation           | La version affichée est la dernière version validée par l'INPI.                                                                                                    |                                                                                                    |  |
|    |                                                      | DERNIÈRE VERSION VALIDÉE PAR L'INPI VOTRE DEMANDE DE RETRAIT                                                                                                    |                                                                                                    |  |
|    | Numéro                                               | Produits et services                                                                                                    |                                                                                                    |  |
|    | Classe 5                                             | aliments diététiques à usage médical@aliments diététiques à usage vétérinaire@aliments pour bébés@<br>à usage dentaire@articles pour pansements@compléments alimentaires@culottes hygiéniques@dentif<br>désinfectants@fongicides@herbes médicinales@herbicides@matières pour empreintes dentaires@ma<br>@parasiticides@préparations chimiques à usage médical@préparations chimiques à usage pharmaceu<br>bain à usage médical@produits antibactériens pour le lavage des mains@produits hygiéniques pour la<br>pharmaceutiques@produits pour la destruction des animaux nuisibles@produits vétérinaires@savons d<br>médicinaux@serviettes hygiéniques@shampooings médicamenteux@tisanes médicinales@ | Valliages de métaux précieux<br>rices médicamenteux<br>lières pour plomber les dents<br>rtique préparations pour le<br>médecine Produits<br>lésinfectants savons |  |
|    | Classe 6                                             | boîtes en métaux communs câbles et fils métalliques non électriques constructions métalliques con<br>métalliques chafaudages métalliques gigurines en métaux communs matériaux de construction m<br>métalliques pour les voies ferrées Métaux communs et leurs alliages minerais monuments métalliq<br>communs panneaux acoustiques métalliques plaques d'immatriculation métalliques quincaillerie m<br>d'emballage en métal statues en métaux communs et uyax métalliques                                                                                                    | istructions transportables<br>átalliques⊖matériaux<br>ues⊖objets d'art en métaux<br>étallique⊖récipients                                                         |  |

Le retrait va faire l'objet d'un examen par l'INPI et, s'il est régulier, sera mentionné au BOPI.

Dans le cas contraire, il sera refusé et une notification d'irrégularité vous sera adressée.

#### FAIRE UN RETRAIT PARTIEL

Le retrait partiel est la formalité par laquelle un déposant signifie qu'il renonce à poursuivre la procédure de demande d'enregistrement de marque, **pour une partie des produits et / ou services**. A l'issue du retrait partiel, la procédure s'arrête définitivement et la marque ne pourra pas être enregistrée pour les produits et services visés par le retrait partiel.

Attention ! Cette formalité ne donne lieu à aucun remboursement et une fois la formalité effectuée, il n'est pas possible de l'annuler.

Le retrait partiel s'effectue en sélectionnant la marque choisie en cliquant sur son numéro.

| Dépôt | 4726833 | titi | FR | 17/05/2022 |
|-------|---------|------|----|------------|
|       |         |      |    |            |

Vous avez alors accès à un menu déroulant d'actions « autres actions possibles » présent en haut à droite de votre dossier :

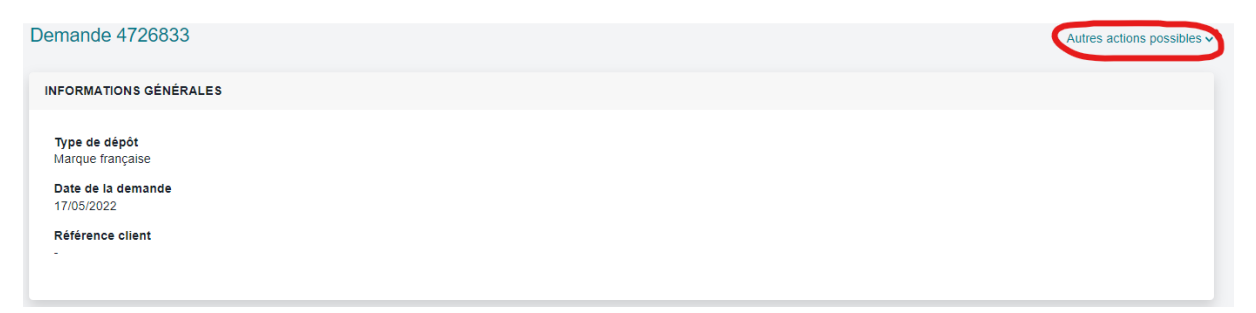

Il convient de cliquer sur « accéder au retrait des produits et services » dans ce menu d'actions.

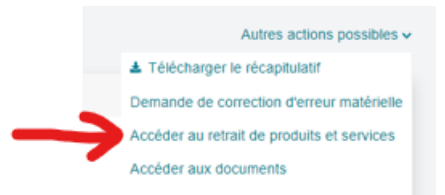

Vous êtes redirigé vers le bloc produits et services, où vous pourrez sélectionner le « retrait partiel ».

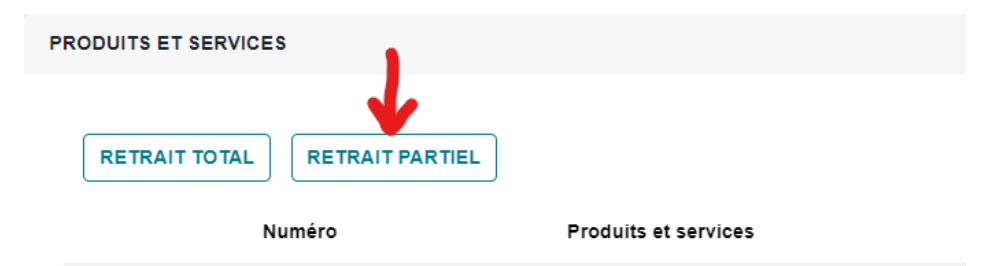

Dans ce bloc, vous pouvez modifier ou supprimer des produits et services.

|            | Numéro   | Produits et services                                                                                                    |
|------------|----------|----------------------------------------------------------------------------------------------------|
| <b>i</b> / | Classe 3 | cosmétiques; crèmes pour le cuir; dentifrices; dépilatoires; huiles essentielles; Lessives; lotions pour les<br>cheveux; masques de beauté; parfums; préparations pour abraser; préparations pour<br>dégraisser; préparations pour polir; produits de démaquillage; produits de rasage; produits pour la<br>conservation du cuir (cirages); rouge à lèvres; savons; |

Astuces :

#### Pour supprimer toute la classe :

Je clique sur la corbeille rouge. Une fenêtre pop-up s'ouvre afin de confirmer la suppression. Si la validation est faite, les produits ou les services apparaissent en rouge avec le signe pour indiquer leur suppression. Si je souhaite revenir sur cette suppression, je peux cliquer sur la flèche retour en

arrière -

#### Pour supprimer un produit ou service :

Je positionne la souris sur ce produit ou service afin de faire apparaître juste après celui-ci une croix rouge X. En cliquant sur la croix rouge, le produit ou service s'affiche en rouge avec le signe  $\bigcirc$  pour indiquer sa suppression.

#### Pour modifier un produit ou service :

Je clique sur le crayon. Je peux alors me placer dans la classe en cliquant à l'endroit où je souhaite supprimer une partie de texte et en ajouter une autre. Une fois la saisie effectuée, je clique sur l'icône de validation  $\checkmark$ . Le produit ou service ajouté ou modifié apparaît en bleu suivi du signe  $\bigcirc$ .

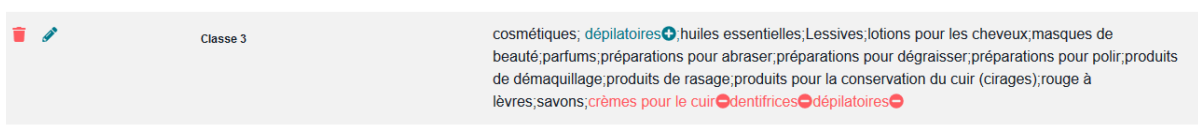

Attention : le retrait ne peut pas avoir pour conséquence d'étendre la portée de votre dépôt. Il n'est donc pas possible d'utiliser cette formalité pour ajouter des produits ou des services que vous auriez oublié d'indiquer au moment du dépôt.

Pour effacer toutes mes suppressions et modifications, tant que je n'ai pas validé mon retrait partiel :

Je clique sur Retour en arrière en haut à droite du bloc « produits et services ».

Une fois les modifications effectuées, si vous êtes sûr de vouloir procéder au retrait partiel de votre demande, il convient de cliquer sur le bouton VALIDER. Une fenêtre pop-up s'ouvre pour vous alerter sur le caractère définitif d'un retrait partiel.

| PRODUITS ET SERVICE | \$                                                                                                 | Retour en arrière                                                                                                    |
|---------------------|----------------------------------------------------------------------------------------------------|----------------------------------------------------------------------------------------------------|
|                     | Retrait de produits et services *                                                                  |                                                                                                    |
|                     | Attention, le retrait constitue une renonciation définitive aux<br>produits et services supprimés. | VALIDER RETRAIT TOTAL                                                                                                    |
| 1                   | RETIRER LES PRODUITS ET SERVICES<br>Dealte, parlans, p<br>de démaquillage,<br>lèvres, savons, crèd | toires thuiles essentielles; Lessives; lotions pour les cheveux; masques de<br>eparations pour abraser, préparations pour dégraisser, préparations pour polir; produits<br>roduits de rasage.produits pour la conservation du cuir (cirages); rouge à<br>nes pour le cuir dentifrices dépilatoires |
|                     |                                                                                                    |                                                                                                    |

Pour procéder au retrait partiel de votre demande, il convient de cliquer sur le bouton « retirer les produits et services ». Dans le cas contraire, il convient de cliquer sur la croix de la fenêtre pop-up.

Lorsque vous cliquez sur « retirer les produits et services », votre demande de retrait est transmise à l'INPI. Un courriel d'accusé de réception vous est envoyé à votre adresse mail ainsi que le récapitulatif de votre retrait.

Le récapitulatif du retrait figure également dans le bloc « documents ».

Ensuite, dans le bloc « produits et services » :

- Un message vous informe que votre demande de retrait est en attente de validation par l'INPI.
- Les produits et services affichés correspondent à la
   DERNIÈRE VERSION VALIDÉE PAR L'INPI
   (avant
   le retrait)

| O Une version est en att | ente de validation. La version affichée est la dernière version validée par l'INPI.                                                                                                    |
|--------------------------|----------------------------------------------------------------------------------------------------|
|                          | DERNIÈRE VERSION VALIDÉE PAR L'INPI VOTRE DEMANDE DE RETRAIT                                                                                                    |
| Numéro                   | Produits et services                                                                                                    |
| Classe 5                 | aliments diététiques à usage médical aliments diététiques à usage vétérinaire aliments pour bébés alliages de métaux précieux<br>usage dentaire articles pour pansements;compléments alimentaires;culottes hygiéniques;dentifrices<br>médicamenteux, désinfectants;fongicides;herbes médicinales;herbicides;matifieres pour empreintes dentaires;matières pour plon<br>les dents;parasiticides;préparations chimiques à usage médical;préparations chimiques à usage pharmaceutique;préparations ple<br>le bain à usage médical;produits antibactériens pour le lavage des mains;produits hygiéniques;pour la médecine;Produits<br>pharmaceutiques;produits pour la destruction des animaux nuisibles;produits vétérinaires;savons désinfectants;savons<br>médicinaux;serviettes hygiéniques;shampooings médicamenteux;tisanes médicinales; |
| Classe 6                 | boîtes en métaux communs,câbles et fils métalliques non électriques,constructions métalliques,constructions transportables<br>métalliques,échafaudages métalliques,figurines en métaux communs,matériaux de construction métalliques,matériaux métallique<br>pour les voies ferrées;Métaux communs et leurs alliages,minerais;monuments métalliques;objets d'art en métaux<br>communs,panneaux acoustiques métalliques,plaques d'immatriculation métalliques;quincaillere métallique,récipients d'emballé<br>métal status e an métaux communs recommuns trueurs métalliques;                                                                                                    |

Vous pouvez voir que tous les produits et services dont vous avez demandé la suppression en cliquant sur le bouton : VOTRE DEMANDE DE RETRAIT qui s'affiche alors en bleu

#### DERNIÈRE VERSION VALIDÉE PAR L'INPI

VOTRE DEMANDE DE RETRAIT

| Numéro | Produits et services                                                                                                    |
|--------|----------------------------------------------------------------------------------------------------|
| 5      | aliments diététiques à usage médical;aliments diététiques à usage vétérinaire;aliments pour<br>bébés;alliages de métaux précieux à usage dentaire;articles pour pansements compléments<br>alimentaires;culottes hygiéniques;dentifrices médicamenteux;désinfectants;fongicides;herbes<br>médicinales;herbicides;matières pour empreintes dentaires;matières pour plomber les<br>dents;parasiticides préparations chimiques à usage médical;préparations chimiques à usage<br>pharmaceutique;préparations pour le bain à usage médical;produits antibactériens pour le lavage<br>des mains;produits hygiéniques pour la médecine;Produits pharmaceutiques;produits pour la<br>destruction des animaux nuisibles;produits vétérinaires;savons désinfectants;savons<br>médicinaux;serviettes hygiéniques;shampooings médicamenteux;tisanes médicinales; |
| 9      | appareils cinématographiques;appareils d'enregistrement d'images;appareils de reproduction<br>d'images;appareils de transmission d'images;appareils et instruments de pesage;appareils et<br>instruments de signalisation;appareils et instruments de vérification (contrôle);appareils et<br>instruments géodésiques;appareils et instruments nautiques;appareils et instruments                                                                                                    |

Le retrait va faire l'objet d'un examen par l'INPI et, s'il est régulier, sera mentionné au BOPI.

Dans le cas contraire, il sera refusé et une notification d'irrégularité vous sera adressée.

Attention : votre retrait partiel ne pourra pas être accepté si la modification des produits et services que vous proposez entraîne une extension de la portée du dépôt.

## FAIRE UNE DEMANDE D'ERRATUM SUITE A UNE ERREUR DE PUBLICATION DE L'INPI

L'erratum consiste à corriger une **erreur commise par l'INPI lors de la publication** de la demande ou de l'enregistrement. Si la publication est conforme aux données transmises par le déposant, il ne peut pas y avoir d'erratum.

Attention, il ne faut pas confondre la demande d'erratum avec la demande de correction d'erreur matérielle qui vise à corriger des **erreurs commises par le déposant** dans les données du formulaire de dépôt. Voir plus loin le paragraphe "faire une demande de correction d'erreur matérielle".

La demande d'erratum s'effectue en sélectionnant la marque choisie en cliquant sur son numéro.

| Dépôt | 4726833 | titi |  | FR | 17/05/2022 |
|-------|---------|------|--|----|------------|
|-------|---------|------|--|----|------------|

Vous avez alors accès à un menu déroulant d'actions « autres actions possibles » présent en haut à droite de votre dossier :

| Demande 4726833                   | Autres actions possibles > |
|-----------------------------------|----------------------------|
| INFORMATIONS GÉNÉRALES            |                            |
| Type de dépôt<br>Marque française |                            |
| Date de la demande<br>17/05/2022  |                            |
| Référence client                  |                            |
|                                   |                            |

Il convient de cliquer sur « demande d'erratum » dans ce menu déroulant d'actions.

Attention, cette fonctionnalité n'est pas offerte tant que la demande d'enregistrement n'a pas été publiée.

Une fenêtre pop-up s'ouvre dans laquelle vous pouvez téléverser les documents à l'appui de votre demande d'erratum :

| -                                                                                     | Demande d'erratum                                                                                                    | ×                          |
|---------------------------------------------------------------------------------------|----------------------------------------------------------------------------------------------------|----------------------------|
| Desiste al consequences                                                               | In erratum est une erreur de publication commise par l'INPI. Vous pouvez en signaler en déposant un pdf d'erratum qui sera transmis à l'INPI. | Autres actions possibles ~ |
| Dossiers en cours d'examen (y compris<br>marques internationales désignant la France) | Selectionner votre fichier O ENVOYER                                                                                                    |                            |
| Nouvelles notifications                                                               | Date de la demande<br>06/07/2022                                                                                                    |                            |
| Demandes publiées 0                                                                   | Référence client                                                                                                    |                            |

La taille du document à transmettre ne doit pas dépasser les

Vous pouvez vérifier le téléversement effectif des pièces dans le bloc documents de votre dossier :

| Nom             | Туре              | Date d'ajout | Télécharger le fichier    |
|-----------------|-------------------|--------------|---------------------------|
| ER-15446614.pdf | Demande d'erratum | 04/08/2022   | Le Télécharger le fichier |

Cette demande va faire l'objet d'un examen par l'INPI qui vous répondra dans les plus brefs délais.

#### FAIRE UNE DEMANDE DE CORRECTION D'ERREUR MATERIELLE

La demande de correction d'erreur matérielle vise à corriger des **erreurs commises par le déposant** dans les données du formulaire de dépôt. Toutes les erreurs ne peuvent pas être corrigées, en particulier lorsque les corrections proposées ont un impact sur la portée du dépôt (modèle de marque, produits et services, typage, type de marque).

Attention ! La formalité est soumise au paiement d'une redevance, qui n'est pas remboursée lorsque la demande de correction est refusée.

Il ne faut pas confondre la demande de correction d'erreur matérielle avec la demande d'erratum qui vise à corriger des **erreurs commises par l'INPI lors de la publication.** Voir plus haut le paragraphe "faire une demande d'erratum".

La demande de correction d'erreur matérielle s'effectue en sélectionnant la marque choisie en cliquant sur son numéro.

| Dépôt | 4726833 | titi |  |  | FR | 17/05/2022 |
|-------|---------|------|--|--|----|------------|
|-------|---------|------|--|--|----|------------|

Vous avez alors accès à un menu déroulant d'actions « autres actions possibles » présent en haut à droite de votre dossier :

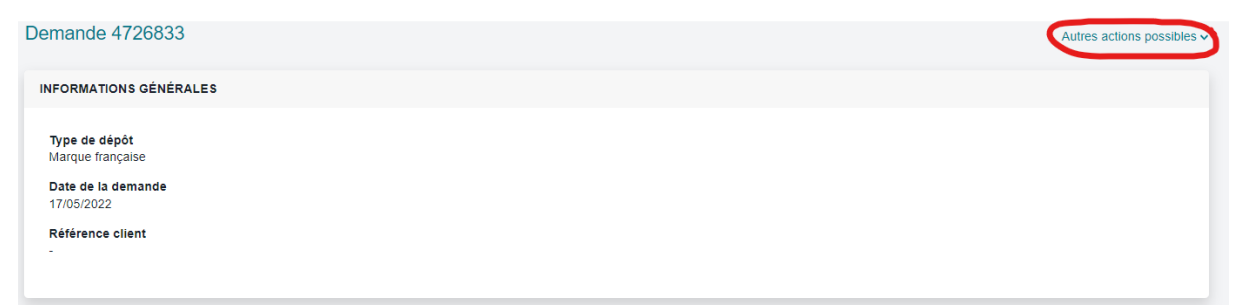

Il convient de cliquer sur « demande de correction d'erreur matérielle » dans ce menu déroulant d'actions.

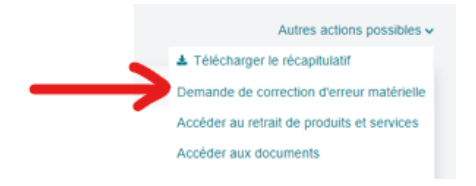

La fenêtre suivante s'ouvre :

| Demande de correction d                                                                                                    | 'erreur matérielle                                                                                                 | Э                                                                                                    |                                                                                                    | × | essage à l'INPI | Mon comp               |
|----------------------------------------------------------------------------------------------------|----------------------------------------------------------------------------------------------------|----------------------------------------------------------------------------------------------------|----------------------------------------------------------------------------------------------------|---|-----------------|------------------------|
| Si vous avez effectué une errer<br>demande de correction d'erreu<br>étant non justifiée (pièces justif<br>produits et services ou du mod<br>correspondante. | ur lors de votre demande<br>r matérielle fera l'objet d'<br>icatives absentes ou insu<br>èle de marque), elle sera | de marque, vous pouvez faire demander u<br>un examen par l'institut. Si cette correction d<br>uffisantes) ou si elle est de nature à modifie<br>a refusée.Ce refus ne vous donnera pas dro | ne correction d'erreur matérielle.Votre<br>l'erreur matérielle est considérée comme<br>r la portée de la marque (modification des<br>it à remboursement de la redevance |   |                 | - <b>O</b><br>Autres a |
| Fichier concernant la correction d'err                                                                                                    | eur matérielle * 🚯                                                                                                 |                                                                                                    |                                                                                                    |   |                 |                        |
| Sélectionner votre fichier                                                                                                    |                                                                                                    |                                                                                                    |                                                                                                    |   |                 |                        |
| MONTANT DES REDEVANCES                                                                                                    |                                                                                                    |                                                                                                    |                                                                                                    |   |                 |                        |
| Prestation                                                                                                    | Tarif                                                                                                    | Quantité                                                                                                    | Total                                                                                                    |   |                 |                        |
| Marques - Régularisation.<br>rectification d'erreur matérielle                                                                                              | 104,00 €                                                                                                    | 1                                                                                                    | 104,00 €                                                                                                    |   |                 |                        |
| Total à payer 104,00 €                                                                                                    |                                                                                                    |                                                                                                    |                                                                                                    |   |                 |                        |
| CARTE BANCAIRE                                                                                                    |                                                                                                    | COMPTE PROFESSIONNEL INPI                                                                                                    | MÉMOIRE ADMINISTRATIF                                                                                                    | - |                 |                        |
| Payeur                                                                                                    | VISA                                                                                                    | N° de compte professionnel *                                                                                                    | Ce mode de                                                                                                    |   |                 |                        |

Vous devez alors transmettre un document dans lequel vous indiquerez la nature de votre erreur matérielle (*par exemple : saisie erronée de l'adresse du déposant au moment du dépôt*) ainsi que les éléments justifiant cette erreur.

La formalité étant soumise au paiement d'une redevance, il vous est demandé de sélectionner le moyen de paiement que vous souhaitez utiliser : carte bancaire ou compte professionnel INPI.

Une fois que vous avez procédé au paiement de cette demande, une nouvelle fenêtre s'affiche dans laquelle il vous est indiqué que votre demande d'erreur matérielle a bien fait l'objet d'un paiement.

Un courriel de confirmation de bonne réception de votre demande de correction d'erreur matérielle vous est alors envoyé à votre adresse e-mail ainsi qu'un reçu de paiement.

Vous pouvez retrouver les pièces versées dans le bloc documents de votre dossier :

| Nom             | Туре                                         | Date d'ajout | Télécharger le fichier   |
|-----------------|----------------------------------------------|--------------|--------------------------|
| EM-15446614.pdf | Demande de correction d'erreur<br>matérielle | 04/08/2022   | L Télécharger le fichier |

Attention, votre demande de correction d'erreur matérielle fera l'objet d'un examen par l'institut. Un courrier vous sera adressé pour vous indiquer l'issue de cet examen (accord pour la correction, refus pour la correction, demande de justificatif). Comme indiqué plus haut, en cas de refus, **aucun remboursement n'est possible**.

#### TRANSMETTRE UN DOCUMENT

La transmission d'un document s'effectue en sélectionnant la marque choisie en cliquant sur son numéro.

| Dépôt | 4726833 | titi | FR | 17/05/2022 |
|-------|---------|------|----|------------|

Vous avez alors accès à un menu déroulant d'actions « autres actions possibles » présent en haut à droite de votre dossier :

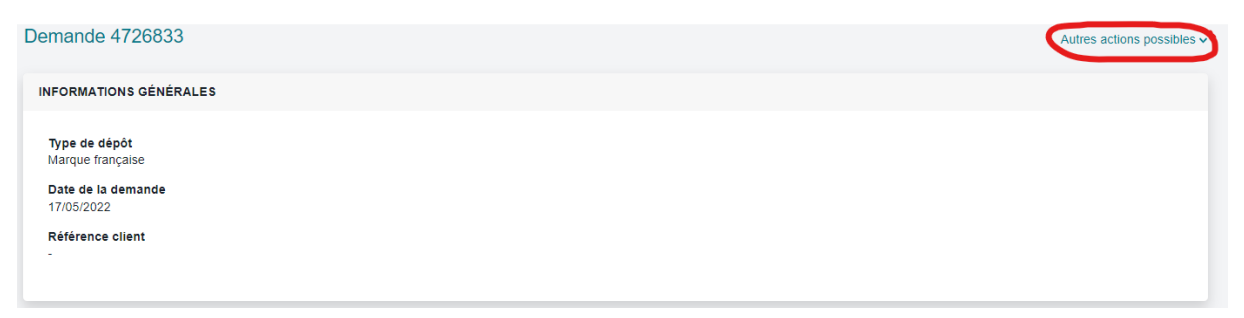

Il convient de cliquer sur « accéder aux documents » dans ce menu déroulant d'actions.

|               | Autres actions possibles $\checkmark$      |
|---------------|--------------------------------------------|
|               | Télécharger le récapitulatif               |
|               | Demande de correction d'erreur matérielle  |
|               | Accéder au retrait de produits et services |
| $\rightarrow$ | Accéder aux documents                      |

#### Vous êtes redirigé vers le bloc documents.

| Nom                                              | Туре                                         | Date d'ajout | Télécharger le fichier   |
|--------------------------------------------------|----------------------------------------------|--------------|--------------------------|
| EM-15446614.pdf                                  | Demande de correction d'erreur<br>matérielle | 04/08/2022   | Télécharger le fichier   |
| ER-15446614.pdf                                  | Demande d'erratum                            | 04/08/2022   | ▲ Télécharger le fichier |
| RT_recapitulatif_20220804_version1.pdf           | Déclaration de retrait                       | 04/08/2022   | L Télécharger le fichier |
| ecapitulatif_transaction4727325_version<br>1.pdf | Récapitulatif de dépôt                       | 06/07/2022   | ▲ Télécharger le fichier |
|                                                  |                                              |              | AJOUTER DES DOCUMENTS    |

Vous pouvez alors transmettre un nouveau document (*par exemple : pouvoir, documents de priorité*), en cliquant sur le bouton AJOUTER DES DOCUMENTS. Une nouvelle fenêtre s'ouvre et vous permet de sélectionner parmi vos fichiers le document que vous souhaitez téléverser.

| Ajouter des documents   | ×     |
|-------------------------|-------|
| Sélectionnez vos fichie | ers O |
|                         |       |
| VALIDER                 |       |

La taille du document à transmettre ne doit pas dépasser les

| youter des documents | Sélectionnez vos fichiers O RÉINITIALISER |  |
|----------------------|-------------------------------------------|--|
| Nom du fichier       | Type du document à ajouter                |  |
| marquesonore.jpg     | Sélectionner                              |  |

Une fois le document sélectionné, le fichier apparaît dans la liste des documents et vous pouvez alors vérifier que vous avez téléversé la bonne pièce.

Vous devez ensuite indiquer à l'INPI le type de pièce que vous avez transmise en cliquant sur le menu déroulant dans la colonne « type du document à ajouter ».

Ce document va ensuite être examiné, notamment au regard des pièces attendues dans le dossier.

Afin de faciliter le traitement des documents transmis, pour les pièces qui n'ont pas été réclamées par l'INPI, il peut être utile de les accompagner d'une lettre explicative, transmise également par la formalité "transmettre un document".

Attention ! Le typage de documents « règlement d'usage » ne doit être sélectionné que si la demande porte sur une marque de garantie ou une marque collective, telle qu'identifiée au moment du dépôt.

### Faire des observations de tiers

Pour faire des observations de tiers, sur la page d'accueil, cliquez sur l'onglet « dépôt, division », puis sur « déposer des observations » :

| Accueil Deptit, division Opposition, nullité, dèchéance                              |                                               |                          |            |
|--------------------------------------------------------------------------------------|-----------------------------------------------|--------------------------|------------|
| Dépôt, division<br>Déposer, diviser vos marques et suivre l'avancement de vos démarc | hes                                           | DÉPÓT DE MARQUE DIVISION | )<br>;ès ↓ |
| Diniels et cauvenardes                                                               | Dossiers en cours d'examen (y compris marques | a Demandes rubliées a    |            |

Attention ! Pour être recevables, les observations de tiers doivent être faites dans le délai de deux mois à compter de la publication au BOPI de la demande d'enregistrement sur laquelle vous souhaitez les formuler.

En cliquant sur l'onglet « déposer des observations », une nouvelle fenêtre s'ouvre.

| ×  |
|----|
|    |
|    |
| \$ |
|    |
|    |
|    |
|    |

Vous devez alors entrer le numéro de la marque à l'encontre de laquelle vous souhaitez émettre des observations, sélectionner dans le menu déroulant le type d'observations « observations de tiers » et téléverser un document au format pdf faisant état de vos observations en cliquant sur le bouton

Sélectionner votre fichier

Puis il convient de cliquer sur le bouton

Un message validant la transmission de vos observations apparaît en vert.

Un courriel de confirmation vous est adressé sur votre adresse mail pour vous confirmer la transmission à l'INPI des observations de tiers.

# Faire des observations de tiers à l'encontre d'un règlement d'usage

Pour faire des observations de tiers à l'encontre d'un règlement d'usage, sur la page d'accueil, cliquez sur l'onglet « dépôt, division », puis sur « déposer des observations » :

| Accueil Déplit, division Opposition, nullité, déchéance                                                                                                    |                                               |                         |                     |  |
|----------------------------------------------------------------------------------------------------|-----------------------------------------------|-------------------------|---------------------|--|
| Dépôt, division Déposer, diviser vos marques et suivre l'avancement de vos démarches Déposer, diviser vos marques et suivre l'avancement de vos démarches Déposer diviser vos marques et suivre l'avancement de vos démarches Déposer des doubles et suivre l'avancement de vos démarches Déposer des doubles et suivre l'avancement de vos démarches Déposer des doubles et suivre l'avancement de vos démarches Déposer des doubles et suivre l'avancement de vos démarches Déposer des doubles et suivre l'avancement de vos démarches Déposer des doubles et suivre l'avancement de vos démarches Déposer des doubles et suivre l'avancement de vos démarches Déposer des doubles et suivre l'avancement de vos démarches Déposer des doubles et suivre l'avancement de vos démarches Déposer des doubles et suivre l'avancement de vos démarches Déposer des doubles et suivre l'avancement de vos démarches Déposer des doubles et suivre l'avancement de vos démarches Déposer des doubles et suivre l'avancement de vos démarches Déposer des doubles et suivre l'avancement de vos démarches Déposer de vos de vos démarches |                                               |                         |                     |  |
| Drniels at sumanantes                                                                                                    | Dossiers en cours d'examen (y compris marques | Nouvellee notificatione | a Demandes nubliées |  |

Attention ! Nous vous rappelons que pour être recevables, les observations doivent être faites dans le délai de deux mois à compter de la publication au BOPI du règlement d'usage sur lequel vous souhaitez les formuler.

En cliquant sur l'onglet « déposer des observations », une nouvelle fenêtre s'ouvre :

| Déposer des observations   | ×  |
|----------------------------|----|
| Numéro de la marque *      |    |
| Type d'observations *      |    |
| Sélectionner               | \$ |
| Sélectionner votre fichier |    |
|                            |    |
| ENVOYER                    |    |
|                            |    |

Vous devez alors entrer le numéro de la marque concernée par vos observations sur le règlement d'usage, sélectionner dans le menu déroulant le type d'observations « observations portant sur le règlement d'usage d'une marque collective ou de garantie » et téléverser un document PDF faisant état

de vos observations en cliquant sur le bouton

Puis il convient de cliquer sur le bouton

Un message validant la transmission de vos observations apparaît en vert.

Un courriel de confirmation vous est adressé sur votre adresse mail pour vous confirmer la transmission des observations de tiers à l'INPI.

## Gérer l'accès à un dépôt de marque

#### DEMANDER LE RATTACHEMENT A SON DOSSIER

- Vous avez reçu des codes de rattachement et vous souhaitez vous rattacher

Vous avez reçu une notification de l'INPI par voie postale et un courrier vous indiquant la marche à suivre pour accéder à votre dossier en ligne.

Vous devez :

• Vous créer un compte e-Procédure à partir de l'adresse suivante : https://procedures.inpi.fr/?/et cliquer sur « s'inscrire ».

| ACTUALITÉS                                                                                                    |                                                                           |
|----------------------------------------------------------------------------------------------------|---------------------------------------------------------------------------|
| Si vous recorter des difficultés pour vous connecter, cliquez sur « NOUS CONTACTER » (en haut à droite de la page) pour être nappelé par un et en<br>In case of technical issues, plesse click on « NOUS CONTACTER » (in the upper right comer) and send us a message, we will contact you shortly after<br>SE CONNECTER | s consellers                                                              |
| End     Mt depase                                                                                                    | Vous devez order un compte pour accéder au portail des services de TINPI. |
|                                                                                                    |                                                                           |

• Vous connecter au Portail des Marques en cliquant sur l'encadré « déposer, gérer, enregistrer sa marque française », dans le bloc « Marques ».

| 📾 actualitės 🚺                                                                                                    | COMMENCER UNE NOUVELLE E-PROCEDURE                                                        |                                                                                         |                                                                         |                                                                         |
|----------------------------------------------------------------------------------------------------|-------------------------------------------------------------------------------------------|-----------------------------------------------------------------------------------------|-------------------------------------------------------------------------|-------------------------------------------------------------------------|
| CONNEXION AU SERVICE<br>Si vous rencontrez des difficultés<br>pour vous connecter, cliquez sur « J<br>NOUS CONTACTER » (en haut à<br>droite de la page) pour être rappelé | Bienvenue Monsieur motteau benoit, vou:<br>Sélectionnez la procédure correspondant à l'op | s êtes sur le portail d'accès aux procédures c<br>vération que vous souhaitez réaliser. | ie l'INPI.                                                              |                                                                         |
| In case of technical issues, please<br>click on + J NOUS CONTACTER + lin                                                                                                  | MARQUES                                                                                   | BREVETS                                                                                 | DESSINS & MODÈLES                                                       | AUTRES                                                                  |
| the upper right corner) and send us a<br>message, we will contact you shortly<br>afterwards.                                                                              | Déposer, gérer, enregistrer sa marque française                                           | egistrer son brevet                                                                     | Déposet, gérer, enregistrer ses modèles                                 | Déposer une enveloppe Soleau                                            |
|                                                                                                    | Etendre sa marque à l'international                                                       | Déposer, gèrer, enregistrer son brevet (V2)                                             | Proroger ses dessins & modèles                                          | Deposer un dossier « indication geographiqu                             |
|                                                                                                    | Former, intervenir dans une opposition                                                    | Payer les annuités d'un brevet                                                          | Effectuer une inscription au Registre national des<br>dessins & modèles | Effectuer une inscription au Registre national<br>spécial des logiciels |
|                                                                                                    | Effectuer une inscription au Registre national des<br>marques                             | Payer les annuités d'un brevet (V2)                                                     |                                                                         | Autres demarches                                                        |
|                                                                                                    | REM test prod                                                                             | Effectuer une inscription au Registre national des<br>brevets                           |                                                                         |                                                                         |
|                                                                                                    | Renouveler sa marque                                                                      | Proposition de brevets à la licence                                                     |                                                                         |                                                                         |
|                                                                                                    | BOODA test prod                                                                           | Etendre un brevet à l'international (voie PCT)                                          |                                                                         |                                                                         |
|                                                                                                    | Former, intervenir dans une procédure<br>d'opposition, nullité ou déchéance               | Former, intervenir dans une opposition                                                  |                                                                         |                                                                         |
|                                                                                                    |                                                                                           | Accèder à bob1                                                                          |                                                                         |                                                                         |
|                                                                                                    |                                                                                           | Acceder a bob2                                                                          |                                                                         |                                                                         |
|                                                                                                    |                                                                                           | Acceder & bob3                                                                          |                                                                         |                                                                         |
|                                                                                                    |                                                                                           | Arredur & bobd                                                                          |                                                                         |                                                                         |

• Cliquer sur le menu déroulant « demander ou modifier un accès » en haut à droite :

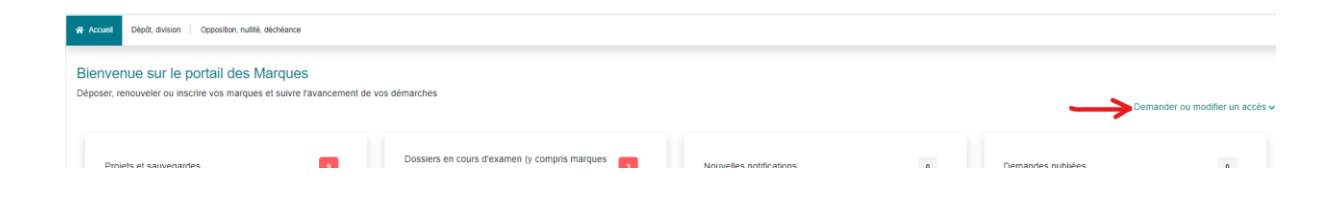

Cliquer sur « j'ai reçu un code d'accès »

| Demander ou modifier un accès 🗸 |
|---------------------------------|
| J'ai reçu un code d'accès       |
| Je suis nouveau mandataire      |
| Je suis mandataire et mes       |
| informations ont changé         |
| Je ne suis plus mandataire      |
| Je suis le titulaire d'une      |
| marque contestée                |
| Je ne souhaite plus être        |
| représenté par un mandataire    |

• Indiquer le code et le mot de passe figurant dans le courrier accompagnant la notification que vous avez reçue et cliquer sur « confirmer ».

| J'ai reçu un co | de d'accès |           |        |  |
|-----------------|------------|-----------|--------|--|
|                 | Code *     | Mot de p  | asso * |  |
|                 |            |           |        |  |
|                 |            |           |        |  |
|                 |            |           |        |  |
|                 |            | CONFIRMER |        |  |

Vous êtes alors redirigé vers la page d'accueil et vous pouvez accéder à votre dossier et, par exemple, répondre à la notification que vous avez reçue.

| Accueil Dépôt, division Opposition, nullité, déchéance                                                  |                                                                                          |     |                                                                       |    |                   |                             |
|----------------------------------------------------------------------------------------------------|------------------------------------------------------------------------------------------|-----|-----------------------------------------------------------------------|----|-------------------|-----------------------------|
| Bienvenue sur le portail des Marques<br>Déposer, renouveler ou inscrire vos marques et suivre l'avancen | nent de vos démarches                                                                    |     |                                                                       |    | Dema              | nder ou modifier un accès 🗸 |
| Projets et seuvegardes 3                                                                                | Dossiers en cours d'examen (y compris<br>marques internationales désignant la<br>France) | 109 | Nouvelles notifications                                               |    | Demandes publiées | 0                           |
| Demandes rejetées 2                                                                                     | Dossiers terminés                                                                        | 0   | Mes titres (y compris marques<br>internationales désignant la France) | 89 |                   |                             |

2- Vous n'avez pas vos codes de rattachement et vous souhaitez les obtenir pour vous rattacher à un dossier.

Il convient de contacter notre plateforme téléphonique INPI Direct par téléphone au 01 56 65 89 98 ou par courriel à <u>contact@inpi.fr</u>.

Votre demande sera prise en charge dans les plus brefs délais et les codes vous seront envoyés par courrier à l'adresse de correspondance que vous avez indiquée au moment de votre dépôt de marque.

#### SE CONSTITUER MANDATAIRE DANS UN DOSSIER

Pour réaliser une demande de constitution de mandataire, vous devez :

- Disposer d'un compte e-procédures
- Vous connecter au Portail des Marques

Une fois sur votre portail, il faut :

- Cliquer sur le menu déroulant « demander ou modifier un accès » en haut à droite :

| Accus          | Kozet     Dějůř, division   Opposition, nulitě, dichérance |                                                   |                  |               |                                            |  |                         |  |                   |                                 |
|----------------|------------------------------------------------------------|---------------------------------------------------|------------------|---------------|--------------------------------------------|--|-------------------------|--|-------------------|---------------------------------|
| Bien<br>Dépose | venue sur le p<br>r, renouveler ou inse                    | cortail des Marque<br>crire vos marques et suivre | S<br>Favancement | de vos démarc | hes                                        |  |                         |  |                   | Demander ou modifier un accès 🗸 |
| Γ,             | Proiets et sauvenard                                       | PG                                                |                  | Dos           | siers en cours d'examen (y compris marques |  | Nouvelles notifications |  | Nemandes nuhliées |                                 |

Cliquer sur « je suis un nouveau mandataire »

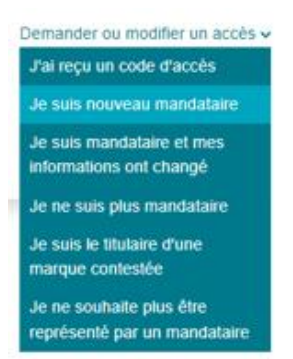

 Indiquer votre qualité, en utilisant le menu déroulant, puis le numéro national de la marque pour laquelle vous souhaitez vous constituer mandataire

#### Je suis nouveau mandataire

| Diedi                                               |                     |                                                |               |
|-----------------------------------------------------|---------------------|------------------------------------------------|---------------|
| Depor                                               | •                   |                                                |               |
| agis en qualité de *                                |                     | Joindre un fichier 0                           | <b>~</b>      |
| Sélectionner                                        |                     | Sélectionner votre fichier 0                   |               |
| Je suis également le destinataire<br>titre concerné | des correspondances | s afférentes à l'enregistrement ou au maintien | en vigueur du |
| Je suis également le destinataire<br>titre concerné | des correspondances | s afférentes à l'enregistrement ou au maintien | en vigueur du |
| Je suis également le destinataire<br>titre concerné | des correspondance  | s afférentes à l'enregistrement ou au maintien | en vigueur du |
| Je suis également le destinataire<br>titre concerné | des correspondance  | s afférentes à l'enregistrement ou au maintien | en vigueur du |
| Je suis également le destinataire<br>tre concerné   | des correspondance  | s afférentes à l'enregistrement ou au maintien | en vigueur du |

 Donner ou non votre consentement à la réception de courriers électroniques, à être destinataire des correspondances relatives à l'enregistrement ou au maintien en vigueur du titre concerné et cliquer sur « confirmer ».

Vous recevez alors un courriel sur votre boîte mail vous indiquant que votre demande de constitution de mandataire a bien été reçue par l'INPI et est actuellement en cours d'examen.

Si celle-ci est validée, vous aurez accès à l'intégralité du dossier.

#### DEMANDER LA REVOCATION DE SON MANDATAIRE

Pour révoquer votre mandataire, vous devez :

- Disposer d'un compte e-procédures
- Vous connecter au Portail des Marques

Une fois sur votre portail, il convient de :

- Cliquer sur le menu déroulant « demander ou modifier un accès » en haut à droite :

| Accuuit     Diploit, division   Opposition, nutliki, debhance                                                               |  |                                               |                         |                     |  |  |  |
|----------------------------------------------------------------------------------------------------|--|-----------------------------------------------|-------------------------|---------------------|--|--|--|
| Bienvenue sur le portail des Marques<br>Déposer, renouveler ou inscrire vos marques et suivre l'avancement de vos démarches |  |                                               |                         |                     |  |  |  |
| Projets et sauvenardes                                                                                                    |  | Dossiers en cours d'examen (y compris marques | Nouvelles notifications | a Demandes mibliées |  |  |  |

- Cliquer sur « je ne souhaite plus être représenté par un mandataire ».

| Demander ou modifier un accès 🗸 |
|---------------------------------|
| J'ai reçu un code d'accès       |
| Je suis nouveau mandataire      |
| Je suis mandataire et mes       |
| informations ont changé         |
| Je ne suis plus mandataire      |
| Je suis le titulaire d'une      |
| marque comessee                 |
| représenté par un mandataire    |
| représenté par un mandataire    |

- Indiquer le numéro national de la demande à laquelle vous souhaitez vous rattacher à la place du mandataire qui vous représente

| Je ne souhaite p<br>Pour les oppositions, null | us être représenté par un mandataire<br>tés et déchéances, merci d'utiliser le formutaire intitulé "Je | suis nouv   | eau mandataire" en cliquant ici.                                |
|------------------------------------------------|----------------------------------------------------------------------------------------------------|-------------|-----------------------------------------------------------------|
|                                                | Type de procédure *                                                                                    |             | N° national / n° de publication *                               |
|                                                | Dépôt                                                                                                  | ۰           |                                                                 |
|                                                | Joindre un fichier O<br>Sélectionner votre fichier O                                                   |             |                                                                 |
|                                                | 2 Je suis egalement le destinataire des correspondance                                                 | s afferente | s a renregistrement ou au maintien en vigueur du titre concerne |
|                                                |                                                                                                    | CONFIRM     | IER                                                             |

- Cliquer sur confirmer

Vous recevez alors un courriel sur votre boîte mail vous indiquant que votre demande de révocation de mandataire a bien été reçue par l'INPI et est actuellement en cours d'examen.

Si celle-ci est validée, vous aurez accès à l'intégralité du dossier. Le mandataire révoqué n'aura quant à lui plus accès au dossier.

#### NE PLUS ETRE MANDATAIRE

Pour ne plus être le mandataire d'un dépôt, vous devez :

- Disposer d'un compte e-procédures
- Vous connecter au Portail des Marques

Une fois sur votre portail, il convient de :

- Cliquer sur le menu déroulant « demander ou modifier un accès » en haut à droite :

| Accueil Dépôt, division   Opposition, nullité,                                | déchéance                                          |                                            |                     |                                 |
|-------------------------------------------------------------------------------|----------------------------------------------------|--------------------------------------------|---------------------|---------------------------------|
| Bienvenue sur le portail des N<br>Déposer, renouveler ou inscrire vos marques | larques<br>et suivre l'avancement de vos démarches |                                            | _                   | Demander ou modifier un accès 🗸 |
| Proiets et sauvenardes                                                        | Dossiers en cours d'examen                         | (y compris marques Nouvelles notifications | n Demandes nubliées | 0                               |

- Cliquer sur « je ne suis plus mandataire ».

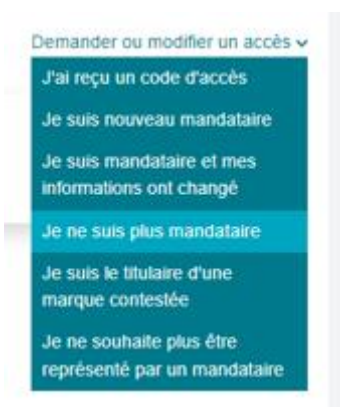

- Indiquer le numéro national de la demande dont vous n'êtes plus le mandataire ainsi que votre qualité ayant justifié votre précédent rattachement au dossier.

| Dánát                  |                            |
|------------------------|----------------------------|
| Depot                  | •                          |
| J'agis en qualité de * | Joindre un fichier 🚯       |
| Sélectionner           | Sélectionner votre fichier |

- Cliquer sur confirmer

Je ne suis plus mandataire

Vous recevez alors un courriel sur votre boîte mail vous indiquant que votre demande de ne plus être mandataire a bien été reçue par l'INPI et est actuellement en cours d'examen.

Si celle-ci est validée, vous n'aurez plus accès au dossier.

#### MODIFIER SES INFORMATIONS DE MANDATAIRE

Pour modifier vos informations de mandataire, vous devez :

- Disposer d'un compte e-procédures
- Vous connecter au Portail des Marques

Une fois sur votre portail, il convient de :

- Cliquer sur le menu déroulant « demander ou modifier un accès » en haut à droite :

| Accueil Dépôt, division                             | Kozstał     Dept, division   Opposition, nutliki, dichéance   |                                               |                         |  |                   |                                 |  |  |
|-----------------------------------------------------|---------------------------------------------------------------|-----------------------------------------------|-------------------------|--|-------------------|---------------------------------|--|--|
| Bienvenue sur le pr<br>Déposer, renouveler ou inscr | rtail des Marques<br>re vos marques et suivre l'avancement de | : vos démarches                               |                         |  |                   | Demander ou modifier un accès 🗸 |  |  |
| Proiets et sauvenarde                               |                                                               | Dossiers en cours d'examen (y compris marques | Nouvelles notifications |  | Demandes nubliées | 0                               |  |  |

- Cliquer sur « Je suis mandataire et mes informations ont changé ».

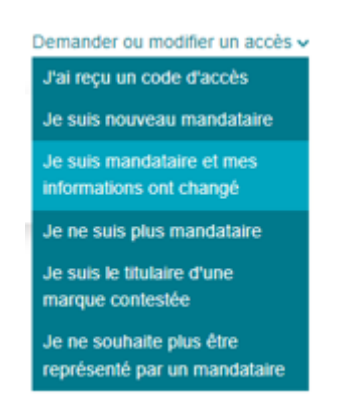

- Indiquer le numéro national de la demande dont vous êtes le mandataire et rappeler votre qualité.

| Je suis mandataire e | t mes | informations | ont | changé |
|----------------------|-------|--------------|-----|--------|
|----------------------|-------|--------------|-----|--------|

| Type de procedure                                                              |                                                                                  |
|--------------------------------------------------------------------------------|----------------------------------------------------------------------------------|
| Dépôt                                                                          | •                                                                                |
| J'agis en qualité de *                                                         | Joindre un fichier 0                                                             |
|                                                                                | Cillectionner untre Echler                                                       |
| Sélectionner Je suis également le destinataire de                              | es correspondances afférentes à l'enregistrement ou au maintien en vigueur d     |
| Sélectionner Je suis également le destinataire de                              | es correspondances afférentes à l'enregistrement ou au maintien en vigueur du    |
| Sélectionner  Je suis également le destinataire de                             | es correspondances afférentes à l'enregistrement ou au maintien en vigueur du t  |
| Sélectionner Je suis également le destinataire de                              | es correspondances afférentes à l'enregistrement ou au maintien en vigueur du ti |
| <ul> <li>Sélectionner</li> <li>Je suis également le destinataire de</li> </ul> | es correspondances afférentes à l'enregistrement ou au maintien en vigueur du ti |

- Cliquer sur confirmer

Vous recevez alors un courriel sur votre boîte mail vous indiquant que votre demande de modification d'informations a bien été reçue par l'INPI et est actuellement en cours d'examen.

Si celle-ci est validée, les modifications seront effectives.

#### SE RATTACHER A UN DOSSIER EN TANT QUE TITULAIRE D'UNE MARQUE CONTESTEE

Cette fonctionnalité est destinée exclusivement aux titulaires de marque faisant l'objet d'une action en déchéance ou en nullité. Pour plus de précisions, il convient de se reporter à l'aide en ligne dédiée aux actions en nullité ou en déchéance.

### Diviser sa marque

Le guide est destiné à vous assister dans la formation et dans la gestion d'une division de marque en ligne sur un espace sécurisé.

Cette aide est accessible sur le portail de dépôt division d'une marque. Cette page vous permet de former une division de marque et de suivre l'avancement de votre démarche.

L'e-procédure « *Accéder au portail du dépôt et de la division* » permet à toute personne de déposer électroniquement une division de marque et d'intervenir en cours de procédure

Par marque divisée on entend la marque d'origine déjà existante, également appelée « marque mère » Par marque divisionnaire on entend la marque qui sera issue de la marque divisée, également appelée « marque fille »

La division d'une marque ne peut être faite que par le titulaire, l'ajout d'un co-titulaire est impossible. La division portera, en fonction du statut de la marque, sur une demande d'enregistrement ou sur une marque enregistrée.

La division de marque va scinder la marque d'origine, ainsi le titulaire aura 2 marques distinctes avec des produits et services différents.

La demande divisionnaire doit porter sur le même modèle de marque que la demande initiale et les produits et services de la demande initiale se répartissent sans ajout ni retrait entre la demande divisée et la demande divisionnaire.

Une demande divisionnaire vous permet de surmonter un refus partiel ou une opposition en enregistrant les produits et/ou services qui ne font pas l'objet du refus ou de l'opposition.

Si vous demandez à tort la division d'une demande non enregistrée, votre dossier sera rejeté sans remboursement possible

Si vous souhaitez effectuer une demande divisionnaire, sur la page d'accueil, il convient de cliquer sur

|                                                 | Accuell | Dépőt, dMision | anda da altanza ana | DIVISION |    |
|-------------------------------------------------|---------|----------------|---------------------|----------|----|
| l onglet « depot, division » en haut a gauche l |         |                | puis de cliquer sur |          | en |
| haut à droite.                                  |         |                |                     |          |    |

Un message d'information sur les données personnelles apparaît. Après lecture, il faut cliquer sur DÉBUTER LE FORMULAIRE

Les rubriques doivent être remplies dans l'ordre.

Différentes informations vont alors vous être demandées comme ci-dessous :

Vous pouvez tout d'abord créer votre « référence ». Celle-ci n'est pas obligatoire.

| Référenc | ce client |        |  |  |
|----------|-----------|--------|--|--|
| Votre r  | éférence  | client |  |  |

Elle vous sera utile pour retrouver votre division non finalisée parmi d'éventuels brouillons ou pour chercher votre dossier au sein de la corbeille « *Dossiers en cours d'examen* ». Elle sera reprise lors du récapitulatif généré à la fin de la division.

Votre référence client est visible dans chaque rubrique et modifiable sur chaque page.

Attention : cette donnée est stockée en clair afin de faciliter les opérations de recherche. Elle ne doit contenir aucun élément confidentiel.
### 1 MARQUE A DIVISER

Cette étape a pour objectif d'identifier la marque à diviser. Il s'agit de la marque d'origine appelée « marque divisée ».

En cliquant sur "marque à diviser", l'écran ci-dessous apparait :

Attention : Les champs identifiés par un astérisque doivent obligatoirement être complétés.

| Accueil > Diviser une marque                             |                                                                                                    |
|----------------------------------------------------------|----------------------------------------------------------------------------------------------------|
| DIVISER UNE MARQUE                                       | Marque à diviser         Référence client           Cette rubrique vous permet d'identifier la marque à diviser.         Votre référence client |
| 2 Intervenants                                           | Numéro national de la marque française à diviser *           Numéro         Véniter                                                             |
| Déclarant(s)<br>Mandataire<br>Destinataire<br>Signataire | Cette demande fait partie d'une suite de divisions Non                                                                                          |
| 3 Produits et services                                   |                                                                                                    |
| 4 Options                                                |                                                                                                    |
| 5 Récapitulatif                                          |                                                                                                    |
| 6 Palement                                               | ANNULER ÉTAPE SUIVANTE                                                                                                    |
|                                                          |                                                                                                    |
|                                                          |                                                                                                    |

Il convient d'indiquer le numéro national de la marque française à diviser, sans espace et sans son

millésime (exemple : 4205268) puis de cliquer sur *Vérifier* pour charger les informations relatives à la marque :

En cliquant sur « *Vérifier* », les données relatives à la marque sont automatiquement insérées dans les champs obligatoires.

Attention : il vous appartient de vérifier l'exactitude des données ainsi pré-remplies. L'Institut ne sera pas responsable en cas d'erreur concernant ces données.

Si les données remontées ne correspondent pas à la marque à diviser, vous pouvez modifier le numéro de la marque et cliquer à nouveau sur « Vérifier ».

Si la marque à diviser fait l'objet **d'une demande en nullité ou déchéance**, il vous est demandé de l'indiquer en utilisant le bouton ci-dessous :

Oui

Non

La marque à diviser fait l'objet d'une demande en nullité ou déchéance

Le bouton est par défaut sur la position « Non ».

En cliquant sur le bouton, il apparaît ainsi demande en nullité ou déchéance

et vous devez ensuite téléverser le justificatif de la

| La marque à diviser fait l'objet d'une demande en nullité ou déchéance 🛛 💽 Oui                                                     |
|----------------------------------------------------------------------------------------------------|
| Justificatif de la demande en nullité ou déchéance * 🐠                                                                             |
| Sélectionner votre fichier                                                                                                    |
| Si la marque à diviser fait partie d'une suite de divisions, il vous est demandé de l'indiquer en utilisant le bouton ci-dessous : |
| Le bouton est par défaut sur la position « <i>Non</i> ».                                                                           |
|                                                                                                    |

|                                                | Cette demande fait partie d'une suite de divisions | <b>O</b> U | i -                   |
|------------------------------------------------|----------------------------------------------------|------------|-----------------------|
|                                                | Veuillez indiquer sa position                      |            |                       |
| En cliquant sur le bouton, il apparaît ainsi : |                                                    |            | et vous devez ensuite |
| indiquer sa position                           |                                                    |            |                       |

Une fois l'ensemble des champs remplis et après vérification des informations, il convient de cliquer

pour passer à la page relative aux intervenants.

|                                                         | Marque à diviser Référence dient                                                                                                    |
|---------------------------------------------------------|----------------------------------------------------------------------------------------------------|
| arque à diviser >                                       | Cette rubrique vous permet disdentifier la marque à diviser. Vote rentrence chent                                                                                              |
| Intervenants                                            | Numéro national de la marque française à diviser * 4205268 Vérifier                                                                                                    |
| Déclaranto)<br>Mandataire<br>Destinataire<br>Signataire |                                                                                                    |
| Produits et services                                    | Modèle de marque Type de marque Date de dépôt Date d'enregistrement<br>M MARQUES INPI Marque semi-figurative 07/07/2015 19/12/2015                                             |
| Options                                                 | La marque à diviser fait l'objet d'une demande en nullité ou déchéance                                                                                                    |
| Récapitulatif                                           |                                                                                                    |
| Paiement                                                | O Cette marque conspond-elle à la demande à diviser ? Si oui, passez à l'étape suivante. Sinon, veuillez modifier le numéro de la demande à diviser puis diquez sur "Vérifier" |
|                                                         |                                                                                                    |

## 2 INTERVENANTS

ÉTAPE SUIVANTE

sur

Cette étape a pour objectif d'identifier les intervenants c'est-à-dire le ou les déclarant(s), le mandataire, s'il y en a un, le destinataire des correspondances ainsi que le signataire qui est la personne titulaire du compte e-procédures de connexion aux services en ligne.

A minima les onglets déclarants, destinataire et signataire devront être remplis.

Il ne peut y avoir qu'un seul mandataire, un seul destinataire et un seul signataire.

#### DECLARANT :

Une division peut être formulée au nom d'un ou plusieurs déclarants, personnes physiques ou morales. Le(s) déclarants(s) sont le(s) titulaire(s) de la marque à diviser.

Lorsque vous cliquez sur « *Déclarant* », l'écran ci-dessous apparait et un certain nombre d'informations vous sont demandées.

Attention : Les champs identifiés par un astérisque doivent obligatoirement être complétés.

|                                                                                                    | Ints                             |                                                                                            |                                    | Référence client                          |
|----------------------------------------------------------------------------------------------------|----------------------------------|--------------------------------------------------------------------------------------------|------------------------------------|-------------------------------------------|
| Cette rubrique vous permet d'identifier le<br>destinataire et signataire devront être re                                        | s différents intervena<br>mplis. | ants de votre demande. A minima les onglets déclarants,                                    |                                    | Votre référence client                    |
|                                                                                                    |                                  | Sélectionner depuis mon carne                                                              | et d'adresses Je s                 | suis le déclarant Réinitialiser les champ |
| <b>Déclarant(s)</b><br>Il peut y avoir un ou plusieurs déclarants. Il s'agit<br>Pour en savoir plus, consulter l'aide en ligne. | du ou des propriétaires de       | e la marque.                                                                               |                                    |                                           |
| Personne                                                                                                    |                                  |                                                                                            |                                    |                                           |
| Personne physique                                                                                                    | \$                               | J'agis au nom et pour le compte d'une entité en cours                                      | de formation                       |                                           |
| Civilité                                                                                                    |                                  | Nom                                                                                        | Prénom                             |                                           |
| Monsieur                                                                                                    | \$                               | doe                                                                                        | john                               |                                           |
| Téléphone                                                                                                    |                                  | Email                                                                                      |                                    |                                           |
|                                                                                                    |                                  |                                                                                            |                                    |                                           |
| Je souhaite être le destinataire des c                                                                                          | orrespondances de l              | la marque à diviser                                                                        |                                    |                                           |
| Adresse                                                                                                    |                                  |                                                                                            |                                    |                                           |
| Saisir une adresse                                                                                                    |                                  |                                                                                            |                                    |                                           |
| ouisi ano durosso                                                                                                    |                                  |                                                                                            |                                    |                                           |
| Entrée / Bâtiment                                                                                                    |                                  | Libellé de l'adresse *                                                                     | Mention spécia                     | le                                        |
| Entrée / Bâtiment                                                                                                    |                                  | Libellé de l'adresse * 14 Avenue des Champs Elysées                                        | Mention spécia                     | le                                        |
| Entrée / Bâtiment                                                                                                    |                                  | Libellé de l'adresse *           14 Avenue des Champs Elysées           Ville *            | Mention spécia<br>Pays *           | le                                        |
| Entrée / Bâtiment Code postal * 75008                                                                                           |                                  | Libellé de l'adresse *          14 Avenue des Champs Elysées         Ville *         Paris | Mention spécia<br>Pays *           | le<br>÷                                   |
| Entrée / Bâtiment Code postal * 75008 Ajouter l'intervenant à mon carnet d'adre                                                 | ISSes                            | Libellé de l'adresse *          14 Avenue des Champs Elysées         Ville *         Paris | Mention spécie<br>Pays *<br>France | le<br>÷                                   |
| Entrée / Bâtiment Code postal * 75008 Ajouter l'intervenant à mon carnet d'adre                                                 | ISSES                            | Libellé de l'adresse *          14 Avenue des Champs Elysées         Ville *         Paris | Mention spécie<br>Pays *<br>France | ile<br>÷                                  |

- Si le déclarant est le titulaire du compte e-procédures de connexion :

Le bouton situé en haut à droite du formulaire informations du compte de connexion.

- Si le déclarant est un autre intervenant déjà identifié :

Le bouton Copier les données d'un autre intervenant v reprend les informations du titulaire de la marque.

Le bouton <sup>Sélectionner depuis mon carnet d'adresses</sup> permet une saisie automatique des informations relatives à une autre personne. Un menu déroulant vous permet d'identifier la personne de votre choix parmi les différents intervenants déjà enregistrés.

 Si le déclarant est un nouvel intervenant, l'ensemble des informations suivantes doit être complété.

Sélectionner .

LA PERSONNE

Cliquez sur le menu déroulant suivant,

Aide en ligne – portail

|                                                                                                    |                                                                                    | Sélectionner       | ۰        |
|----------------------------------------------------------------------------------------------------|------------------------------------------------------------------------------------|--------------------|----------|
|                                                                                                    |                                                                                    | Personne physique  |          |
| Sélectionnez dans le menu déroulant personne                                                                                | physique ou personne morale.                                                       | Personne morale    |          |
| La personne morale peut indiquer si elle est une                                                                            | e personne morale de droit publi                                                   | ic en cochant la   | case     |
| Personne morale *                                                                                                    |                                                                                    |                    | 0400     |
| Democra mania da dest cubio                                                                                                 |                                                                                    |                    |          |
| , ce qui lui permettra de fai                                                                                               | re la demande d'un mémoire ac                                                      | lministratif.      |          |
| N* SIREN                                                                                                    |                                                                                    |                    |          |
| Acture Lidena la champ                                                                                                    | voue pouvez indiguer le p <sup>e</sup> SIDE                                        |                    |          |
| Astuce : dans le champ , v                                                                                                  | ous pouvez indiquer le nº SIRE                                                     | IN, cliquer sur la | lioupe   |
| et rensemble des mormations concernant la so                                                                                | cieles s'ajouleront automatique                                                    | ment.              |          |
| Raison sociale *                                                                                                    |                                                                                    |                    |          |
| Astuce : dans le champ                                                                                                    | , vous pouvez indiq                                                                | uer la raison so   | ciale de |
| la société, cliquer sur la loupe et des proposition                                                                         | ns de sociétés seront proposées                                                    | S.                 |          |
| Delene service 1                                                                                                    |                                                                                    |                    |          |
| Alter d'an la characte                                                                                                    |                                                                                    | 400                |          |
| Attention : le champ                                                                                                    | <ul> <li>ne peut etre superieur a</li> </ul>                                       | 120 caracteres     | 3.       |
| Si votre raison sociale est plus longue, une fenê                                                                           | tre apparaitra                                                                     |                    |          |
|                                                                                                    |                                                                                    |                    |          |
| Personne                                                                                                    |                                                                                    |                    |          |
| Personne morale 8 Jagis au nom et pour le compte d'une                                                                      | entité en cours de formation                                                       |                    |          |
| Personne morale de droit public                                                                                             |                                                                                    |                    |          |
| Raison sociale *<br>Taxit Valocci E & Eductoritist CEU (ER DU BARE SAINT LECKUS, Socialé Construint Assiste à Castralia     | N* SIREN                                                                           |                    |          |
| Forme julique *                                                                                                    |                                                                                    |                    |          |
|                                                                                                    |                                                                                    |                    |          |
| La raison sociale ne peut dépesser 120 caractéres, veuilles renseigner le dénomination complète dans le champ ci-dessous. L | a dénomination indiquée ci-dessus sera utilisée pour les communications avec //MPI | L                  |          |
|                                                                                                    |                                                                                    |                    |          |

Il convient alors dans cette fenêtre d'indiquer la raison sociale complète et d'indiquer dans « raison sociale » une dénomination abrégée qui ne sera utilisée que pour les communications avec l'INPI.

#### Cas particulier de la société en cours de formation :

L'identification d'une personne morale en cours de formation se fait par le biais de la personne physique ou morale qui la représente.

Pour cela il convient de choisir personne physique ou morale et de cocher la case :

J'agis au nom et pour le compte d'une entité en cours de formation

Si vous souhaitez être le destinataire des correspondances de la marque à diviser, il convient de cocher la case :

Sur l'écran récapitulatif avec l'identification du déclarant saisi apparaitra l'information suivante :

Destinataire des correspondances liées au titre

#### L'ADRESSE

Il est possible d'indiquer le début d'une adresse, alors différentes propositions d'adresses apparaissent :

| A | dresse                              |
|---|-------------------------------------|
|   | 15 jue des minimes                  |
|   | 15 Rue des Minimes 72000 Le Mans    |
| 1 | 15 Rue des Minimes 37000 Tours      |
|   | 15 Rue des Minimes 45000 Orléans    |
| ľ | 15 Rue des Minimes 57000 Metz       |
| 1 | 15 Rue des Minimes 92400 Courbevoie |
|   |                                     |

Il convient de sélectionner l'adresse souhaitée et les champs de l'adresse se remplissent automatiquement

Si vous souhaitez ajouter cet intervenant à votre carnet d'adresse, une fois l'ensemble des champs remplis il convient de cliquer sur Ajouter l'intervenant à mon carnet d'adresses

| Un message en haut à droite de l'écran vous inform                                                                                                    | L'intervenant a bien été ajouté au carnet d'adresses × |
|----------------------------------------------------------------------------------------------------|--------------------------------------------------------|
| Une fois que toutes les informations ont été correcte                                                                                                    | ement remplies, cliquez sur.                           |
| Un écran récapitulatif avec l'identification du déclara                                                                                                    | ant saisi apparait                                     |
| Identification des Intervenants                                                                                                    | Rateson dant                                           |
| Cette nonque yous permet d'identifier les différents intervenants de votre demande. A minimalies orgiets<br>déclarants, destinutaire et signataire devont être remplis.                                     | MARQUE NPI                                             |
| Déclarant(s)<br>Il peut y non un nu dualeurs déderants. Il rapit du su des propriétaires de la manque.<br>Plus en santé plus consulte l'auté au l'agre                                                      |                                                        |
| BYSTITUT fulficial, DE LA PROPRETE INDUSTRIELLE, Etaolossement public - Etablissement public -<br>180060012 (Etablissement StrOS)     15 rue des Maines, CS 50001     22577     COURBEVOIE Cedex     France |                                                        |
| AJOUTER UN DECLARANT                                                                                                    |                                                        |
| ÉTAPE PRÉCÉDENTE                                                                                                    |                                                        |
|                                                                                                    |                                                        |

Modifications des informations saisies

-En cliquant sur , vous reviendrez à la dernière rubrique validée.

-Si vous souhaitez modifier les informations relatives au déclarant, cliquez sur l'icône 🧉 pour

modifier le formulaire saisi et cliquez sur pour valider les modifications.

-Si vous souhaitez supprimer totalement le déclarant saisi, cliquez sur l'icône <sup>m</sup>, alors l'ensemble des données saisies disparaissent.

-Si la marque est détenue en co-titularité, vous souhaitez ajouter un ou plusieurs déclarants.

Cliquez sur , pour indiquer les nouvelles informations du déclarant puis remplissez les différents champs et valider les modifications

L'écran récapitulatif reprendra l'ensemble des informations saisies

Si les informations présentes dans l'écran récapitulatif sont correctes , cliquez sur pour passer à la page relative aux mandataires.

#### MANDATAIRE :

Il s'agit de la personne chargée de représenter le ou les déclarants devant l'INPI.

La désignation d'un mandataire est obligatoire :

-si le ou les déclarants ne sont ni domiciliés, ni établis en France, ni dans un Etat membre de l'Union Européenne ou de l'Espace Economique Européen.

-Si la marque est détenue en co-titularité.

L'écran mandataire est le suivant.

Attention : Les champs identifiés par un astérisque doivent obligatoirement être complétés.

|                                                                                                    |                           | Selectorner deputs no | carrel choreses  | Copier les connées d'un autre intervenant « | Ja kuta la mandataria |
|----------------------------------------------------------------------------------------------------|---------------------------|-----------------------|------------------|---------------------------------------------|-----------------------|
| Mandataire<br>Trop de service dege la specific e la seconda dest 107, 1 p<br>Par services de las services de la recorder, contra de la service |                           |                       |                  |                                             |                       |
| Personne                                                                                                    |                           |                       |                  |                                             |                       |
| Chille                                                                                                    | hom                       |                       | Preven           |                                             |                       |
| Seedoner                                                                                                    |                           |                       |                  |                                             |                       |
| Telephone                                                                                                    | Drat                      |                       |                  |                                             |                       |
|                                                                                                    |                           |                       |                  |                                             |                       |
| Capitel ou societé                                                                                                    | Zagis er qualte de "      |                       |                  |                                             |                       |
|                                                                                                    | bliectomer                |                       |                  |                                             |                       |
| Advesse                                                                                                    |                           |                       |                  |                                             |                       |
| Salair une adresse                                                                                                    |                           |                       |                  |                                             |                       |
| Entrie Dillinent                                                                                                    | Libelé de l'adresse *     |                       | Mention aplicate |                                             |                       |
|                                                                                                    |                           |                       |                  |                                             |                       |
| Code postar*                                                                                                    | Vite 1                    |                       | Pays             |                                             |                       |
|                                                                                                    |                           |                       | Prance           |                                             | *                     |
| Aputer Televerant 3 mon camet d'acresses                                                                                                    |                           |                       |                  |                                             |                       |
| The states                                                                                                    |                           |                       |                  |                                             |                       |
|                                                                                                    |                           |                       |                  |                                             |                       |
|                                                                                                    | ETHE PRECEDENTE ETHE RANK |                       |                  |                                             |                       |

-Si le mandataire est le titulaire du compte e-procédures de connexion :

Le bouton <sup>Je suis le mandataire</sup> situé en haut à droite du formulaire permet la saisie automatique des informations du compte de connexion.

-Si le mandataire est un autre intervenant déjà identifié :

Le bouton Copier les données d'un autre intervenant reprend les informations du titulaire de la marque.

Le bouton Sélectionner depuis mon carnet d'adresses permet une saisie automatique des informations relatives à une autre personne. Un menu déroulant vous permet d'identifier la personne de votre choix parmi les différents intervenants déjà enregistrés.

-Si le mandataire est un nouvel intervenant, l'ensemble des informations suivantes doit être complété.

ÉTAPE SUIVANTE

## LA PERSONNE

Le mandataire est obligatoirement une personne physique.

Jagis en qualité de \*

En cliquant sur , un menu déroulant proposant différentes qualités de mandataire s'affiche

| Co-déposant mandataire                           |
|--------------------------------------------------|
| CPI                                              |
| Avocat                                           |
| Personne inscrite sur la liste L.422-5           |
| Société contractuellement liée                   |
| Mandataire EEE                                   |
| Représentant légal du déposant personne physique |
| Salarié de la personne morale mandataire         |
| Salarié de la personne morale déclarante         |
|                                                  |

Ce mandataire peut être :

- 1) Un Co-déposant mandataire.
- 2) Un Conseil en Propriété Industrielle.
- 3) Un Avocat.
- 4) Une personne inscrite sur la liste spéciale L.422-5.
- 5) Un représentant légal d'une société contractuellement liée.
- 6) Un mandataire EEE : professionnel d'un Etat membre de l'Union Européenne ou de l'Espace Economique Européen habilité à représenter toute personne auprès de l'office de propriété industrielle de son pays.
- 7) Un représentant légal du déposant personne physique.
- 8) Le salarié de la personne morale mandataire.
- 9) Le salarié de la personne morale déclarante.

Un pouvoir de représentation est requis pour tous les mandataires à l'exception des CPI et Avocats. Il peut s'agir d'un pouvoir général enregistré auprès de l'Institut. Le pouvoir général permet d'éviter d'avoir à remplir un nouveau pouvoir pour chaque dépôt effectué pour le compte d'une même personne.

#### L'ADRESSE

| dresse         |                      |  |  |
|----------------|----------------------|--|--|
| 15 Jue des min | nes                  |  |  |
| 15 Rue des Min | mes 72000 Le Mans    |  |  |
| 15 Rue des Min | mes 37000 Tours      |  |  |
| 15 Rue des Min | mes 45000 Orléans    |  |  |
| 15 Rue des Min | mes 57000 Metz       |  |  |
| 15 Rue des Min | mes 92400 Courbevoie |  |  |

Il est possible d'indiquer le début d'une adresse

Alors différentes propositions d'adresses apparaissent

| Adresse                          |                        |                  |  |
|----------------------------------|------------------------|------------------|--|
| Saisir une adresse               |                        |                  |  |
| Entrée / Bâtiment                | Libellé de l'adresse * | Mention spéciale |  |
|                                  | 15 Rue des Minimes     |                  |  |
| Code posital *                   | Vile *                 | Pays *           |  |
| 92400                            | Courbevole             | France           |  |
| Agouter Entervenant & mon carnet | d'adresses             |                  |  |

Si vous souhaitez ajouter cet intervenant à votre carnet d'adresse, une fois l'ensemble des champs

Ajouter l'intervenant à mon carnet d'adresses remplis, il convient de cliquer sur :

Un message en haut à droite de l'écran vous informe de l'ajout :

Modifications des informations saisies

Si vous souhaitez modifier les informations relatives au mandataire que vous venez de créer, cliquez sur la rubrique « mandataire » à gauche, pour accéder de nouveau au formulaire.

ÉTAPE SUIVANTE

Puis cliquez sur correspondance.

pour passer à la page relative au destinataire de la

#### DESTINATAIRE DE LA CORRESPONDANCE :

Vous devez ici identifier un interlocuteur unique, nécessairement localisé en France, dans l'Union Européenne ou dans l'Espace Economique Européen.

Il sera le destinataire unique des correspondances envoyées par l'Institut pour la procédure de division. Il convient de le choisir avec soin. En effet, les correspondances sont adressées par voie électronique ou par voie électronique et courrier recommandé avec accusé de réception. Si le destinataire ne réclame pas le courrier dans le délai d'instance, les délais de réponse continuent à courir, ce qui peut, dans certains cas, entrainer le rejet total de la division.

**Attention :** lorsque la correspondance est à adresser à un interlocuteur se trouvant au sein d'une société, pensez à indiquer le nom de la personne ainsi que le nom de la société. Ces informations sont reprises à l'identique lors d'un envoi de courrier. Si le nom de la société n'est pas indiqué, le courrier risque de ne pas être distribué.

Attention : Les champs identifiés par un astérisque doivent obligatoirement être complétés.

|                                                                                                    | Sélectionner depuis mon cemet d'adresses | Copier les données d'un autre intervenant-v | Je suis le destinataire des correspondances |
|----------------------------------------------------------------------------------------------------|------------------------------------------|---------------------------------------------|---------------------------------------------|
| Destinataire<br>In rapi de la prisone à qui fhifh et admisar le consignitione de produire.<br>Pour et saler pou, consulter rans et rapie. |                                          |                                             |                                             |
| Personne                                                                                                    |                                          |                                             |                                             |
| Personne physique                                                                                                    | •                                        |                                             |                                             |
| Civilia *                                                                                                    | Nors*                                    | Prinom*                                     |                                             |
| Monaleur                                                                                                    | •                                        |                                             |                                             |
| Téléphone                                                                                                    | Enail                                    |                                             |                                             |
|                                                                                                    | mleysena@inpi.tr                         |                                             |                                             |
| Adresse                                                                                                    |                                          |                                             |                                             |
| Salair une adresse                                                                                                    |                                          |                                             |                                             |
| Entrie / Bétiment                                                                                                    | Libellé de l'adresse *                   | Mention spéciale                            |                                             |
|                                                                                                    |                                          |                                             |                                             |
| Code postal *                                                                                                    | Ville*                                   | Pays*                                       |                                             |
|                                                                                                    |                                          | France                                      |                                             |
| Ajouter l'intervenent à mon cernet d'adresses                                                                                             |                                          |                                             |                                             |
| * Zone solgatore                                                                                                    |                                          |                                             |                                             |

Si le destinataire de la correspondance est titulaire du compte e-procédures de connexion, le bouton Je suis le destinataire des correspondances permet une saisie automatique des informations du compte de connexion.

Si le destinataire est un autre intervenant déjà identifié, le bouton

Copier les données d'un autre intervenant 🗸

cette autre personne. Un menu déroulant vous permet d'identifier la personne de votre choix parmi les différents intervenants.

S'il s'agit d'un nouvel intervenant, l'ensemble des informations suivantes doit être complété.

#### LA PERSONNE

| Cliquez sur le menu déroulant suivant   | Sélectionner     | ٥             |                 |                   |        |
|-----------------------------------------|------------------|---------------|-----------------|-------------------|--------|
|                                         |                  |               |                 | Sélectionner      | ٥      |
|                                         |                  |               |                 | Personne physique |        |
| Sélectionnez dans le menu déroulant r   | personne physi   | que ou pers   | onne morale.    | Personne morale   |        |
|                                         | ,                | 900 00 poio   |                 |                   |        |
| En cliquant sur personne morale il conv | vient d'indiquer | l'interlocute | ur destinataire | e de la correspor | ndance |

En cliquant sur personne morale il convient d'indiquer l'interlocuteur destinataire de la correspondance au sein de la personne morale

Astuce : dans le champ , vous pouvez indiquer le n° SIREN, cliquer sur la loupe et l'ensemble des informations concernant la sociétés s'ajouteront automatiquement.

Astuce : dans le champ la société, cliquer sur la loupe et des propositions de sociétés seront proposées.

Si vous souhaitez recevoir les notifications par voie électronique, il convient de cocher la case oui.

| sens à recevoir les notifications électroniques exclusivement par courrier électronique " 📀 oui 💿 non |
|----------------------------------------------------------------------------------------------------|
|----------------------------------------------------------------------------------------------------|

#### L'ADRESSE

Il est possible d'indiquer le début d'une adresse. Dans ce cas, différentes propositions d'adresses

| 15 jue des minimes                  |  |
|-------------------------------------|--|
| 15 Rue des Minimes 72000 Le Mans    |  |
| 15 Rue des Minimes 37000 Tours      |  |
| 15 Rue des Minimes 45000 Orléans    |  |
| 15 Rue des Minimes 57000 Metz       |  |
| 15 Rue des Minimes 92400 Courbevoie |  |

N\* SIREN

apparaissent :

Il convient de sélectionner l'adresse souhaitée et les champs se remplissent automatiquement

| Adresse                           |                        |                  |  |
|-----------------------------------|------------------------|------------------|--|
| Saisir une adresse                |                        |                  |  |
| Entrée / Bâtiment                 | Libellé de l'adresse * | Mention spéciale |  |
|                                   | 15 Rue des Minimes     |                  |  |
| Code postal *                     | Vile *                 | Pays *           |  |
| 92400                             | Courbevoie             | France           |  |
| Aputer l'intervenant à mon carnet | d'adresses             |                  |  |

Si vous souhaitez ajouter cet intervenant à votre carnet d'adresse, une fois l'ensemble des champs Ajouter l'intervenant à mon carnet d'adresses remplis il convient de cliquer sur :

Un message en haut à droite de l'écran vous informe de l'ajout :

L'intervenant a bien été ajouté au carnet d'adresses \*

Modifications des informations saisies

Si vous souhaitez modifier les informations relatives au destinataire de la correspondance que vous venez de créer, cliquez sur la rubrique « destinataire » à gauche, pour accéder de nouveau au formulaire.

Puis cliquez sur **terr tower** pour passer à la page relative au signataire.

#### SIGNATAIRE :

Le signataire est le titulaire du compte créé pour la connexion au portail de dépôt, division. Il n'est pas modifiable et la qualité doit être indiquée.

| Identification des intervenants                                                                                                    |                                                            |                |        | Référence client         |
|----------------------------------------------------------------------------------------------------|------------------------------------------------------------|----------------|--------|--------------------------|
| Cette rubrique vous permet d'identifier les différents intervena<br>destinataire et signataire devront être remplis.                             | renants de votre demande. A minima les onglets déclarants, |                |        | Votre référence client   |
|                                                                                                    |                                                            |                |        | Réinitialiser les champs |
| Signataire<br>Le signataire est en principe le titulaire du compte e-procedure. Il doit avoir<br>Pour en savoir plus, consulter l'aide en ligne. | la qualité requise pour effectuer la demand                | e.             |        |                          |
| Personne                                                                                                    |                                                            |                |        |                          |
| Civilité                                                                                                    | Nom                                                        |                | Prénom |                          |
| Monsieur ¢                                                                                                    | Magnetation                                                |                | Galant |                          |
| Téléphone                                                                                                    | Email *                                                    |                |        |                          |
| 0601010101                                                                                                    | motoline.com/@gmail.com                                    |                |        |                          |
| J'agis en qualité de *                                                                                                    |                                                            |                |        |                          |
| Sélectionner +                                                                                                    |                                                            |                |        |                          |
|                                                                                                    |                                                            |                |        |                          |
|                                                                                                    | ÉTAPE PRÉCÉDENTE                                           | ÉTAPE SUIVANTE |        |                          |
|                                                                                                    |                                                            |                |        |                          |

Pour indiquer la qualité, cliquez sur le menu déroulant : Jacis en qualité de \*

| · · ·                                            |   |
|--------------------------------------------------|---|
| Sélectionner                                     | ٥ |
|                                                  |   |
| Déposant                                         |   |
| Co-déposant mandataire                           |   |
| CPI                                              |   |
| Avocat                                           |   |
| Personne inscrite sur la liste L.422-5           |   |
| Mandataire EEE                                   |   |
| Représentant légal du déposant personne physique |   |
| Salarié de la personne morale mandataire         |   |
| Salarié de la personne morale déclarante         |   |
| Déclarant                                        |   |
| Co-déclarant mandataire                          |   |
|                                                  |   |

Vous devez sélectionner votre qualité parmi les différentes qualités proposées :

- 1. « Déclarant / Déposant » : si vous êtes titulaire de la marque.
- 2. « Co-déclarant mandataire / Co-déposant mandataire » : si vous êtes plusieurs déposants.
- 3. « **Conseil en Propriété Industrielle** » : Si vous êtes un Conseil en Propriété Industrielle, sélectionnez cette qualité et non « Représentant légal au sein de la personne morale mandataire ». En effet, les Conseils en Propriété Industrielle sont habilités à représenter un tiers en tant que personne physique et non en tant que personne morale.
- 4. « Avocat » : Si vous êtes Avocat, sélectionnez cette qualité et non « Représentant légal au sein de la personne morale mandataire ». En effet, les Avocats sont habilités à représenter un tiers en tant que personne physique et non en tant que personne morale.
- 5. « Personne inscrite sur la liste L.422-5 ».
- 6. « Mandataire EEE ».
- 7. « **Représentant légal du déposant personne physique** » : il s'agit des cas de tutelle, de curatelle ou si la division est effectuée au nom d'un enfant mineur.
- 8. « Salarié de la personne morale mandataire » : lorsque vous effectuez la division pour le compte d'une société à laquelle vous êtes contractuellement liée et que vous êtes salarié de la société mandataire, sélectionnez cette qualité.

9. « **Salarié de la personne morale déclarante** » : lorsque vous n'êtes pas le gérant/président de la société déclarante mais un salarié, sélectionnez cette qualité.

Une fois que vous avez renseigné la qualité du signataire, cliquez sur

Si vous souhaitez revenir en arrière, cliquez sur

Si vous souhaitez modifier les informations relatives au signataire que vous venez de créer, cliquez sur la rubrique « signataire » à gauche, pour accéder de nouveau au formulaire.

Une fois que vous avez renseigné la qualité du signataire, cliquez sur

#### **3 PRODUITS ET SERVICES**

La marque divisée est la marque d'origine déjà existante. Elle est appelée « marque mère » La marque divisionnaire est la marque qui sera issue de la marque divisée. Elle est appelée « marque fille »

Attention : il est obligatoire de laisser des produits et services sur la marque divisée.

Cette rubrique reprend les informations issues de la base DATA INPI concernant les produits et services.

- Pour reporter les produits et services de la marque mère que vous souhaitez revendiquer dans la marque fille il convient de faire un copié-collé ou de faire glisser les libellés dans la classe correspondante.

-Pour les marques dont la répartition par classe est faite sur data INPI : Chaque libellé sera repris dans la classe indiquée sur DATA INPI

|                    | MARGUE NIN                                                                         |                                                                                                    |
|--------------------|------------------------------------------------------------------------------------|----------------------------------------------------------------------------------------------------|
|                    |                                                                                    |                                                                                                    |
|                    | 10142 Annali ()                                                                    |                                                                                                    |
|                    | MARQUE DIVISIONNAIRE (FILLE) Aparture cause                                        |                                                                                                    |
|                    | CLASH 0                                                                            |                                                                                                    |
| a                  | Las casos notas vitas const tugorinas de la nançar diversinan (hier)               | , h                                                                                                    |
|                    | CLARE N                                                                            |                                                                                                    |
| e:<br>Li           | The contrast proper space product orbitations for a unitarity spectrum data (part) | , d                                                                                                    |
|                    | CLARE IS                                                                           |                                                                                                    |
| <ul><li></li></ul> | s an annann feadlen altain annst a ggartelen de in margan dinaidreann (filig       | .d                                                                                                    |
|                    | CLASHE IN                                                                          |                                                                                                    |
| 0u                 | Соб шалан тишна илин ангит адругиона ок и тагцан линлогиати (Тик)                  |                                                                                                    |
|                    | ч<br>ч<br>ч                                                                        | MARQUE DIVISIONNAIRE (FILLE) Approve to the table         Image: Image: |

-Pour les marques dont la répartition par classe n'est pas faite sur data INPI : L'ensemble des libellés de la marque divisée seront repris dans une classe. Il faudra cliquer sur « ajouter une (ou plusieurs) classes » pour faire la répartition sur la marque divisionnaire

| APERQU DE LA GLABBROCHION VOIRE INVER<br>MARQUE DIVISËE (MËRE) Ajouter une classe<br>CLASSE 25, 40, 42<br>Publicitii et aflares, traitement de matériaux, programmation pour<br>ordinateurs | Produits et services                   | Référence client<br>Vibre référence client      |
|----------------------------------------------------------------------------------------------------|----------------------------------------|-------------------------------------------------|
| ARQUE DIVISÉE (MÈRE) Avoiter une classe AcASSE 55, 40, 42 Publiché et affaires, traitement de matériaux, programmation pour ordinateurs                                                     | AMERQUIDE LA GLABBITICATION            | VOTAL RAVER                                     |
| CLASSE 35, 40, 42 Publiché et affaires, traitement de matériaux, programmation pour ordinateurs                                                                                             | ARQUE DIVISÉE (MÈRE) Acuder une classe | MARQUE DIVISIONNAIRE (FILLE) Ajouter une classe |
| Publiché et affaires, traitement de matériaux, programmation pour<br>ordinateurs                                                                                                    |                                        |                                                 |
|                                                                                                    | CLASSE 35, 40, 42                      |                                                 |

#### -Visualisation des libellés

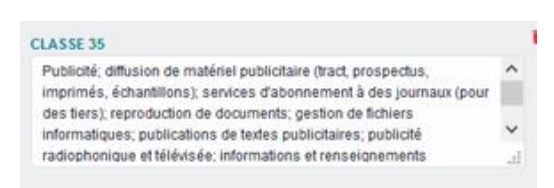

Certaines classes ont de nombreux libellés et utiliser ce bouton vie ne permet pas d'avoir une vue d'ensemble des libellés indiquées.

^

Astuce : pour visualiser l'ensemble des libellés, positionner votre souris sur l'icône 🧾 , une flèche apparait. En maintenant votre souris et en allant vers le bas, le cadre s'agrandit et l'ensemble des libellés est visualisable.

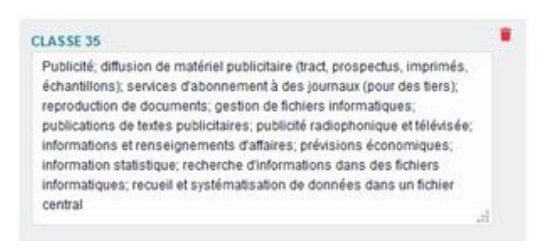

En cliquant sur « étape suivante », les produits et services sélectionnées pour la marque divisionnaire sont repris.

|   |                             | MARQUE INPI                                                                                                    | ~        |
|---|-----------------------------|----------------------------------------------------------------------------------------------------|----------|
|   | APERÇU DE LA CLASSIFICATION | VOTRE HAVIER (1)                                                                                                    |          |
|   |                             | Filtrer                                                                                                    |          |
|   | Numéro                      | Produits et services                                                                                                    |          |
| • | Classe 08                   | Logiciels (programmes enregistrés);cartes à mémoire ou à microprocesseur,Cédé<br>Rom;supports d'enregistrement magnétiques et optiques;cartes magnétiques; | rom,DVD- |
|   |                             |                                                                                                    |          |
|   |                             | ÉTAPE PRÉCÉDENTE ÉTAPE SURVANTE                                                                                                    |          |

Si les informations sont correctes, il convient de cliquer sur "étape suivante"

## **4 OPTIONS**

|                                                                                                    | Référence client       |
|----------------------------------------------------------------------------------------------------|------------------------|
|                                                                                                    | Votre référence client |
| Option : extensions de protection                                                                                                    |                        |
|                                                                                                    |                        |
| La demande de protection est faite sur le territoire français à l'exception de la Polynésie française, co territoire disposant d'une<br>compétence propre en maître de propriété industrielle. Si vous le souhatez, vous pouvez, étendre la protection de votre demande de<br>marque à la Polynésie française. Cette désignation doit être faite au moment du dépôt, elle ne pourra pas être ajudée ensuite. Attention,<br>pour les types de marque suivants : marque hologramme (en format MP4), marque sonore (en format MP3), marque de position, marque<br>de molt, marque de mouvement (en format MP4) et marque multimédia (en format MP4), il vous appartient de vous assurer que le type<br>de marque que vous avez sélectionné est admis sur le territoire de la Polynésie française au jour du dépôt. |                        |
| Extension de la protection à la Polynésie française                                                                                                    |                        |
| Option : extension internationale                                                                                                    |                        |
| Numéro d'enregistrement international Date d'enregistrement international                                                                                                    |                        |
| jj / mm / aaaa                                                                                                    |                        |
|                                                                                                    |                        |
| Option : inscriptions antérieures et/ou simultanées                                                                                                    |                        |
| Numéro d'inscription ou numéro d'ordre des inscriptions antérieures et/ou simultanées<br>Ajouter une inscription antérieure et/ou simultanée                                                                                                    |                        |
| ÉTAPE PRÉCÉDENTE ÉTAPE SUIVANTE                                                                                                    |                        |

Si la division porte sur une marque enregistrée, l'information sur l'extension de protection à la Polynésie française sera reprise automatiquement, si l'information est présente sur DATA INPI.

Si la marque divisée n'avait pas cette option, l'ajout est impossible.

Si une marque internationale est dépendante de la marque à diviser, il convient d'indiquer le numéro d'enregistrement international.

Les numéros d'inscriptions antérieurs ou simultanées présents sur la marque seront repris automatiquement.

## **5 RECAPITULATIF**

L'ensemble des informations saisies sont reprises et modifiables en cliquant sur la rubrique concernée à gauche de l'écran.

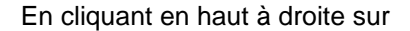

Télécharger le récapitulatif

, un projet de récapitulatif est disponible.

Si l'ensemble des données est correct, il convient de cliquer sur :

| Je confirme que les données ci- | dessus sont conformes à mes atten | les |
|---------------------------------|-----------------------------------|-----|
| Duis de aliquer aur             | ÉTAPE SUIVANTE                    |     |
| Puis de cliquer sur             |                                   |     |

## **6 PAIEMENT**

L'écran de paiement s'affiche comme ci-dessous, et comporte le détail de la prestation :

| Prestation         Tarif         Quantilé         Total           Division de la demande d'enregistrement<br>ou de l'enregistrement         150,00 €         1         150,00 € | MONTANT DES REDEVANCES                                            |          |          |          |
|----------------------------------------------------------------------------------------------------|-------------------------------------------------------------------|----------|----------|----------|
| Division de la demande d'enregistrement 150,00 € 1 150,00 €<br>ou de l'enregistrement                                                                                           | Prestation                                                        | Tarif    | Quantité | Total    |
|                                                                                                    | Division de la demande d'enregistrement<br>ou de l'enregistrement | 150.00 € | 1        | 150.00 € |

Le paiement peut se faire soit par carte bancaire, soit par prélèvement sur un compte professionnel ouvert à l'INPI :

| CARTE BANCAIRE                                                                |            | COMPTE PROFESSIONNEL INPI    |
|-------------------------------------------------------------------------------|------------|------------------------------|
| Payeur<br>Monsieur Le Goff Gaston<br>Rue de Paris<br>76600 Le Havre<br>France | Mastercard | N° de compte professionnel * |
| Vous n'êtes pas le payeur ?<br>PAYER                                          | 8          | PAYER                        |

Attention : une fois le paiement effectué, il n'est plus possible de modifier les données que vous avez saisies.

Une fois le paiement effectué, un message vous informe que votre demande a bien été reçue par l'Institut.

Un courriel de confirmation ainsi que le reçu de paiement de votre demande de division vous sont également envoyés à l'adresse mail à laquelle votre compte client est rattaché.

Après paiement, s'affiche une fenêtre vous invitant à télécharger le récapitulatif de la transaction avec le numéro de votre formalité (DIAA-00000) ou à aller sur le dossier :

#### Cas particulier du mémoire administratif

Si le déclarant est une **personne morale de droit public** et s'est identifié comme tel dans la rubrique « intervenants », il lui est possible de payer par carte bancaire, par prélèvement sur un compte professionnel ouvert à l'INPI ou par mémoire administratif.

| E - CARTE BANCAIRE | - COMPTE PROFESSIO            | NNEL INPI | 월 - MÉ | MOIRE ADMINISTRATIF                                                                                                    |
|--------------------|-------------------------------|-----------|--------|----------------------------------------------------------------------------------------------------|
| VISA Master Carel  | N* de compte<br>professionnel |           | 8      | Ce mode de paiement supplémentaire est accessible<br>uniquement aux collectivités territoriales et aux<br>établissements publics qui doivent s'assurer de respecter |
| Payer              | Mot de passe                  | Password  |        | notamment le delai legal de paiement.                                                                                                    |
|                    |                               | Payer     |        | Continuer                                                                                                    |

Attention : le mode de paiement par mémoire administratif est exclusivement réservé aux collectivités territoriales et aux établissements publics.

Pour payer par Mémoire Administratif, le client doit cliquer sur le bouton Continuer dans l'encadré correspondant.

Il est impératif de rappeler la référence du mémoire administratif attribuée par l'Institut (VIR-0000000) dans l'objet du virement pour que ce paiement soit pris en compte.

Attention : la date qui sera attribuée à votre demande correspondra à la date de règlement des redevances.

La demande de mémoire administratif ainsi effectuée apparaît alors dans la corbeille Mémoires en attente de paiement » sur la page d'accueil du portail.

# Agir dans le cadre d'une division en ligne

## AFFICHAGE D'UN DOSSIER

La page d'accueil vous permet de déposer vos demandes de division de marques et de suivre l'avancement de vos démarches.

Elle donne un accès à l'ensemble des procédures et démarches liées aux marques (dépôt, opposition, action en nullité, action en déchéance, division, inscription, renouvellement, marque internationale).

Des corbeilles sont visibles sur la page d'accueil. Elles vous permettent de connaitre l'étape d'avancement de votre procédure ou démarche.

Les corbeilles ci-dessous vous permettent, respectivement, de consulter vos brouillons et vos sauvegardes de démarches en cours, les démarches en cours, les échanges de courrier avec l'INPI (nouvelles notifications), les demandes d'enregistrement de marque publiées, les démarches rejetées, les démarches terminées et les marques en cours de validité.

| B | envenue sur le portail des Marques<br>poer, renouveler ou instite vos marques et suive l | avancement de vo | s démantres                                                                         |                                                                       |    |                   | Demander ou modifier un acolis v |
|---|------------------------------------------------------------------------------------------|------------------|-------------------------------------------------------------------------------------|-----------------------------------------------------------------------|----|-------------------|----------------------------------|
|   | Projets el seuvegardes                                                                   |                  | Dosiles en cous d'axamen (y compris marques<br>internationales délignant la France) | Nouvelles notifications                                               | х. | Demandes publiées |                                  |
|   | Demandes rejatiões                                                                       | 8                | Dosies terrinis                                                                     | Mes titres (y compris manques internationales<br>désignant la France) | ۰  |                   |                                  |

Pour retrouver une demande de division, vous pouvez la chercher :

Dans l'une de vos corbeilles : en indiquant une référence, un numéro, l'adresse mail du signataire. Un second filtre vous permet de trier vos dossiers par type de procédure.

Pour la corbeille « Projets et sauvegardes », seules les demandes mises à jour dans les 30 derniers jours sont affichées.

Il convient de sélectionner son projet en cliquant sur le projet en attente, puis cliquer sur

Le numéro national mentionné et les informations sont reprises et il convient de cliquer sur vérifier.

| Soit on utilisant la houton «                     | Rechercher dans mes dossi | » situé dans la bandeau en baut à gauche |
|---------------------------------------------------|---------------------------|------------------------------------------|
|                                                   |                           |                                          |
| 4205268 Vénter                                    |                           |                                          |
| Numéro national de la marque française à diviser* |                           |                                          |

Vue de la marque :

Une fois dans votre marque, vous avez accès à toutes les données de la marque ainsi qu'aux échanges avec l'INPI et aux différentes actions.

## TRANSMETTRE UN DOCUMENT

Pour transmettre un document sur une demande de division, depuis le portail, il convient de cliquer sur la demande concernée.

| P | uis en cliquant sur   | AJOUTER DES DOCUMENTS     | , la fenêtre ci-dessous s'ouvre. |  |
|---|-----------------------|---------------------------|----------------------------------|--|
|   | Ajouter des documents |                           | •                                |  |
|   |                       | Sélectionnez vos fichiers | •                                |  |
|   |                       | VALIDER                   |                                  |  |

Vous pouvez sélectionner et téléverser le document.

Vous devez indiquer à l'INPI le type de pièce que vous entendez transmettre en cliquant sur le menu déroulant dans la colonne « Type du document à ajouter » et indiquer si le document est communicable.

| Ajouter des documents |                                 |                  | ×   |
|-----------------------|---------------------------------|------------------|-----|
|                       | Sélectionnez vos fichiers O RÉM | ITTALISER        |     |
| Nom du fichier        | Type du document à ajouter      | Non communicable |     |
| Test pour pouvoir.pdf | Sélectionner                    | •                | 1.1 |
|                       |                                 |                  |     |
|                       |                                 |                  |     |
|                       | VALIDER                         |                  |     |

Ce document est ajouté à votre demande initiale et fera l'objet d'un examen par l'INPI.

## DEMANDER UN RATTACHEMENT A UN DOSSIER

1. Vous avez reçu des codes de rattachement et vous souhaitez vous rattacher :

Vous avez reçu une notification de l'INPI par voie postale et un courrier vous indiquant la marche à suivre pour accéder à votre dossier en ligne.

Vous devez créer un compte e-Procédure à partir de l'adresse suivante : https://procedures.inpi.fr/ et cliquer sur « créer un compte ».

| Vous devez créer un compte pour accéder au portail des services de l'INPI. |                                                                            |  |  |  |
|----------------------------------------------------------------------------|----------------------------------------------------------------------------|--|--|--|
|                                                                            | Vous devez créer un compte pour accéder au portail des services de l'INPI. |  |  |  |
| CREER MON COMPTE                                                           |                                                                            |  |  |  |

Puis, vous pouvez vous connecter au Portail « dépôt, division » en cliquant dans l'encadré « Marques » sur l'onglet « Accéder au portail du dépôt et de la division ».

Une fois sur le portail, il convient de :

Cliquer en haut à droite des corbeilles sur l'onglet « Demander ou modifier un accès » :

| Demander ou modifier un accès ~                      |
|------------------------------------------------------|
| J'ai reçu un code d'accès                            |
| Je suis nouveau mandataire                           |
| Je suis mandataire et mes<br>informations ont changé |
| Je ne suis plus mandataire                           |
| Je suis le titulaire d'une<br>marque contestée       |

Puis cliquer sur l'onglet « J'ai reçu un code d'accès » :

| J'ai regu un code | d'accès                                 |                                                    |  |
|-------------------|-----------------------------------------|----------------------------------------------------|--|
|                   | Code *                                  | Mat de passe *                                     |  |
|                   |                                         |                                                    |  |
|                   | De consens à recevor les hobications es | clusivement per courier dischronique 🛛 🗣 pui 🔮 hun |  |
|                   |                                         | CONTRACT                                           |  |

Indiquer le code et le mot de passe figurant dans le courrier accompagnant la notification que vous avez reçue et cliquer sur « *confirmer* »

Vous êtes alors redirigé vers la page d'accueil et vous pouvez accéder à votre dossier.

2. Vous n'avez pas vos codes de rattachement et vous souhaitez les obtenir pour vous rattacher à un dossier

Il convient de contacter notre plateforme téléphonique INPI Direct par téléphone au **+33 (0)1 56 65 89 98** ou par courriel à <u>contact@inpi.fr</u>.

## SE CONSTITUER MANDATAIRE DANS UN DOSSIER

Pour réaliser une demande de constitution de mandataire sur un dossier en cours d'examen, vous devez

- Disposer d'un compte e-procédures
- Vous connecter au Portail des Marques

Une fois sur son portail, il convient de : cliquer sur l'onglet « demander ou modifier un accès » en haut à droite :

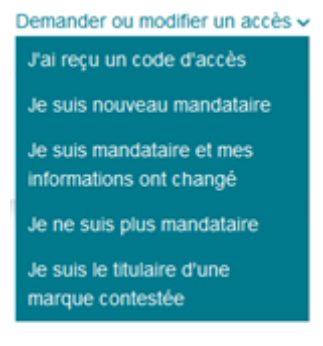

2

Cliquer sur l'onglet « je suis un nouveau mandataire » et remplir les différents champs :

#### Je suis nouveau mandataire

| Jagis en qualité de *                                                  | oL                           | ndre un fichier <b>O</b>                           |
|------------------------------------------------------------------------|------------------------------|----------------------------------------------------|
| Sélectionner                                                           | . 54                         | sctionner votre fichier O                          |
| Je suis également le destinataire des                                  | xorrespondances afférentes à | Fenregistrement ou au maintien en vigueur du titre |
| Je suis également le destinataire des l<br>concerné                    | xorrespondances afférentes à | Ferregistrement ou au maintien en vigueur du titre |
| <ul> <li>Je suis également le destinataire des<br/>concerné</li> </ul> | torrespondances afférentes à | Fenregistrement ou au maintien en vigueur du titre |

Vous recevez alors un courriel sur votre boîte mail vous indiquant que votre demande de constitution de mandataire a bien été reçue par l'INPI et est actuellement en cours d'examen.

Si celle-ci est validée, vous aurez accès à l'intégralité du dossier.

Dans l'onglet « demander ou modifier un accès », vous pouvez également indiquer que vous n'êtes plus le mandataire ou que vos informations ont changés.

## **REPONDRE A UNE NOTIFICATION**

BON POUR ACCORD

Lors de l'examen de votre demande de division, l'INPI peut être amené à vous notifier en vous demandant un document justificatif complémentaire ou un paiement ou d'apporter des modifications aux produits et services.

Vous serez informé de la notification et trouverez la notification dans votre corbeille « nouvelles notifications »

Si la notification est dite d'irrégularité : l'absence de réponse ou une réponse incorrecte entrainera le rejet de votre demande.

Si la notification est dite d'office : l'INPI propose une régularisation, la modification sera réputée acceptée en l'absence de réponse au terme de la notification. Pour accélérer la validation de votre demande, vous pouvez accepter la proposition en cliquant sur le bouton :

Vous pouvez également répondre en cliquant sur « Autres types de réponse » et envoyer la réponse.

|                                      | Autres types de réponse |
|--------------------------------------|-------------------------|
| Ajouter des documents                |                         |
| Régulariser les produits et services |                         |
| ENVOYER LA RÉPONSE                   |                         |

Autras tupes de nicorne 🗸